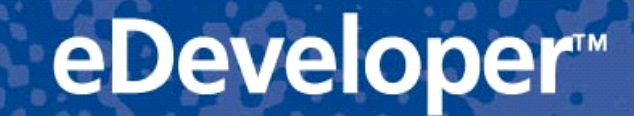

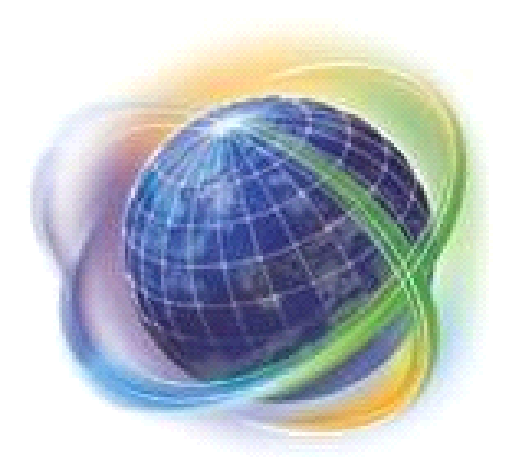

# Magic eDeveloper V10 チュートリアル SQL 編

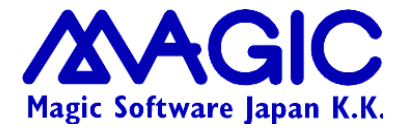

**Enabling Business with Superior Technology** 

本書に記載の内容は、将来予告なしに変更することがあります。これらの情報について MSE (Magic Software Enterprises Ltd.)および MSJ (Magic Software Japan K.K.)は、いかなる責任も負いません。

本書の内容につきましては、万全を期して作成していますが、万一誤りや不正確な記述があったとしても、MSE および MSJ はいかなる 責任、債務も負いません。

MSE および MSJ は、この製品の商業価値や特定の用途に対する適合性の保証を含め、この製品に関する明示的、あるいは黙示的な保証は一切していません。

本書に記載のソフトウェアは、製品の使用許諾契約書に記載の条件に同意をされたライセンス所有者に対してのみ供給されるものです。 同ライセンスの許可する条件のもとでのみ、使用または複製することが許されます。当該ライセンスが特に許可している場合を除いては、 いかなる媒体へも複製することはできません。

ライセンス所有者自身の個人使用目的で行う場合を除き、MSE または MSJ の書面による事前の許可なしでは、いかなる条件下でも、 本書のいかなる部分も、電子的、機械的、撮影、録音、その他のいかなる手段によっても、コピー、検索システムへの記憶、電送を行うこ とはできません。

サードパーティ各社商標の引用は、MSE および MSJ の製品に対する互換性に関しての情報提供のみを目的としてなされるものです。 本書において、説明のためにサンプルとして引用されている会社名、製品名、住所、人物は、特に断り書きのないかぎり、すべて架空の ものであり、実在のものについて言及するものではありません。

Magic は Magic Software Enterprises Ltd. のイスラエルその他の国での商標または登録商標です。

Magic eDeveloper、Magic Client および Magic Application Server は Magic Software Japan K.K. の商標です。

Pervasive.SQL は Pervasive Software, Inc. の商標です。

Microsoft および FrontPage は、Microsoft Corporation の登録商標です。また、Windows, WindowsNT および ActiveX は Microsoft Corporation の商標です。

一般に、会社名、製品名は各社の商標または登録商標です。

MSE および MSJ は、本製品の使用またはその使用によってもたらされる結果に関する保証や告知は一切していません。この製品のもたらす結果およびパフォーマンスに関する危険性は、すべてユーザが責任を負うものとします。

この製品を使用した結果、または使用不可能な結果生じた間接的、偶発的、副次的な損害(営利損失、業務中断、業務情報の損失などの損害も含む)に関し、事前に損害の可能性が勧告されていた場合であっても、MSE および MSJ、その管理者、役員、従業員、代理人は、いかなる場合にも一切責任を負いません。

初版 2007年7月31日

マジックソフトウェア・ジャパン株式会社

本書についてお気づきの点、ご意見ご希望等ございましたら、メールでjapan\_support@magicsoftware.comまで お送りください。個々のメールにご返事することはできませんが、今後の改訂の際に参考にさせていただきます。

## 

| 目次                                                  | 3  |
|-----------------------------------------------------|----|
| 1. はじめに                                             | 6  |
| 1.1. 目標                                             | 7  |
| 1.2. 前提条件                                           |    |
| 1.2.1. Magic について                                   |    |
| 1.2.2. SQL について                                     |    |
| 1.3. 高度な話題                                          |    |
| 2. SQL 利用準備                                         |    |
| 2.1. Magic 製品 CD から MSSQL Server 2005 をインストール       |    |
| 2.1.1. MSSQL Server 2005 Express のインストール            |    |
| 2.1.2. SQL Server Management Studio Express のインストール |    |
| 2.2. Microsoft サイトからダウンロード                          |    |
| 2.3. データベースの作成                                      | 15 |
| 2.3.1. SQL Server Management Studio Express で作成する方法 | 15 |
| 2.3.2. コマンドツール OSQL で作成する方法                         |    |
| 2.4. 簡単な SQL 操作                                     |    |
| 3. Magic での MSSQL Server 設定                         | 19 |
| 3.1. ゲートウェイのインストール                                  |    |
| 3.1.1. Magic の新規インストールの場合                           |    |
| 3.1.2. アップデートインストールの場合                              |    |
| 3.1.3. ゲートウエイの確認                                    |    |
| 3.2. DBMS テーブル                                      |    |
| 3.3. データベーステーブル                                     |    |
| 4. MSSQL テーブルを Magic からアクセスする                       |    |
| 4.1. 新規アプリケーションの作成                                  | 27 |
| 4.2. テーブル定義                                         |    |
| 4.3. テーブル作成とデータ登録                                   |    |
| 4.4. データ再編成                                         |    |
| 4.4.1. テーブルを変更してみる                                  |    |
| 4.4.2. テーブル変更の確認                                    |    |
| 4.4.3. データ再編成機能の無効化                                 |    |
| 4.5. 命名規則                                           |    |
| 4.6. 名前の対応                                          |    |
| 4.6.1. テーブル名                                        |    |
| 4.6.2. カラム名                                         |    |
| 4.6.3. インデックス名                                      |    |
| 4.7. 一意インデックスの定義                                    |    |
| 5. 定義取得                                             |    |
| 5.1. 複数のテーブルの定義取得                                   |    |
| 5.2. 特定のテーブルの定義取得                                   | 40 |
| 5.3. 定義取得の結果を見てみる                                   |    |
| 5.4. ビューの定義取得                                       |    |
| 5.4.1. 準備: ビューの定義                                   |    |
| 5.4.2. ビューの定義取得                                     | 42 |
| 5.4.3. 仮想インデックスの定義                                  | 43 |
| 5.4.4. 仮想インデックス利用上の注意                               | 45 |
| 6. ベットショップサンブルの設定                                   | 46 |
| 6.1.1. サンフルについて                                     | 46 |
| 6.1.2. データリボジトリ                                     |    |

| 6.1.3. プログラムリポジトリ                                                                                                    |           |
|----------------------------------------------------------------------------------------------------|-----------|
| 6.1.4. フォントテーブルと色テーブル                                                                                                    | 49        |
| 7. データ移行                                                                                                    | 51        |
| 7.1. Magic のデータ再編成機能を使う                                                                                                    |           |
| 7.1.1. データ再編成によるデータベース移行の手順                                                                                                    |           |
| 7.1.2. データベースの確認                                                                                                    |           |
| 7.1.3. 自動再編成がうまくいかない場合                                                                                                    |           |
| 7.2. テキスト出力・入力で移行する                                                                                                    |           |
| 7.2.1. テキスト出力・入力によるデータベース移行の手順                                                                                                    |           |
| 7.3. データ移行用のプログラムを作成する                                                                                                    |           |
| 8. マルチューザ環境                                                                                                    |           |
| 8.1. 更新の喪失                                                                                                    |           |
| 8.2. レコードロック                                                                                                    | 60        |
| 8.3. レコードロック利用時の問題                                                                                                    |           |
| 8.3.1. ロック待ち                                                                                                    |           |
| 8.3.2. デッドロック                                                                                                    |           |
| 8.3.3. ロックの問題を軽減するために                                                                                                    |           |
| 8.4. Magic のロック機構の基本                                                                                                    |           |
| 8.5. Magic のロック機構の補足事項                                                                                                    |           |
| 8.5.1. ロックのタイミング                                                                                                    |           |
| 8.5.2. バッチタスクの場合                                                                                                    |           |
| 8.5.3 リンクレコードへのロック                                                                                                    |           |
| 8.5.4. リンクレコードへのロックの制御                                                                                                    |           |
| 8.5.5. タスクのモードとの関係                                                                                                    |           |
| 9. トランザクション                                                                                                    |           |
| 91. トランザクションとは?                                                                                                    |           |
| 9.1.1. トランザクションの定義                                                                                                    |           |
| 9.1.2. トランザクションの例                                                                                                    |           |
| 92. OSQLを使ってトランザクションを試してみる                                                                                                    |           |
| 9.3. 分離レベル                                                                                                    |           |
| 94. OSQLを使って分離レベルを試してみる                                                                                                    |           |
| 941 非コミット読入の場合                                                                                                    | 74        |
| 9.4.2 コミット済み読み取りの場合                                                                                                    |           |
| 95 ロックとトランザクション                                                                                                    | 77        |
| 951 MSSQL Server でのロック                                                                                                    | 77        |
| 952 ロックとトランザクションの関係                                                                                                    | 77        |
| 9.5.3. トランザクション中にロックが累積する例                                                                                                    |           |
| 10 移行直後の動作確認                                                                                                    | 79        |
| 10.1 トランザクション設定の確認                                                                                                    | 80        |
| 10.2. マルチューザ環境での実行                                                                                                    |           |
| 1021 並行<br>第1021 前行<br>第1021 前行<br>第 | 81        |
| 10.2.2 並行実行の設定                                                                                                    | 82        |
| 10.3. テーブルを一つだけ使うタスクの場合                                                                                                    |           |
| 10.4. テーブルを複数使うタスクの場合                                                                                                    |           |
| 10.4.1. 受注入力画面のマルチューザ環境下での実行                                                                                                    |           |
| 10.4.2. 制御テーブルのロック衝突                                                                                                    | 86        |
| 10.4.3. 顧客マスタのロック衝空                                                                                                    |           |
| 1044 商品マスタのロック衝空                                                                                                    | פא<br>גע  |
| 11 受注入カプログラムの変更                                                                                                    |           |
| 111 考え方                                                                                                    | ۵۵.<br>۵۵ |
| 112 一時テーブルの定義                                                                                                    |           |
| 113 受注入力プログラムのコピー                                                                                                    |           |
| 114 一時テーブル操作用バッチタスク                                                                                                    | 95<br>۹۵  |
| ・・・・ ニュノー ティアコネート / アノノ アノス                                                                                                    |           |

| 11.4.1. 一時テーブルのレコードを削除するバッチタスク                    |     |
|---------------------------------------------------|-----|
| 11.4.2. 受注明細レコードを一時テーブルにコピーするバッチタスク               | 96  |
| 11.4.3. 受注明細レコードを削除するバッチタスク                       | 97  |
| 11.4.4. 一時テーブルのレコードを受注明細にコピーするバッチタスク              | 98  |
| 11.4.5. 新しい受注番号を発番するバッチタスク                        |     |
| 11.4.6. 顧客マスタの受注累積額と取引回数を増減するバッチタスク               |     |
| 11.5. タスクの修正                                      |     |
| 11.5.1. 修正の概要                                     |     |
| 11.5.2. リンクコマンドのアクセス特性                            |     |
| 11.5.3. 親タスクのデータビューとレコード前処理                       |     |
| 11.5.4. 子タスクのメインソースの変更                            |     |
| 11.5.5. 子タスクのレコード後処理                              |     |
| 11.5.6. 親タスクのレコード後処理の変更                           |     |
| 11.6. 実行して確認                                      |     |
| 11.6.1. メニューへの登録                                  |     |
|                                                   |     |
| 11.6.3. テストの実施方法                                  |     |
| 11.6.4. テストパターン                                   |     |
| 12.トランザクション設定の注意事項                                |     |
| 12.1.トランザクションの開始と終了のタイミング                         |     |
| 122 物理トランザクションのネストはできない                           | 113 |
| 12.3 トランザクションの対象となるデータベース                         | 115 |
| 12.3.1 データビューに登録されているテーブルに屋するデータベース               | 115 |
| 12.3.2 SOL データベースとISAM データベースの違い                  | 116 |
| 12.3.3 トランザクションをサポートしない DBMS                      | 117 |
| 12:3.4 キレめると・・・                                   | 118 |
| 12.0.4. よこのるこ                                     | 119 |
| 13 おわりに                                           | 121 |
| 14                                                | 127 |
| 14.1 データリポジトリに関する変更                               | 122 |
| 14.1.1 デフォルト値の違い                                  | 123 |
| 14.1.1. デンオルト 他の座い                                | 123 |
| 14.1.2. アーブリークローーーーーーーーーーーーーーーーーーーーーーーーーーーーーーーーーー | 123 |
| 14.1.4 カラム ノロロカラムタ                                | 123 |
| 14.1.5 カラム / DD カノムイ<br>14.1.5 カラム / オラノタイプ       | 125 |
| 14.1.5. カノム/ カノムダイノ                               | 125 |
| 14.1.0. ロド空ガノム                                    |     |
| 14.1.7. イノナックス/ W忍イーの設定                           |     |
| 14.1.8. DB 1 ノナックス石                               |     |
| 14.1.9. 里複个可1ノナックスの定義                             |     |
| 14.1.10. セクメントのサイス                                |     |
| 14.1.11. 論理型カラムのインテックス                            |     |
| 14.1.12. 里復个りナーダのナエック                             |     |
| 14.2. ノロクフムに関する変更                                 |     |
| 14.2.1. レゴートアクセス                                  |     |
| 14.2.2. ロックとトフンサクンヨン                              |     |
| 14.2.3.                                           |     |
| 14.3. ての他の遅い                                      |     |
| 14.3.1. NULL 值                                    |     |
| 14.3.2. ソート順について                                  | 130 |

## 1.はじめに

本書では、SQL データベース管理システム(以下 SQL データベースと略)を使って Magic アプリケーションを作成する ための基本事項を勉強します。サンプルとしては、簡単なペットショップデモを利用します。ペットショップデモは非常に 単純なサンプルですが、Magic におけるデータのハンドリングに必要な基本テクニックがカバーされるので、Magic の 基本を理解するには最適です。実際のアプリケーションが複雑だったとしても、基本的な部分はペットショップでのテク ニックの応用で実現できます。

SQL データベースとひとくちに言っても、製品ごとに細かな仕様が異なります。本書では MSSQL Server 2005 Express を使って SQL 化を行っていきます。他の RDBMS を使う場合には、命名規則やロック・トランザクションの動作などに 微妙な違いがありますが、プログラムの作り方についての基本的な考え方は同じです。

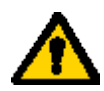

注意:本書は、Magic Studio V10 (V10.1SP2)に基づいて書かれています。体験版や最新バージョンでは画 面や操作性などに多少の違いがある可能性があります。

## 1.1.目標

本書の目標は、次の通りです。

- MSSQL Server 2005 (Express Edition)を例にとり、SQL データベースの設定方法を理解する。
- ペットショップデモを題材として、マルチユーザ環境や、SQLデータベースを使った場合の問題点について、現象 とその原因を詳しく理解する。
- SQL データベースを使って、マルチユーザ環境でもちゃんと利用できるようにするには、アプリケーションをどのように変更すべきかを理解し、実際に修正を施す。
- 移植後のアプリケーション(特に、受注入カプログラム)が、マルチユーザ環境でも正しく動作するようことを確認 するために、さまざまなテストパターンでテストを行う。

Magic の SQL データベースサポートに関しては、非常にきめ細かで幅広い内容がありますが、本書ではペットショップ デモを MSSQL Server できちんと動かすことに限定して説明を進めていきます。

## 1.2.前提条件

本書では、読者と動作環境について、次のことを前提としています。

#### 1.2.1.Magic について

- 読者は Magic の概念と操作についての基礎知識を持っていることを仮定しています。具体的には、チュートリア ル Getting Started を勉強し、簡単な受注入力画面を作成できる程度の知識があることが前提です。
- お使いになる PC には、Magic Studio V10をインストールしておいてください。製品版の Magic Studio V10をお 持ちでない場合には、体験版を弊社ホームページなどからダウンロードしてインストールしてください。
- また、PC には Pervasive.SQL (2000i 以降)をインストールしておいてください。Magic Studioの製品 CD にはバンドルされていますが、もしお持ちでなければ、弊社ホームページなどから体験版と一緒に Pervasive.SQL 体験版をダウンロードし、インストールしてください。
- 本書では、SQLデータベースの例として、MSSQL Server 2005 Express Editionを使います。もしご利用になる PC に MSSQL Serverを利用する環境がなければ、「第2章 SQL 利用準備」(10ページ)を参考にして、MSSQL Server 2005 Express Editionを入手し、インストールしてください。

もし SQL データベースとして、MSSQL Server ではなく Oracle や DB2/UDB を利用したい場合には、本書の内容はほぼそのまま応用できますが、データベースの設定でデータベースごとの細かな違いが出てきます。

#### 1.2.2.SQL について

読者は、SQLデータベースについて基本的なことを知っていることを仮定しています。具体的には、次のような簡単な SQL文です。

- DDL文
  - CREATE/DROP TABLE
  - CREATE/DROP INDEX
- DML文
  - ➢ SELECT ···· FROM ···· WHERE ···· ORDER BY ····
  - UPDATE
  - > INSERT
  - > DELETE
- ロック(SELECT 文へのヒント)
  - > UPDLOCK NOWAIT
- トランザクション制御
  - ➢ BEGIN TRANSACTION
  - ➢ COMMIT TRANSACTION
  - ➢ ROLLBACK TRANSACTION

これらの DDL/DML 文は SQL データベースのごく基本ですが、もし知らなければ数多くの書籍がありますのでそちらでまず勉強してください。

本書では MSSQL Server を使いますので、MS SQL Server の知識と経験があればなおわかりやすくなります。

## 1.3.高度な話題

本書で説明する内容に関連して、より高度な説明がリファレンスヘルプにありますので、以下の章も参考にしてください。

| 機能               | リファレンスヘルプの箇所 |
|------------------|--------------|
| トランザクション一般に関する話題 | データ管理        |
| SQL サポート全体       | SQLに関する考慮事項  |
| マルチューザ環境での考慮事項   | マルチユーザ環境     |

また、Magic の SQL データベースサポート機能の中で、本書では説明しない主なものは、以下のようなものがあります。詳しくは、セミナーコースに参加されるか、あるいは以下のリファレンスマニュアルを参照してください。

| 機能          | リファレンスマニュアルの箇所                    |
|-------------|-----------------------------------|
| テーブル定義の詳細   | データソース                            |
| 埋め込み SQL    | データビューエディッタ → 埋め込み SQL            |
| SQL WHERE 句 | プログラム → 範囲と位置付ウィンドウ → SQL Where 句 |
| 遅延トランザクション  | データ管理 → 遅延トランザクション                |

各 SQL データベースに固有な詳細情報については、Readme.chm の「データベース固有の追加情報」も参照してください。

## 2. SQL 利用準備

本書では、SQL DBMS として MSSQL Server を利用します。 MSSQL Server が今使っている環境で利用できるように なっていなければ、ここでインストールしておいてください。

MSSQL Server をお持ちでない場合には、以下のいずれかの方法で、MSSQL Server 2005 Express Edition、あるい は期間限定の評価版を入手することができます。

- Magic 製品 CD から MSSQL Server 2005 をインストール
- Microsoft サイトからダウンロード

それぞれについて、以下に説明します。

## 2.1.Magic 製品 CD から MSSQL Server 2005 をインストール

Magic Studio V10の製品 CD-ROM をお持ちであれば、MSSQL Server 2005 Express Edition がバンドルされているので、CD-ROM からインストールすることができます。

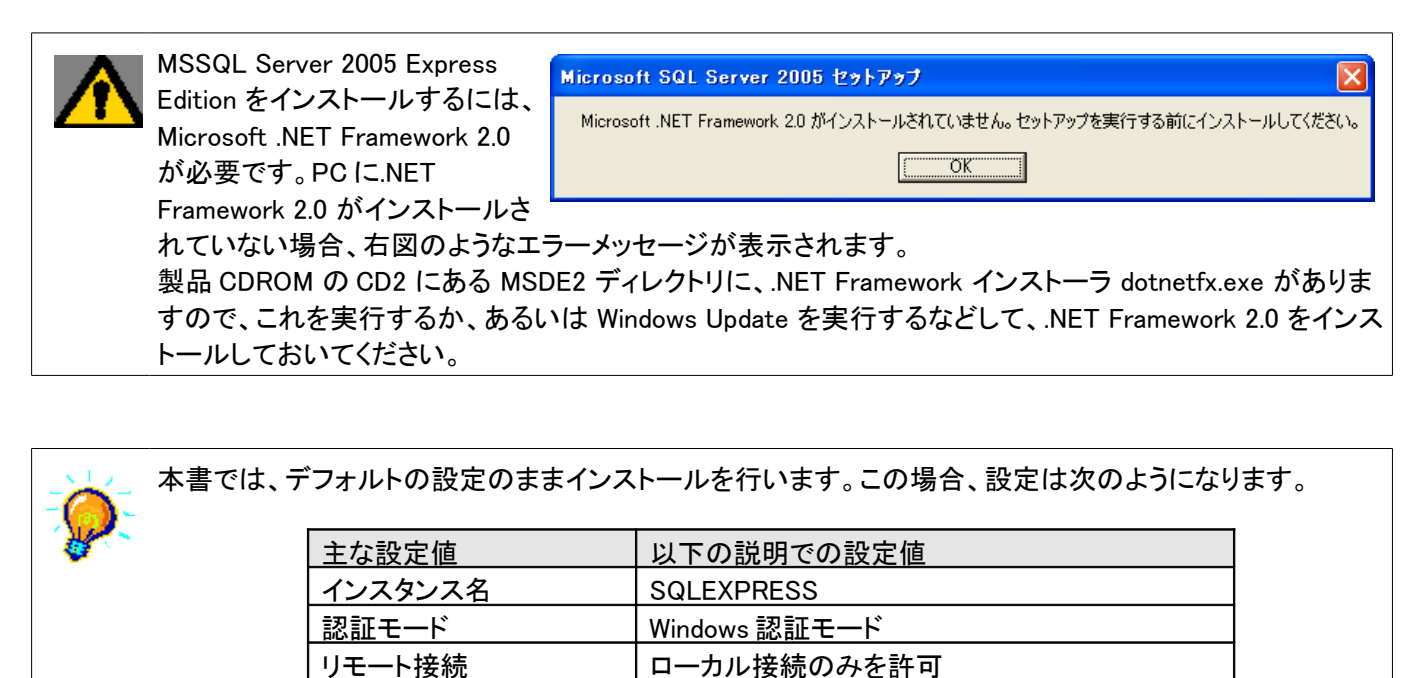

これ以外の設定にしたい場合には、インストールの途中「登録情報」画面で「詳細構成オプションを非表示 にする」のチェックをはずして、詳細パラメータ入力ができるようにしてください。また、接続に関する設定は、 インストール後、SQL Server 2005 セキュリティ構成 ユーティリティで行えます。

共有メモリのみ

### 2.1.1.MSSQL Server 2005 Express のインストール

<u>有効なプロト</u>コル

1. Magic 製品の CD-ROM の CD2 を CD-ROM ドライブ にセットします。自動的にインストーラが開始されます。

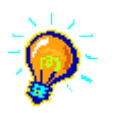

自動的に開始されない場合には、 CDROMドライブのルートにある setup.exe を起動してください。

SQL Server 2005 Express SP2」をクリックしてください。インストーラが開始します。

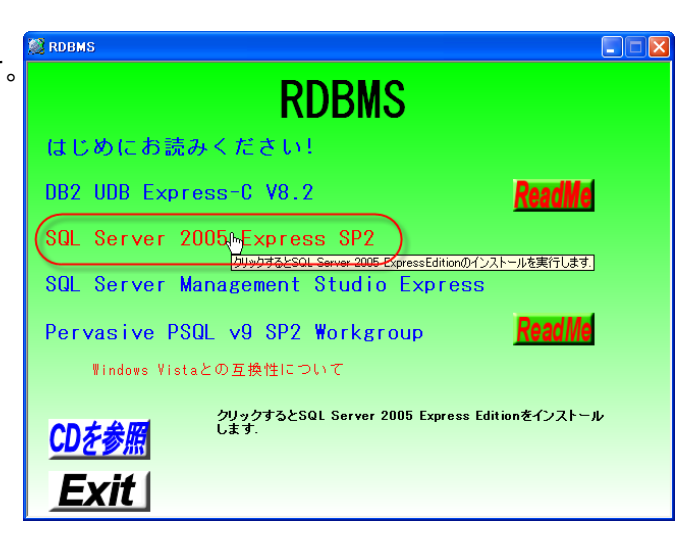

3. インストーラが開始します。オプションはすべてデフォ ルトのままでインストールしてください。

| A Microsoft SQL Server 2005 セットアップ                                                                                                    |    |
|----------------------------------------------------------------------------------------------------|----|
| 使用許諾契約書                                                                                                    |    |
| マイクロソフト ソフトウェア 使用許 諾契約書<br>MICROSOFT SQL SERVER 2005 EXPRESS EDITION SERVICE PACK 2<br>本 使用許 諾契約書 (以下「本契約書」といいます) の条項(よ あ客様とMicrosoft<br>Corporation (またはお客様の居住地によって(まその関連会社) との契約を構成します。以<br>下の条項を注意してお読み(ださい。本契約書は、上記のソフトウェアおよび) フトウェアが記<br>読された媒体(以下総称して「ホソフトウェア」といいます) に適用されます。また、本契約書<br>は、マイクロソフトの<br>* 更新プログラム<br>* 追加物<br>* インターネットペースのサービス<br>* サポート サービス |    |
| ▼ 使用語語契約書(こ同意する(A)                                                                                                    |    |
| [印刷(P) [次へ(N) > ] キャンセ                                                                                                    | ۱. |

 しばらく進むと、「登録情報」画面が出てきます。デフ オルトのインストールでよい場合には、そのまま「次へ (N)」ボタンを押します。

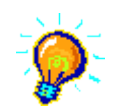

インストールパラメータを変更したい場合には、「詳細構成オプションを非表示にする」のチェックをはずして、「次へ(N)」ボタンを押してください。詳細画

面が表示されるようになり、適宜パラメータを変更できます。

本書では、インストールパラメータについての説明は 省略します。マイクロソフト社の技術資料などを参照 してください。

5. インストールが完了したら、「完了(F)」ボタンを押してく ださい。

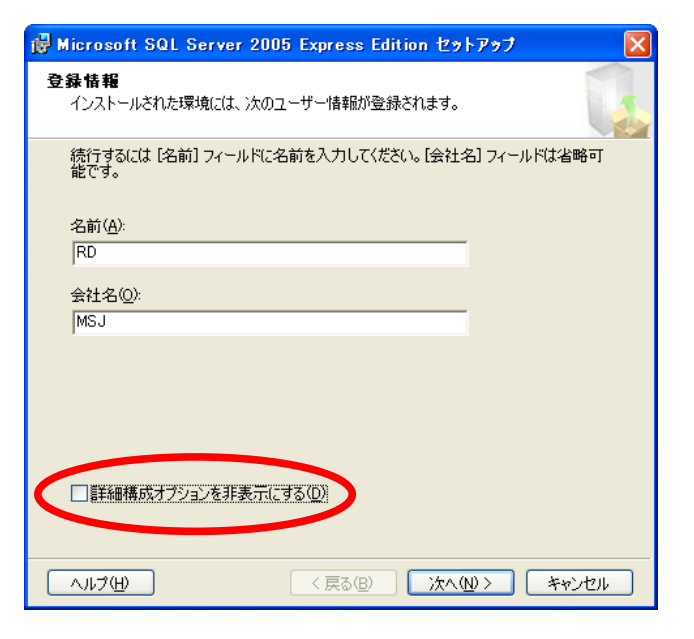

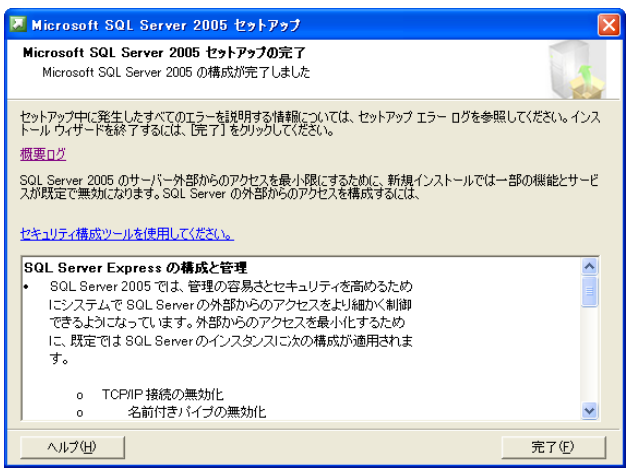

以上で MSSQL Server 2005 Express Edition のインストールが完了です。

#### 2.1.2.SQL Server Management Studio Express のインストール

MSSQL Server 2005 Express Edition には管理ツールが添付されていませんので、続けて SQL Server Management Studio Express もインストールすることをお勧めします。 SQL Server Management Studio Express のインストーラも Magic Studio V10 の CD-ROM CD2 に収納されています。

 SQL Server Management Studio Express のインス トーラを起動します。

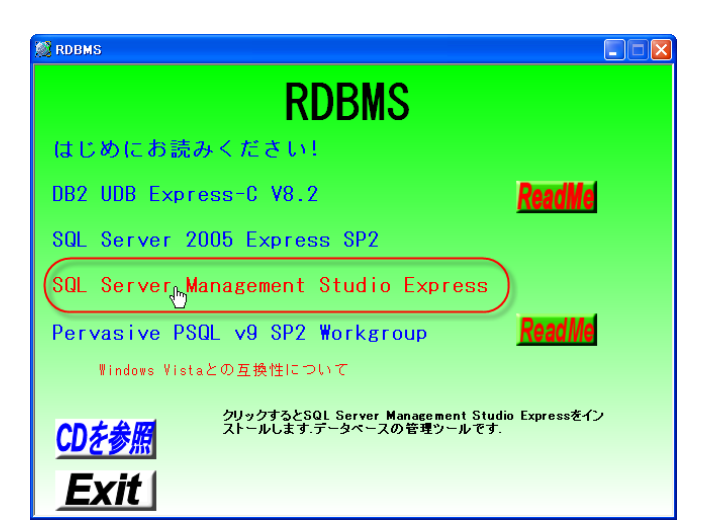

あとはウィザードに従ってインストールを進めます。
 オプションはすべてデフォルトのままで構いません。

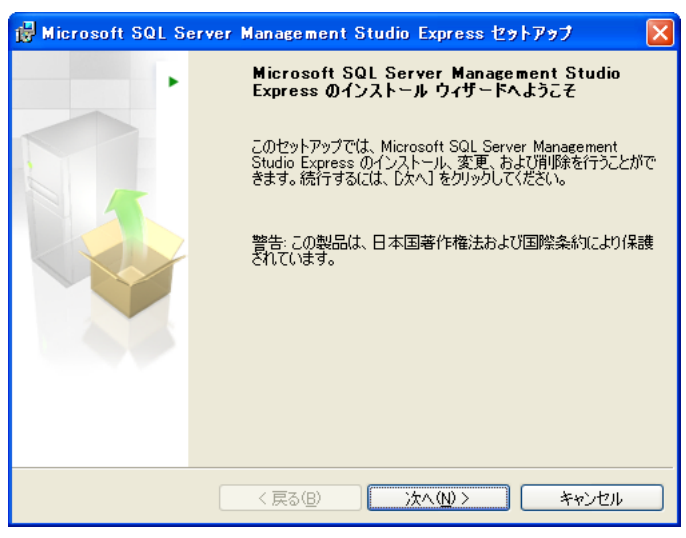

3. すべて完了したら、「完了(F)」ボタンを押します。

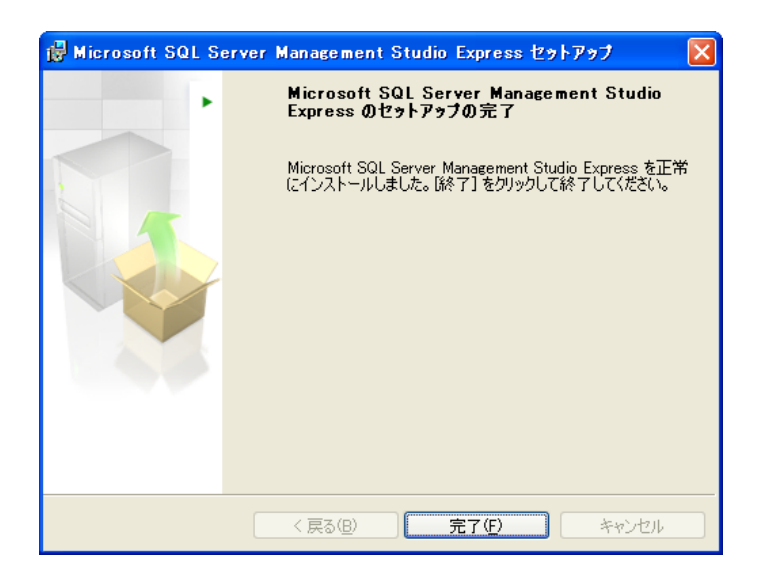

Magic の製品 CD-ROM をお持ちでない場合には、MSSQL Server 2005 Express Edition あるいは期限限定の評価版 SQL Server 2005 Enterprise Edition を Microsoft 社のサイトからダウンロードすることができます。

これらの製品に関する情報およびダウンロードは、Microsoft 社の Microsoft SQL Server のページ http://www.microsoft.com/japan/sql/default.mspx を参照してください。また、インストールおよび利用・再配布の条件に関しては、それぞれの製品に関するドキュメントを参照してください。

## 2.3.データベースの作成

MSSQL Server をインストールした直後では、システムが使うデータベースしか登録されていませんので、テスト用に 別途データベースを作成します。

#### 2.3.1.SQL Server Management Studio Express で作成する方法

ここでは以下のようにして SQL Server Management Studio Express を使い、MAGIC という名前のデータベースを作成します。

- 1. SQL Server Management Studio Express を 起動します。
- 最初に「サーバへの接続」画面が出てきます。「サーバ名」には、「PCのホスト名 ¥SQLEXPRESS」がデフォルトで出ているは ずですので、「接続(C)」ボタンを押します。

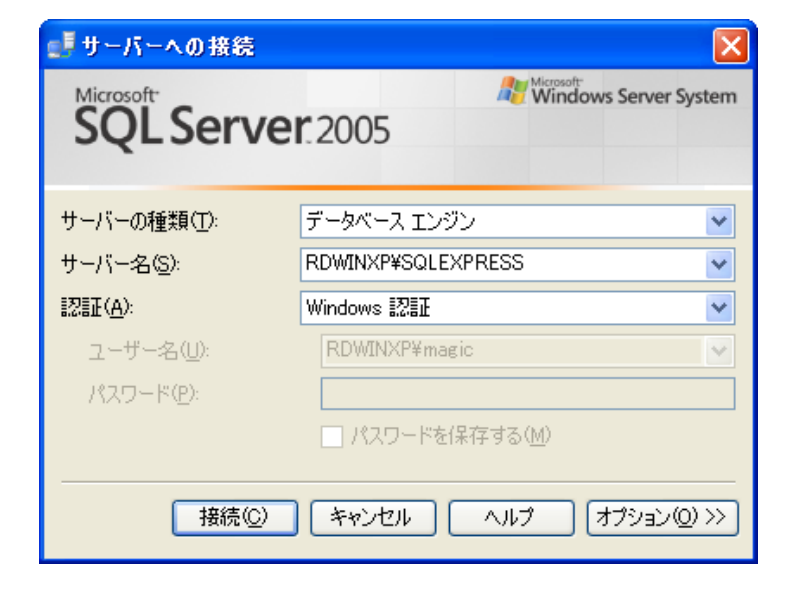

接続できたら、「オブジェクトエクスプローラ」
 上で、データベースを開きます。初期状態では、システムデータベースのみが登録されています。

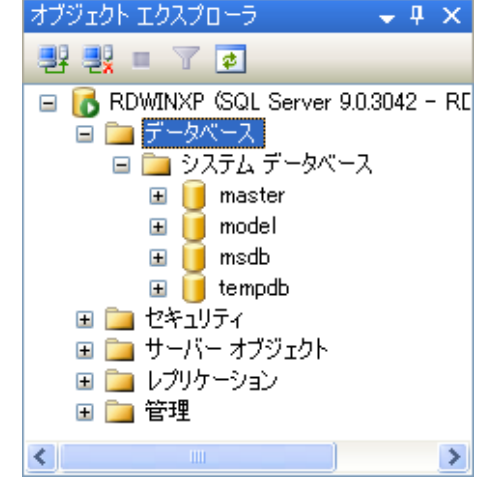

4. 「データベース」ノードで右クリックし、メニュ ーから「新しいデータベース」を選択します。

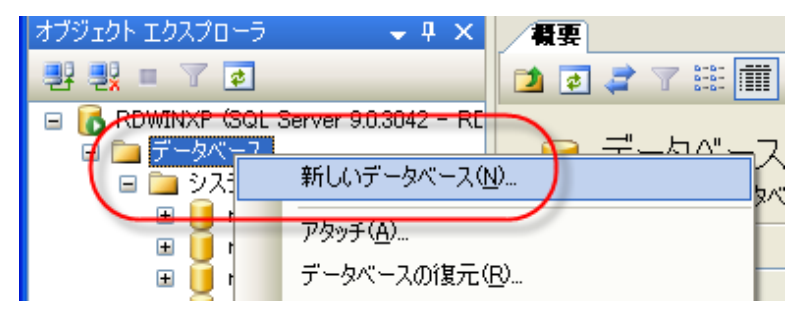

「新しいデータベース」画面が出てきます。
 「データベース名」として「MAGIC」と指定します。その他のパラメータは変更する必要はありません。

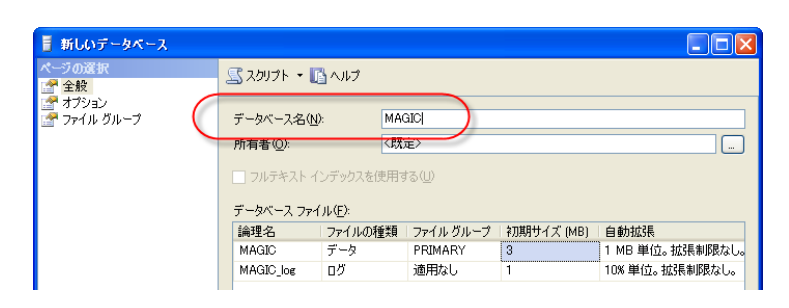

6. 「OK」ボタンを押すと、データベース MAGIC が作成され登録されます。

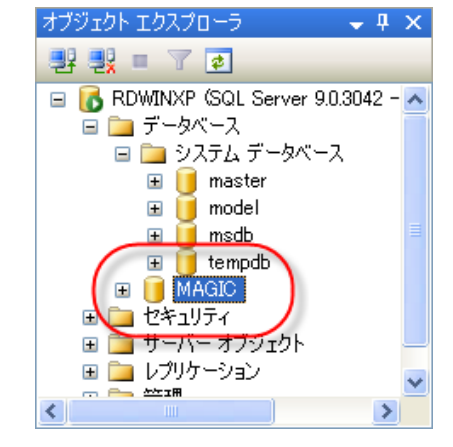

以上でデータベース MAGIC が MS SQL Server 上に作成されました。

#### 2.3.2.コマンドツール OSQL で作成する方法

SQL Server Management Studio Express を使わずに、コマンドラインツール OSQL を使ってデータベースを作成することもできます。

- 1. コマンドプロンプトを開きます。
- 2. 以下のコマンドを入力してください。ここで、RDWINXP(青字)は、この PC のホスト名です。ご利用の PC の名前 に合わせて置き換えてください。

C:¥>osql -E -S RDWINXP¥SQLEXPRESS 1> create database MAGIC 2> go

◆ サーバ名の指定「-S RDWINXP¥SQLEXPRESS」は、「-S (local)¥SQLEXPRESS」とすることも可能で す。

 ◆ 上の方法で作成したデータベースのサイズは、データファイルが 3MB(拡張制限なし)、ログファイル が 1MBとなります。本書で出てくるような小さなテーブルのみを使う場合にはこれでも十分ですが、 予め大きなサイズを確保しておきたい場合には、次のように alter database コマンドを使います。 alter database MAGIC modify file (name='MAGIC', size=10MB) alter database MAGIC modify file (name='MAGIC\_log', size=10MB)

### 2.4.簡単な SQL 操作

インストールが済んだら、動作確認を兼ねて、OSQLを使って、簡単なDDL/DML文を実行させてみましょう。すでに動作を確認してある場合にはスキップしてかまいません。

1. コマンドラインから OSQL コマンドを起動します。ここで、RDWINXP というのは、この PC のホスト名です。ご利用の PC の名前に合わせて置き換えてください。

C:¥> osql -E -S RDWINXP¥SQLEXPRESS

2. データベース MAGIC を選択します。

1> use magic 2> go

3. テーブル mytbl を作成します。

```
1> create table mytbl (a char(10))
2> go
```

4. レコードを一件登録します。

```
1> insert into mytbl values ('いろは')
2> go
```

(1 件処理されました)

5. データを見てみます。

```
1> select * from mytbl

2> go

a

------

いろは

(1 件処理されました)
```

6. データを更新します。

```
1> update mytbl set a = 'あいう' where a = 'いろは'
2> go
(1 件処理されました)
```

7. 再度データを見てみます。

```
1> select * from mytbl

2> go

a

------

あいう

(1 件処理されました)
```

8. レコードを削除します。

```
1> delete mytbl where a = 'b\;
```

2> go (1 **件処理されました**)

9. 再度データを見てみます。

1> select \* from mytbl
2> go
a
------

- (0 件処理されました)
- 10. テーブルを削除します。

1> drop table mytbl 2> go

## 3. Magic での MSSQL Server 設定

MSSQL Server のインストールが済んだので、次には Magic Studio で MSSQL Server に関する次のような設定を行います。

- ゲートウェイのインストール
- DBMS テーブル
- データベーステーブル

## 3.1.ゲートウェイのインストール

Magic から MS SQL Server にアクセスするには、Magic の MS SQL Server 用ゲートウェイをインストールし、Magic エンジンが実行時にロードできるようにしておく必要があります。

#### 3.1.1.Magic の新規インストールの場合

MS SQL Server 用ゲートウェイは、標準のインストールを行った場合にはインストールされません。新規にインストールする場合には、「カスタム」インストールを選択し、MS SQL Server ゲートウェイを選択します。

1. インストール中、インストールタイプの選択画面 に来たら、「カスタム」を選びます。

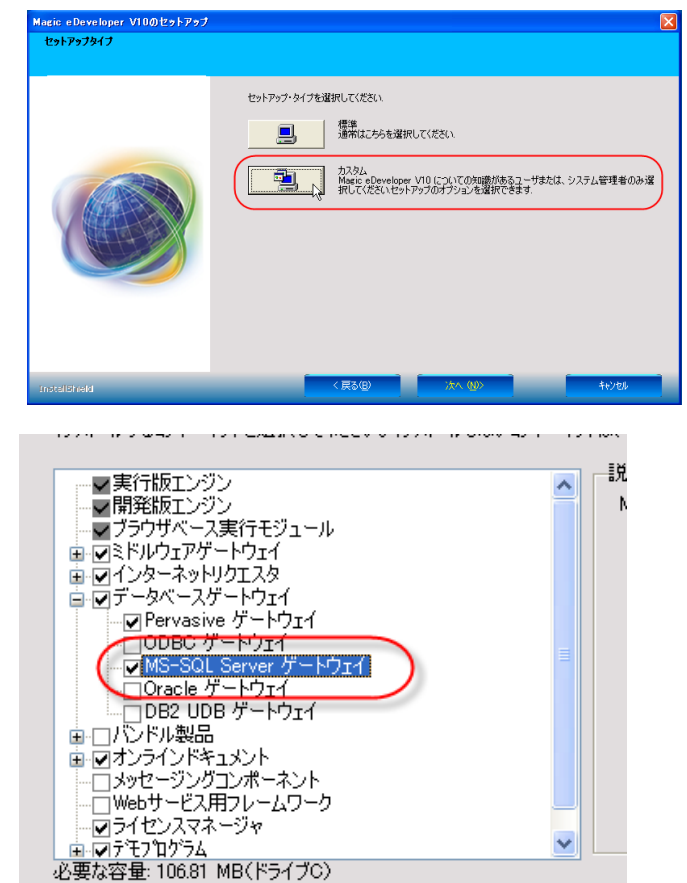

- コンポーネントの選択の画面で、データベースゲ ートウェイから MSSQL Server ゲートウェイを選 択します。
- その他のオプションは、デフォルトのままで通常 通りインストールを続けてください。

#### 3.1.2.アップデートインストールの場合

Magicを標準インストールでインストールした環境がすでにある場合には、MSSQLのゲートウェイがインストールされていないので、アップデートインストールでインストールする必要があります。

使用できる容量: 333.25 MB(ドライブC)

アップデートインストールは、インストーラを用いて行います。

 インストールしたときと同じようにインスト ーラを起動します。
 右図のような警告メッセージが出ますので、
 「はい(Y)」を押します。

| Magic e | Developer VIO ወረቃኑፖንታ                                                      |
|---------|----------------------------------------------------------------------------|
| ♪       | 次のバージョンがインストールされています.10.1SP2<br>同一バージョンに対してアップデートする必要はありません.アップデートを実行しますか? |
|         |                                                                            |

 続いて、右のような画面が出たら、「現在 のインストール構成を変更してアップグレ ードします」を選択し、「次へ(N)」を押しま す。

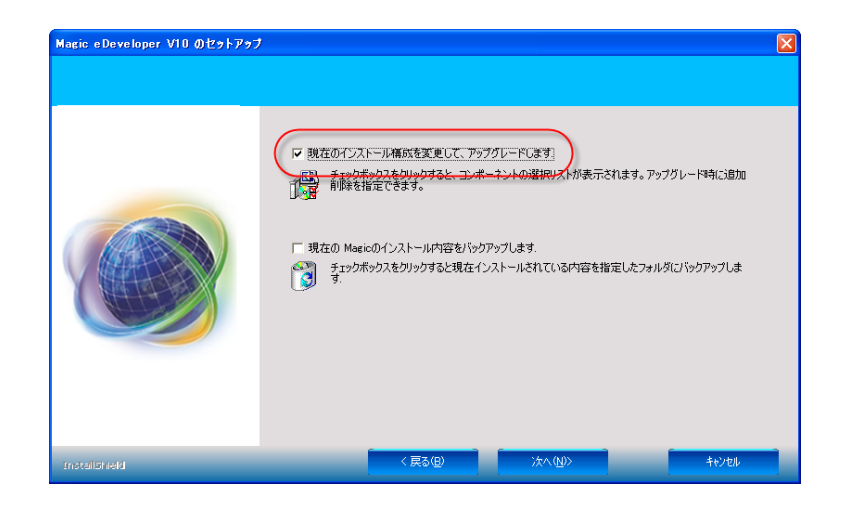

- 「アップデート時のコンポーネント指定」画 面で、データベースゲートウェイから MSSQL Server ゲートウェイを選択します。
- 4. 後は、通常通りインストールを続けてくだ さい。

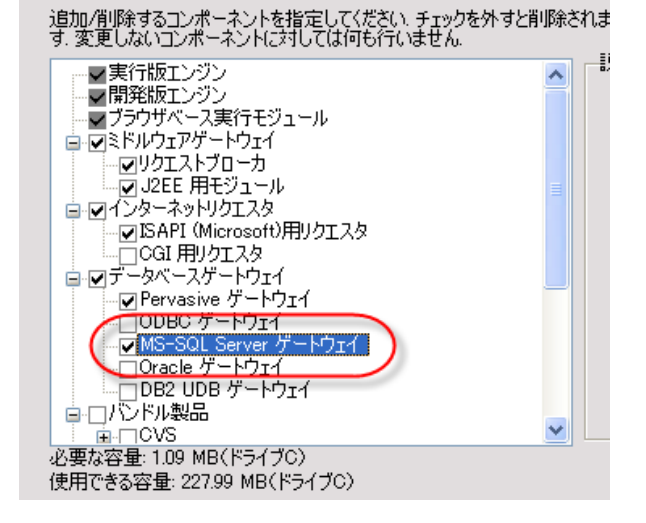

アップデートインストールが完了すると、MSSQL Server ゲートウェイがインストールされています。次には、インストールされたゲートウェイモジュールを有効にするために、MAGIC.INI を編集します。

5. スタートメニュー → Magic Studio V10 → MAGIC.INI の編集 を選択します。

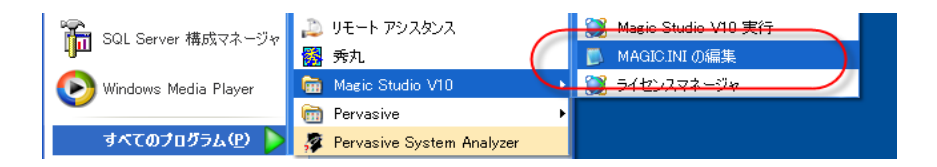

 [MAGIC\_GATEWAYS] セクションの MGDB20 のコメントを削除します。

7. ファイルを保存します。

[MAGIC\_GATEWAYS] ;MGCOMM01=mgwsock.dll MGDB00=Gateways¥MGbtrieve.dll ;MGDB06=Gateways¥MGdb2400.DLL ;MGDB13=Gateways¥MGoracle.dll ;MGDB16=Gateways¥MGeac32.dll ;MGDB18=Gateways¥MGdb2.DLL ;MGDB19=Gateways¥MGobc.dll MGDB20=Gateways¥MGmssql.dll

#### 3.1.3.ゲートウエイの確認

Magic を起動して、MSSQL ゲートウェイがロードされていることを確認しましょう。

- 1. Magic を起動します。
- 2. メニュー「ヘルプ(H)」から「Magic 情報(M)」を選びます。
- 3. バージョン情報のダイアログ(右図)が表示されますが、ロードモジュールー覧の中に「MicrosoftSQLServer」があることを確認してください。あれば MSSQL Server ゲートウェイが正常にロードされています。

| MAGIC情報                                                                                                    |                                                                                                    | × |
|----------------------------------------------------------------------------------------------------|----------------------------------------------------------------------------------------------------|---|
|                                                                                                    | Magic eDeveloper<br>Version 10.1 SP2 12-Apr-2007<br>By M.S.E Ltd & M.S.J K.K.<br>この製品は次のライセンスで動作しています。:<br>eDeveloper Demonstration<br>S/N: 612345675     |   |
| ロードモジュール<br>Btrieve-Version eDeveloper 10.1<br>MicrosoftSQLServer-Version eDevel<br>Memory-Version eDeveloper 10.1<br>Magic Requests Broker, Version<br>J2EE, Version eDeveloper 10.1 S<br>MGLOCAL - JPN, Version eDevelope<br>MGCONST - Version eDeveloper 10. | SP2-0 12-Apr-2007<br>eloper 10.1 SP2-0 12-Apr-2007<br>SP2-0 12-Apr-2007<br>Beveloper 10.1 SP2-0 12-Apr-2007<br>P2-0 12-Apr-2007<br>r 10.1 SP2 12-Apr-2007 |   |
|                                                                                                    | ОК                                                                                                    |   |

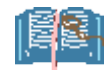

#### もしロードされていなければ・・・

もしロードモジュールー覧に MSSQL がなければ、以下の点を確認してください。

#### ゲートウェイモジュールがあるか?

Magic のゲートウェイモジュールは、Magic をインス トールしたディレクトリの下の Gateways サブディレ クトリに DLL の形で格納されています。ここを見て、 MGmssql.dll というモジュールがあるかどうかをチェ ックしてください。もしなければ、前記インストールを 再度行ってみてください。

| 😂 C:¥Program Files¥Magic¥Stu     | dio V1        | O¥Gateways             |        |           |
|----------------------------------|---------------|------------------------|--------|-----------|
| ファイル(E) 編集(E) 表示(V) お気           | に入り( <u>A</u> | ♪ ツール( <u>T</u> ) ヘルプ( | H)     | <b>1</b>  |
| アドレス(D) 🛅 C:¥Program Files¥Magic | ¥Studio       | V10¥Gateways           |        | 🔺 🄁 移動    |
| フォルダ                             | ×             | 名前 🔺                   | サイズ    | 種類        |
| 🚊 🛅 Magic                        | ~             | 🔊 MGBtrieve.dll        | 528 KB | アプリケーション拡 |
| 😑 🛅 Studio V10                   |               | MGMemory dll           | 532 KB | アプリケーション拡 |
| 😟 🧰 Add_On                       | - (           | 💽 mgmssql.dll          | 120 KB | アプリケーション拡 |
| - 🛅 Browser_Client_Cache         | . 📐           |                        |        |           |
| 🕀 🧰 Builders                     |               |                        |        |           |
| 🛅 Gateways                       |               |                        |        |           |
| 🗈 🧰 license                      |               |                        |        |           |
| 🕀 🧰 Projects                     |               |                        |        |           |
| 🔤 🦳 🦳 Registry                   | ~             |                        |        |           |
| <                                | >             | <                      |        | >         |

#### MAGIC.INI にゲートウェイが登録されているか?

Magic がインストールされたディレクトリに、MAGIC.INI というファイルがあ りますが、これは Magic の動作を制御する環境設定パラメータが多数定 義されています。この中に[MAGIC\_GATEWAYS] というセクションがあり、 ここでロードするゲートウェイを指定しています。MSSQL Server ゲートウ ェイは MGDB20 というキーワードで指定されますが、これが正しくゲート ウェイモジュールを参照していることを確認してください。特に、行頭にセ ミコロン「;」文字があると、コメントとして無視されますので、コメントがは ずれていることを確認してください。

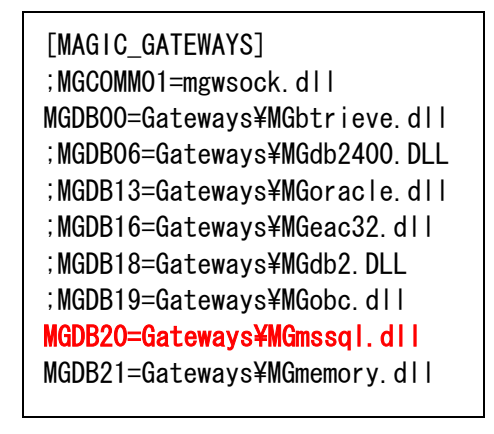

## 3.2.DBMS テーブル

MSSQL Serve にアクセスするには、Magic でいくつかの設定をする必要があります。最初に設定するのは、DBMSテ ーブルです。

DBMS テーブルは、各 DBMS (MSSQL Server、Oracle、Pervasive.SQL、DB2UDB、など)ごとに、共通な設定を行うものです。MSSQL Server の場合には一箇所だけ、分離レベルの設定を変更します(図 1 参照)。

- 1. DBMS テーブルは、Magic のアプリケーションを閉じた状態で、メニュー「オプション(O) → 設定(S) → DBMS(B)」 を選んで開くことができます。
- 2. 名前欄が「MicrosoftSQL」の行にカーソルを置き、右クリックでポップアップメニューを出して「特性」を選択します。 (あるいは、Alt+Enter でも同じです)。 DBMS 特性ダイアログが開きます。
- 3. 「分離レベル」を1にします。ほかの部分は変更しなくてかまいません。

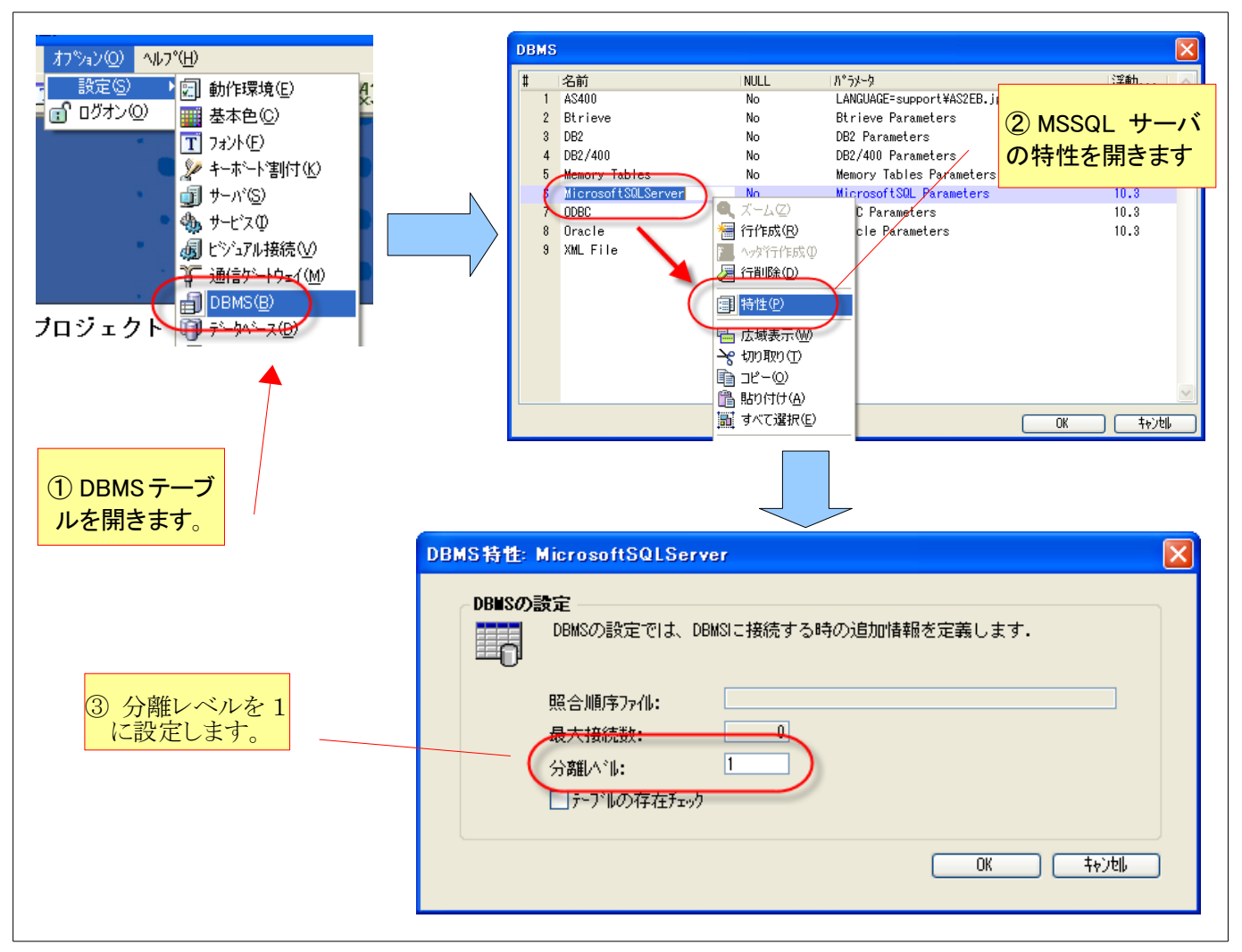

図 1 DBMS テーブルの設定

分離レベルについて:分離レベルとは、複数ユーザが同時にトランザクションを行っているときに、トランザクションの間の独立性を決めるものです。詳細は「9.3分離レベル」(73ページ)を参照してください。 デフォルトは 0 (Read Uncommited) で、これは並列性が高いがデータ整合性に問題が出る可能性があるので、1 (Read Commited)の方が適当です。

## 3.3.データベーステーブル

データベーステーブルは、特定の DBMS 上に作成されたデータベースを参照するもので、同時に接続情報(サーバマ シン名、接続時のユーザ ID、パスワード)、その他のパラメータを設定します。 本書では、ローカルマシンにある MSSQL Server 上に作成された、MAGIC という名前のデータベースを参照します (図 2)。

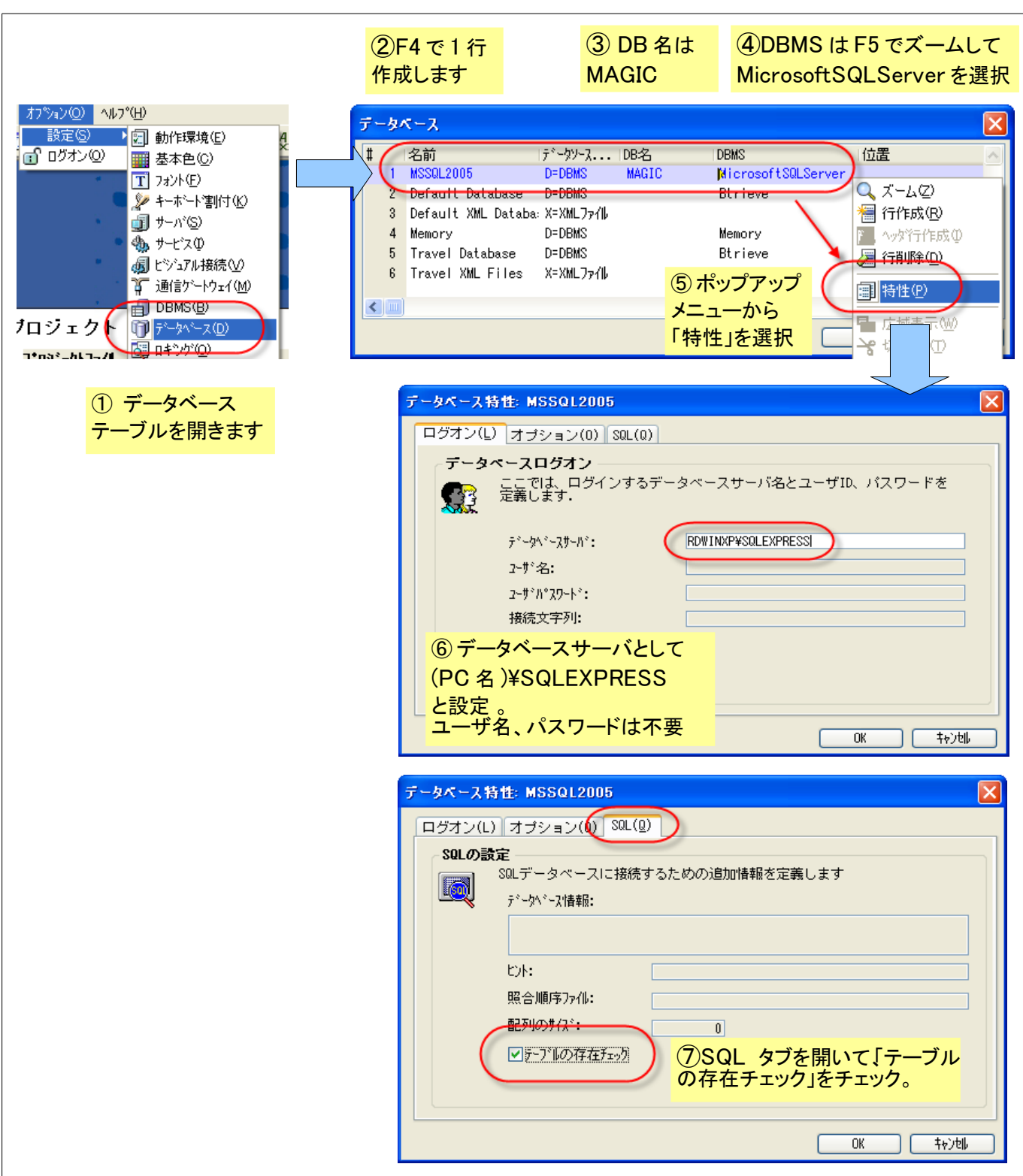

図2データベーステーブルの設定

1. メニュー「オプション(O) → 設定(S) → データベース(B)」を選択します。 データベーステーブルが開きます。

- F4で1行新規作成します。
   「名前」欄には「MSSQL2005」などとします。この名前は Magic のデータリポジトリの中から参照されるもので、
   任意の名前を設定できます。普通はデータベースの目的がわかるような名前をつけます。
- 3. 「DB名」欄には、作成したデータベース名 MAGIC とします。
- 4. 「DBMS」欄から F5 キーでズームすると、現在ロードされているデータベースゲートウェイの一覧が表示され ます。今は MSSQL Server をアクセスするので、MicrosoftSQLServer を選択します。
- 5. 右マウスクリックでポップアップメニューを出し、「特性(P)」を選択します。データベース特性ダイアログが開き ます。
- 6. 「ログオン」タブには、データベース接続情報を記入します。ローカルマシンに Windows 認証で接続する場合 には、「データベースサーバ」欄は「(PC 名)¥(インスタンス名)」を指定します。
- 第2章「SQL利用準備」に従ってインストールした場合には、インスタンス名は「SQLEXPRESS」とします。 7. 「SQL(Q)」をタブを開き、「テーブルの存在チェック」にチェックを入れます。

以上でデータベーステーブルの設定は終わりです。

## 4. MSSQL テーブルを Magic からアクセスする

本書の最終目標は、ペットショップデモをMSSQL Server 対応にすることですが、最初に Magic の SQL 対応機能について理解するため、テスト用のアプリケーションを作成して以下のように実験してみます。

- 新規アプリケーションの作成
- テーブル定義
- テーブル作成とデータ登録
- データ再編成

また、MSSQL Serverを利用する場合の注意事項として、以下の点について説明します。

- 命名規則
- 名前の対応
- 一意インデックスの定義

## 4.1.新規アプリケーションの作成

Magic で新規アプリケーションを作成するには、以下のようにします。

- メニュー「ファイル(F)」から 「新規作成(N)」を選びます。 新規アプリケーションダイア ログが開きます。
- Magic 体験版
   ファイル(F) 編集(E) オフ<sup>\*</sup>ション(Q) ヘル7
   新規作成(M)
   プロジュン管理(V)
   パージョン管理(V)
   ブリンタの設定(S)
   最近使ったプロン゙ュウト(R)
   終了(Q)
   Alt+F4
- 「アプリケーションの名前」欄 に適当な名前を指定します。 ここでは、「MSSQL\_TEST」と します。
- OK ボタンを押すと、新規ア プリケーション作成され、オ ープンされます。

| 2) | プロジ±クト名と同じ名前のフォルジが指定された場所に作成されます.<br>パージョン管理に新しいプロン゙±クトを登録する場合は、チェックボックスをチェックしてください.<br>プロジェクト名: MSSQL_TEST<br>位置: C:¥Program Files¥Magic¥Studio V10¥Projects¥ 参照(B<br>パージョン管理デークベースハこ新規プロン゙ェクトを作成します |
|----|----------------------------------------------------------------------------------------------------|
|    | フ <sup>°</sup> ロジェクト名:<br>位置:<br>パーンジョン管理デークハニスに新規フ <sup>°</sup> ロジェクトを作成します                                                                                                    |

| 🛞 MSSQL_TEST - Magic - 体! | 续版              |                  |                  |         |
|---------------------------|-----------------|------------------|------------------|---------|
| ファイル(E) 編集(E) 表示(V) プロシシ  | 小巴 オブション(2)     | デバッグ( <u>D</u> ) | ∿ルフ°( <u>H</u> ) |         |
| 🎦 🚖 🍃 🕨 📰 ピ 🔳 🔯 🗉         | u u u u u u u u | 8                | 🖪 🔁 🖷            | 암 🛛 🔊 🖾 |
| [ナビゲータ ×]                 |                 |                  |                  |         |
| 9ቱ°୬*ኑሃ 💌                 |                 |                  |                  |         |
| 😭 モデル (0)                 |                 |                  |                  |         |
| 🗐 データ (0)                 |                 |                  |                  |         |
| 🔊 ブログラム (1)               |                 |                  |                  |         |
| 20 ヘルプ (0)                |                 |                  |                  |         |
| 💐 権利 (0)                  |                 |                  |                  |         |
| (1) אבבא 🛅                |                 |                  |                  |         |
| 🖆 ביאי-אינה 🛈             |                 |                  |                  |         |
|                           |                 |                  |                  |         |
|                           |                 |                  |                  |         |
|                           |                 |                  |                  |         |
|                           |                 |                  |                  |         |
|                           |                 |                  |                  |         |
| 開発モード: ₩SSQL_TE           |                 |                  | ړ                | -6      |

まずは、データリポジトリで、簡単なテーブルを新規定義しましょう。

- 1. データリポジトリを開きます。メニュー「プロジェクト(P)」から「データ(B)」を選ぶか、Shift+F2 で開きます。
- 2. 次のようなテーブルを定義してください。

| 名前: テスト、 データソース名: テスト、 データベース: MSSQL2005 |         |         |           |  |  |
|------------------------------------------|---------|---------|-----------|--|--|
| カラムに                                     | カラム定義   |         |           |  |  |
| #                                        | カラム名    | 型       | 書式        |  |  |
| 1.                                       | 数値型     | N=数值    | N5        |  |  |
| 2.                                       | 文字型     | A=文字    | 10        |  |  |
| インデックス定義                                 |         |         |           |  |  |
| #                                        | インデックス名 | セグメント番号 | セグメントカラム名 |  |  |
| 1                                        | BY数值    | 1       | 数值型       |  |  |

Magic のデータリポジトリでは、下図のように定義します。

● カラム定義

|        | データリ  | ポジトリ     |         |       |            |     | ×        |
|--------|-------|----------|---------|-------|------------|-----|----------|
| #      | 【名前   | ្រ៍      | データソース名 | テキータ  | !ベース 「フォルダ | 公開名 | ~        |
|        | 1 テス  | F        | テスト     | MSSQL | 2005       |     |          |
|        |       |          |         |       |            |     | $\sim$   |
| h      | jL ): | デックス 外部キ | -]      |       |            |     |          |
| $\sim$ | #     | 名前       | モデドル    | 型     | 「書式        | 1   | <u> </u> |
|        | 1     | 数値型      | 0       | N=数值  | N5         |     |          |
|        | 2     | 文字型      | 0       | A=文字  | 10         |     |          |

● インデックス定義

| 💹 データリポジトリ    |                  |                                                                     | ×            |
|---------------|------------------|---------------------------------------------------------------------|--------------|
| # 名前          | 「データンース名<br>テスト  | 「テ <sup>*</sup> ータへ <sup>*</sup> ース」フォルタ <sup>*</sup><br>MSSOL 2005 | 公開名          |
|               |                  | 100022000                                                           | ~            |
| カシュ インデックス 夕部 | ‡-               |                                                                     |              |
| # 名前          | タイフ <sup>®</sup> | <u>フ</u> *ライマリキー                                                    |              |
| 1 BY鼓f值       | UF重複不可           |                                                                     |              |
|               |                  |                                                                     | ~            |
| セグメント         |                  |                                                                     |              |
| # カラム 名前      | 〕 リイスシリ順序        |                                                                     |              |
| 1 1 致1迫       | 空 4 A=弃顺         | · · · · · · · · · · · · · · · · · · ·                               | N=致1<br>A=文: |
|               |                  |                                                                     |              |

## 4.3.テーブル作成とデータ登録

データリポジトリに定義したテーブルは、この時点では Magic 上に定義だけしか存在しません。ここで MSSQL Server 上にテーブルを作成しましょう。

テーブル作成について、特別な手続きは必要ありません。単に APG などでテーブルを開くだけで、Magic が自動的にテーブルを作成します。つまり、Pervasive.SQL の場合と同様、 Magic はテーブルのオープンに先だってテーブルが存在しているかをチェックし、もし存在 しなければ自動的にテーブルを作成します。

データリポジトリで、APGでテーブルを開いてみてください。最初はレコードが登録されて いないので、空のテーブルが表示されます(右図)。この時点で、すでに MSSQL Server 上 にテーブルは作成されています。

今の例では、内部的に次のような CREATE TABLE 文が発行され、テーブルとインデックスが作成されます。

CREATE TABLE MAGIC...テスト (数値型 INT NOT NULL,文字型 CHAR(10) NOT NULL) CREATE UNIQUE NONCLUSTERED INDEX BY数値 ON MAGIC...テスト (数値型)

ここでは、MAGIC というユーザ ID で Windows にログインしているので、テーブルのオーナ名が MAGIC になっています。この DDL 文は Magic が内部的に自動的に生成・実行するので、Magic のアプリケーション開発者はこれを意識す る必要がありません。

何件かレコードを登録します (右図)。終わったら、ESC キー(あるいはウィンドウ右上の X ボタン)で閉じてください。

OSQLから、テーブルの中身を見てみましょう。データが正しく作成されていることを確認してください。

| 1> use magic                |  |  |  |  |  |
|-----------------------------|--|--|--|--|--|
| 2> select * from <b>구スト</b> |  |  |  |  |  |
| 3> go                       |  |  |  |  |  |
| 数值型   文字型                   |  |  |  |  |  |
|                             |  |  |  |  |  |
| 1 赤巻紙                       |  |  |  |  |  |
| 2 <b>青巻紙</b>                |  |  |  |  |  |
| 3 黄巻紙                       |  |  |  |  |  |
| (3 件処理されました)                |  |  |  |  |  |

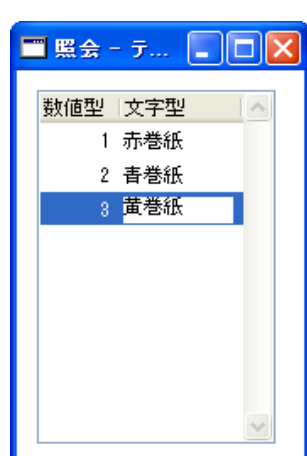

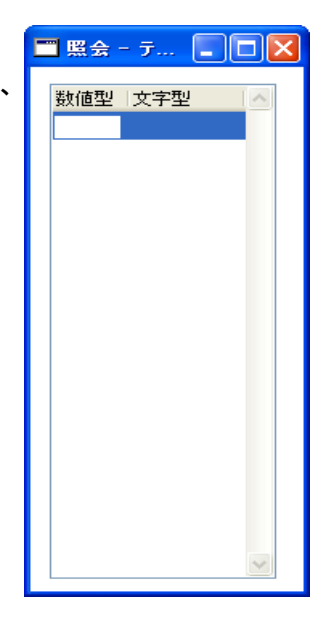

### 4.4.データ再編成

Magic のデータリポジトリの定義を変更すると、MSSQL Server 上のテーブルも自動的に変更されます。これは Magic の自動データ再編成機能です。

Ħ

カラム

Ħ

🚿 データリポジトリ

名前 データソース名 1 テスト テスト

4.4.1.テーブルを変更してみる

今の例で、文字型カラムを10文字から20文字に増や し、さらに、第3のカラムとして「英語」というカラムを追 加しましょう。データ型はA=文字、書式は5です。

Enter キーを2回押してデータリポジトリを閉じるか、別のテーブルのエントリに移動しようとすると、自動データ 再編成機能が開始されます。

- 1. 最初に確認画面が出ますので、「はい(Y)」で答えてください。
- 次に、もとのテーブルをバックアップするかを聞いてきます。安全の ためにはバックアップを取っておくほうが良いですが、スペースが 余計に必要になります。今はテストですので「いいえ(N)」で答えてく ださい。
- テーブル変換オプションが出てきます。今はこのままで OK ボタン を押してください。今回はデータ件数が少ないので、すぐに終了す るはずです。

これで、MSSQL Server 上のテーブルも変更されています。

| 🖏 データソース変換            |
|-----------------------|
| インデックスをスキャンしますか??<br> |
| OK キャンセル              |

| インディックス 外                 | 音》中      |      |    |          |
|---------------------------|----------|------|----|----------|
| 名前                        | ₹デル      | 型    | た客 | <u> </u> |
| 1 数値型                     | 0        | N=数值 | N5 | E        |
| <ol> <li>2 文字型</li> </ol> | 0        | A≕文字 | 20 |          |
| 3 英語                      | 0        | A=文字 | 5  |          |
| _                         |          |      |    |          |
|                           |          |      |    |          |
| ``                        | _        |      |    |          |
| / <b>`</b> o              | 102 - 11 |      |    |          |

変更しますか?

?

はいの

F\*-9^\*-7

2002008

7和65

キャンセル

| 確認            | $\mathbf{\times}$ |
|---------------|-------------------|
| ? バックアップしますか? |                   |
|               |                   |

いいえ(N)

#### 4.4.2.テーブル変更の確認

確認のために、MagicからAPGを実行してテーブルを開いてください。 「文字型」のカラムが広がり、新たに「英語」カラムができています。

**参考**:新しく作成された「英語」カラムのデータはすべて NULLとなります。

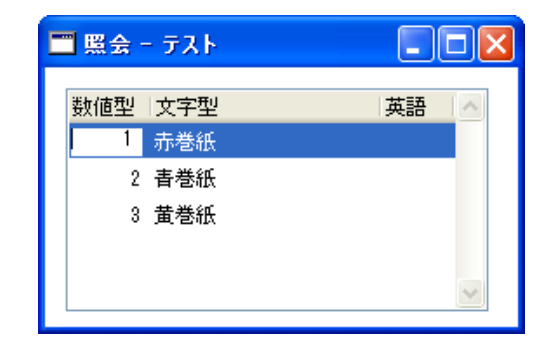

英語

Red

Blue

ここでデータを修正して、新しく作成された「英語」カラムにもデータを設 定しましょう。

- 1. APG で「テスト」テーブルを開きます。
- APG でテーブルを開いた状態ではタスクは照会モードなので、デー タを修正することができません。修正モードに変更してください。

修正モードに変更するには、メニュー「オプション(O)」 から「修正(M)」を選ぶか、あるいは Ctrl+M キーを押し ます。

- 3. 「英語」カラムに適当にデータを入力します。
- 4. ESC で閉じます。

OSQLからこのテーブルを見て、変更が正しく反映されていることを確認してください。

| 1> selec | t * from $ar{	au}$ | ・スト   |  |
|----------|--------------------|-------|--|
| 2> go    |                    |       |  |
| 数値型      | 文字型                | 英語    |  |
|          |                    |       |  |
| 1        | 赤巻紙                | Red   |  |
| 2        | 青巻紙                | Blue  |  |
| 3        | 黄巻紙                | Yello |  |
| (3 件処理   | されました)             |       |  |

#### 4.4.3.データ再編成機能の無効化

このように、Magic の自動データ再編成機能を使うと、テーブルの定義変更に伴うデータ再編成に非常に簡単に対処 することができ、Magic 上の定義と実際の MSSQL Server 上のテーブルとを常に同期させることができます。また、上 では触れませんでしたが、データ再編成機能の一環として、Magic のデータリポジトリ上でのテーブル定義を削除する と、それにあわせて、MSSQL Server 上のテーブルも削除されるようになっています。これは、開発途上でしばしばテ ーブル定義を変更したり、テーブルの追加削除をしなければならない状況では大変便利です。

しかし、逆に言うと、不注意でテーブル定義を変更してしまった場合にも MSSQL Server 上のテーブルが変更されてし まい、意図せぬデータの破壊になってしまう可能性もあります。これは実際の運用環境で起こったら大変な問題にな ります。

これを防ぐため、Magic ではデータベーステーブルの設定により、自動データ再編成機能を無効化させることができます。

- 1. アプリケーションを閉じてください。(メニュー「ファイル(F)」から「アプリケーション・クローズ(C)」で閉じます)
- 2. データベーステーブルを開いてください (メニュー「オプション(O) → 設定(S) → データベース(B)」を選びます)。

| 0      | 3 黄巻紙 | Yello |
|--------|-------|-------|
| 」<br>し |       | 4     |
|        |       |       |
|        |       |       |
|        |       |       |

📰 照会 - テスト

数値型|文字型

1 赤巻紙

2 書巻紙

- 3. 「MSSQL2005」のエントリに移動し、データベース特性ダイアログを開いてください。(ポップアップメニューを開き 「特性」を選ぶか、あるいは Alt+Enter で開きます)。
- 4. 「オプション(O)」タブを開きます。
- 5. 「開発モードでのテーブル変換」のチェックをはずします。

| データペース特性: MSSQL2005                                                                                                    | × |
|----------------------------------------------------------------------------------------------------|---|
| ログオン() オブション() SQ (Q)<br>データペースオブション<br>ここでは、ロック処理に関するデータベーステーブルの処理やテーブル構成に<br>ついて定義します.<br>● 開発モードでのデーアル変換<br>「アーのパケェック<br>● 定義チェック<br>● サーパソート |   |
| Magicロック: №=なし<br>ロックハ°ス:                                                                                                    |   |
| OK キャンセル                                                                                                    |   |

これで、この MSSQL データベースに対しては、自動データ再編成機能が無効となります。

自動データ再編成機能を無効にした場合には、Magicのデータリポジトリでテーブル定義を変更しても MSSQL Server 上の実際のテーブルに反映されません。これによりテーブル定義の不整合が発生し、 アプリケーション実行中にエラーが発生したり、意図したとおりに動作しなくなる可能性もあります。自 動データ再編成機能の有効/無効は、作業の目的に合わせて適切に選んでください。

## 4.5.命名規則

Pervasive.SQL の場合には、データソース名は OS 上のファイル名となり、OS のファイル名として許容される名前ならば任意に指定することができました。

MSSQL Server などの SQL 系の DBMS を利用する場合には、データソース名、カラム名、インデックス名などに、各 DBMS に固有な命名規則があり、Magic のデータリポジトリでテーブルを定義する場合にも、それに則って命名する必 要があります。

Magic Studio V10のデータリポジトリでは、データソース名欄には Shift-JIS の名前のみを指定できます。また、 MSSQL Server 2005の標準識別子に関する規則(下記)に則った名前でなければなりません。

ー般的な指針としては、特殊文字の使用はアンダースコア「\_」程度に止めておくことと、あまり長い名前は避けることです。

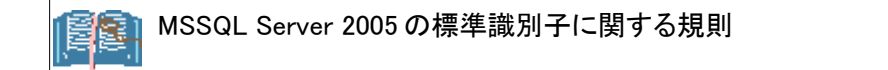

- 1. 最初の文字が次のいずれかである必要があります。
  - Unicode Standard 3.2 で定義されている文字。Unicode の文字定義には、各国言語の文字のほかに、ラテン文字 a ~ z と A ~ Z も含まれます。
  - アンダースコア (\_)、アット マーク (@)、または番号記号 (#)。
- 2. 名前の先頭以外では、次の文字を使用できます。
  - Unicode 規格 2.0 で定義されている文字
  - Basic Latin スクリプトまたはそのほかの各国スクリプトの 10 進数
  - アットマーク、ドル記号(\$)、番号記号、またはアンダースコア
- 3. Transact-SQL 予約語を識別子として使用することはできません。SQL Server では予約語は大文字、小文字ともに予約されています。
- 4. 埋め込み型スペースおよび特殊文字は使用できません。
- 5. これらの規則に従わない識別子を Transact-SQL ステートメントで使用する場合は、二重引用符または角かっ こで区切る必要があります。

テーブル名、カラム名、インデックス名などには、それぞれまた細かな制限があります。詳細は、MSSQL Serverのリファレンスマニュアルを参照してください。

## 4.6.名前の対応

Magic の場合、データリポジトリ上に定義する名前と、DBMS 上に作成されるテーブルでの名前とを異なるものとして 定義することが可能です。ここでは、Magic のデータリポジトリでの名前の定義とDBMS 上での名前との対応関係を説 明します。

#### 4.6.1.テーブル名

データリポジトリの「名前」欄は、Magic 内部だけで使う名前で、任意の名前をつけることができます。一方、DBMS 上 に作成されるテーブルの名前は、「データソース名」欄に指定したものが採用されます。デフォルトでは、「名前」欄に 指定したのと同じ名前が「データソース名」欄にも自動的に設定されますが、異なるものに変更することが可能です。

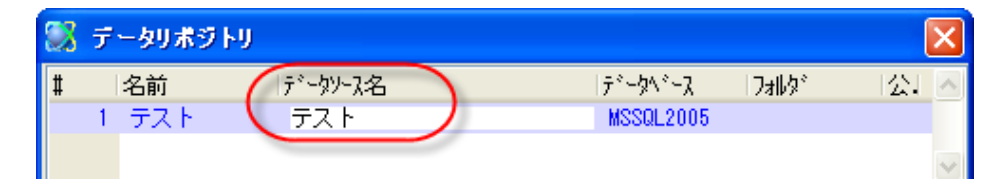

#### 4.6.2.カラム名

データリポジトリの下半分のカラムテーブルでは、「名前」欄でカラム名を指定しますが、この名前は Magic 内部でだけ使う名前で、任意の名前をつけることができます。DBMS 上に作成されるテーブルのカラム名は、カラム特性の「DBカラム名」が採用されます。

デフォルトでは「名前」欄に指定したのと同じ名前が「DBカラム名」欄にも自動的に設定されますが、異なるものに変更することが可能です。

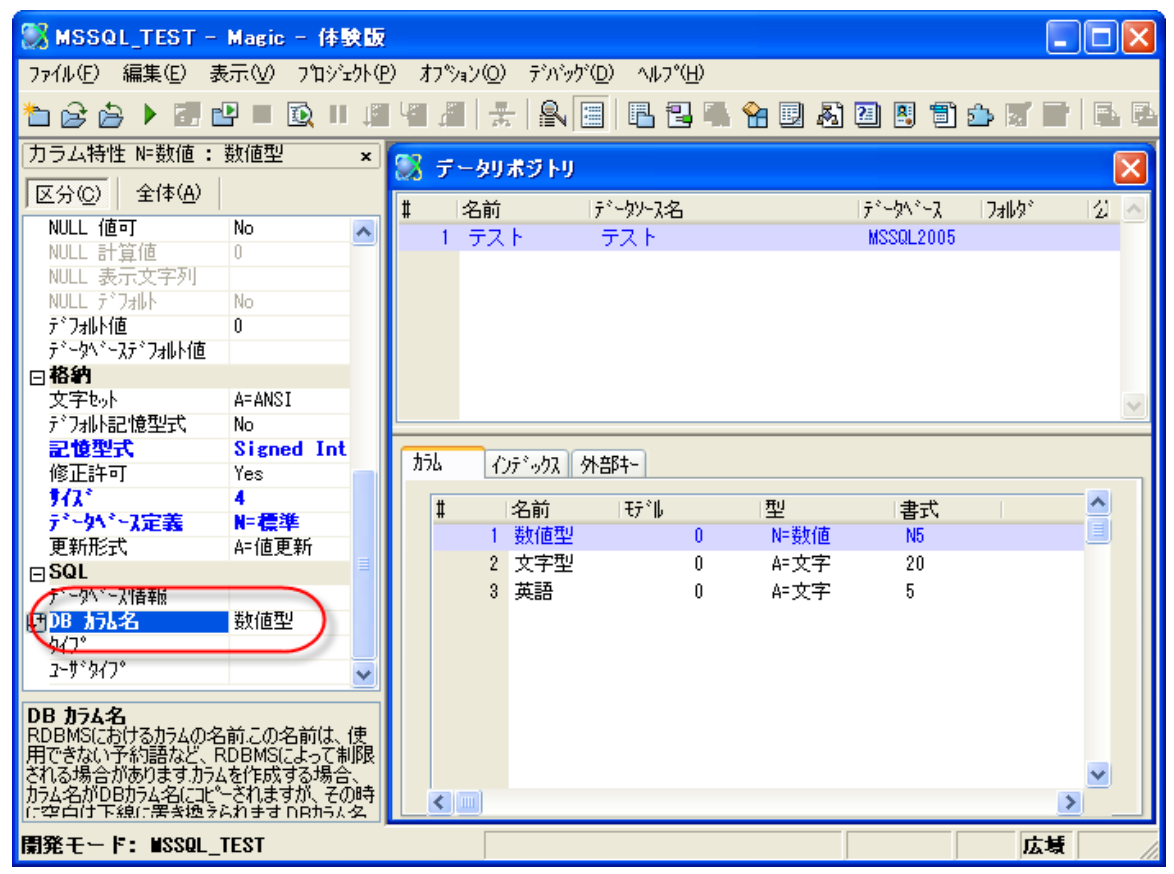

#### 4.6.3.インデックス名

データリポジトリで、「インデックス」タブ をクリックすると、そのテーブルに定義さ れているインデックスが表示されます。

ここで、インデックスの「名前」欄に指定 された名前は Magic 内部でのみ使う名 前で、任意の名前をつけることができま す。

| 🏼 データリオ                                                                | ドジトリ                                                       |                                                          |                                       |                               |                                 |      | ×      |
|------------------------------------------------------------------------|------------------------------------------------------------|----------------------------------------------------------|---------------------------------------|-------------------------------|---------------------------------|------|--------|
| # 名前                                                                   | <b>テ</b> °−5                                               | 19-7名                                                    | ディーク                                  | ^°-⊼                          | Jall 9*                         | [公.] | ~      |
| 1 テス                                                                   | トテス                                                        | (F)                                                      | MSS                                   | QL2005                        |                                 |      |        |
|                                                                        |                                                            |                                                          |                                       |                               |                                 |      | $\sim$ |
| <u>カラム</u><br>()<br>()<br>()<br>()<br>()<br>()<br>()<br>()<br>()<br>() | F <sup>*</sup> ックス 外部キー<br>前<br>Y数値<br>ント<br>九」名前<br>1 数値型 | 547)*<br>  U=重禎不可<br>  サイス <sup>*</sup>   順序<br>  4 A=昇順 | ↓ ↓ ↓ ↓ ↓ ↓ ↓ ↓ ↓ ↓ ↓ ↓ ↓ ↓ ↓ ↓ ↓ ↓ ↓ | /キ-<br>名前<br>数値型<br>文字型<br>英語 | 型 サ.<br>N=数 4<br>A=文 0<br>A=文 5 |      |        |

DBMS上で作成されるインデックスの名前は、インデックス特性で定義されます。

- インデックステーブル上のエントリ 上にカーソルを置いてください。
- インデックス特性ダイアログを開き ます。(右マウスクリックでポップアッ プメニューを開き、そこから「特性」 を選びます。または、Alt+Enter キ ーを押します)。
- SQL(Q)」タブを開きます。ここに
   「DB インデックス名」欄があります。

| シデックス特性: BY数値                                   |      |
|-------------------------------------------------|------|
| 高度な設定(A) SQL(Q)                                 |      |
| SOL データベース情報:                                   |      |
| DB インデ <sup>*</sup> ックス名:<br>なイフ <sup>*</sup> ・ | BY数值 |
| E24:                                            | Yes  |
| 97X91E:                                         |      |

デフォルトで、インデックスの「名前」欄と同じ名前が設定されますが、あとから変更することもできます。

このように、Magic では DBMS 上での名前と Magic 内部での名前とを別々に設定できるようになっているので、DBMS での命名規約を守りつつ、Magic の中ではそれに縛られないわかりやすい名前をつけることができるようになっています。このことは、開発・保守時のプログラムのわかりやすさを向上させるとともに、DBMS の移植性(異なる DBMS にア プリケーションを移行させる)を向上させるのにも役立っています。

## 4.7. 一意インデックスの定義

MSSQL Server 上にあるテーブルを Magic からアクセスする場合に、ひとつ重要な約束ごとがあります。それは、「ユニークインデックスを必ず一つは定義しておかなければならない」ということです。

Magic では、インデックスの定義で「タイプ」欄を「U= 重複不可」に設定すると、MSSQL Server 上でユニ ークインデックスが作成されます。 例えば、テーブル「テスト」のインデックスの定義を もういちど見てみると、「BY 数値」という名前のイン デックスが「U=重複不可」に設定されています。こ のようなインデックスが一つでもあれば OK です。

各テーブルに最低一つのユニークインデックスを定 義しておく必要があるかどうかは、DBMS により異 なります。表 1 に、DBMS ごとの必要性をまとめま した。

| 新 公司            | ^                            |
|-----------------|------------------------------|
|                 |                              |
|                 | ×                            |
|                 |                              |
|                 |                              |
|                 |                              |
|                 |                              |
|                 |                              |
|                 |                              |
| <u> </u>        |                              |
| N-992 4<br>A=文) |                              |
| A=文 5           |                              |
|                 |                              |
|                 |                              |
|                 |                              |
| ×               |                              |
|                 |                              |
|                 | 型 <u>サ</u><br>N=数 4<br>A=文 5 |

#### 表1ユニークインデックスの必要の有無

| ユニークインデックスを必要とする | 必要としない        |
|------------------|---------------|
| MSSQL Server     | Pervasive.SQL |
| DB2/UDB          | Memory        |
| ODBC             | Oracle        |

このようなことから、例えば、Pervasive.SQL で作成したアプリケーションを MSSQL Server に移植するような場合にユニークインデックスの有無のチェックが必要で、必要に応じてユニークインデックスを付加してください。

この制限は Magic の実行方式とDBMS の機能との兼ね合いから来るもので、MSSQL Server 自身の制限ではありません。
# 5. 定義取得

前章では、Magic のデータリポジトリで定義したテーブルを MSSQL Server 上に作成する、という方法を説明しました。 本章ではその逆に、MSSQL Server にすでに存在するテーブルを Magic に取り込む、定義取得の機能について説明 します。

まず、実験の準備として、SQL Server Management Studio Expressを使って、簡単なテーブルを二つほど定義しておきます。

- SQL Server Management Studio Express を 開き、SQL Server に接続します。
- データベース MAGIC でポップアップメニュ ーを開き、「新しいクエリ」を選びます。

| 🍢 Microsoft SQL Server Manageme                                                                  | nt Studio Express             |
|--------------------------------------------------------------------------------------------------|-------------------------------|
| ファイル(E) 編集(E) 表示(V) ツール(T)                                                                       | ウィンドウ(W) コミュニティ(C)            |
| 📳 新しいウエリ(N)   🛅   💽   🚅 🔩 🔩                                                                      | 🔒 🥔 🚯 🖻 降 🖞                   |
| オブジェクト エクスプローラ 🚽 👻                                                                               | 横要                            |
| P = 7 2                                                                                          | 🔰 🛃 🦨 🍸 🔠 🔳                   |
| <ul> <li>■ RDWINXP¥SQLEXPRESS (SQL Serve</li> <li>■ ■ データベース</li> <li>■ ■ システム データベース</li> </ul> | MAGIC<br>RDWINXP¥SQLEXP       |
|                                                                                                  | ス(N)<br>)<br>タベースをスクリプト(と⑤) ・ |

3. 以下の内容をクエリウィンドウにコピーし、「実行(X)」ボタンを押します。(下図)

| USE MAGIC<br>GO                                                                              |
|----------------------------------------------------------------------------------------------|
| CREATE TABLE 顧客 (顧客番号 INT NOT NULL,顧客名 CHAR(20),顧客名35 CHAR(20),住所 CHAR(60))                  |
| CREATE UNIQUE INDEX BY 顧客番号 ON 顧客 (顧客番号)                                                     |
| CREATE INDEX BY <b>顧客名</b> ON <b>顧客</b> ( <b>顧客名</b> )                                       |
| INSERT INTO <b>顧客</b> VALUES(100231 <b>, '山ロサービス', 'ヤマグチサービス', '東京都武蔵野市山田町</b> 2-1-23')      |
| INSERT INTO <b>顧客</b> VALUES(100240 <b>, '岡村不動産', 'オカムラフドウサン', '東京都豊島区南大塚</b> 1-2-3')        |
| INSERT INTO 顧客 VALUES(100252 <b>,'富山薬局','トヤマヤッキョク','東京都渋谷区西</b> 3-15-5')                     |
| CREATE TABLE 商品 (商品番号 INT NOT NULL,商品名 CHAR(20),単価 INT,有効 BIT)                               |
| CREATE UNIQUE INDEX BY 商品番号 ON 商品 (商品番号)                                                     |
| CREATE INDEX BY 商品名 ON 商品 (商品名)                                                              |
| INSERT INTO 商品 VALUES(5023,'ウマカコーヒー',500,0x01)                                               |
| INSERT INTO <b>商品</b> VALUES(5055 <b>,'山梨観光地割引切符',</b> 23500,0x01)                           |
| INSERT INTO <b>商品</b> VALUES(6034 <b>,'加湿器</b> SVKR-703' <b>,</b> 13200 <b>,</b> 0x01)<br>GO |

これで、MSSQL Server 上に「顧客」と「商品」とい うテーブルが作成され、それぞれ3レコードづつ データが挿入されました。

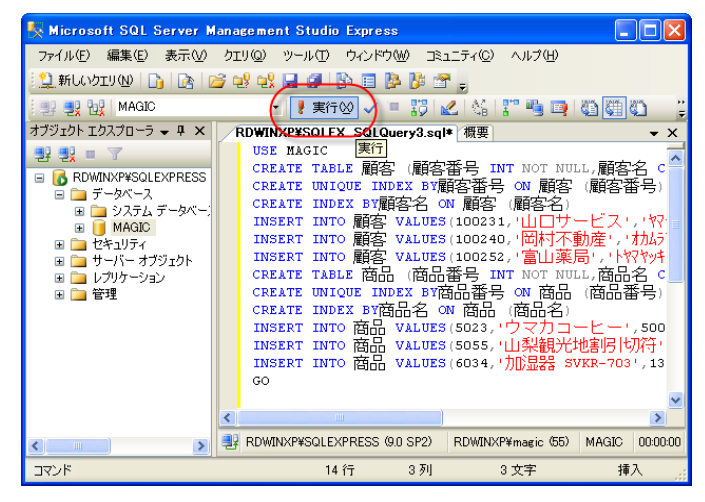

## 5.1.複数のテーブルの定義取得

準備が整ったので、Magic から定義取得をしてみましょう。ここでは、MSSQL Server 上に定義されているテーブルの 一覧をまず取得し、そこから実際に定義取得するテーブルを選択する方法を示します。

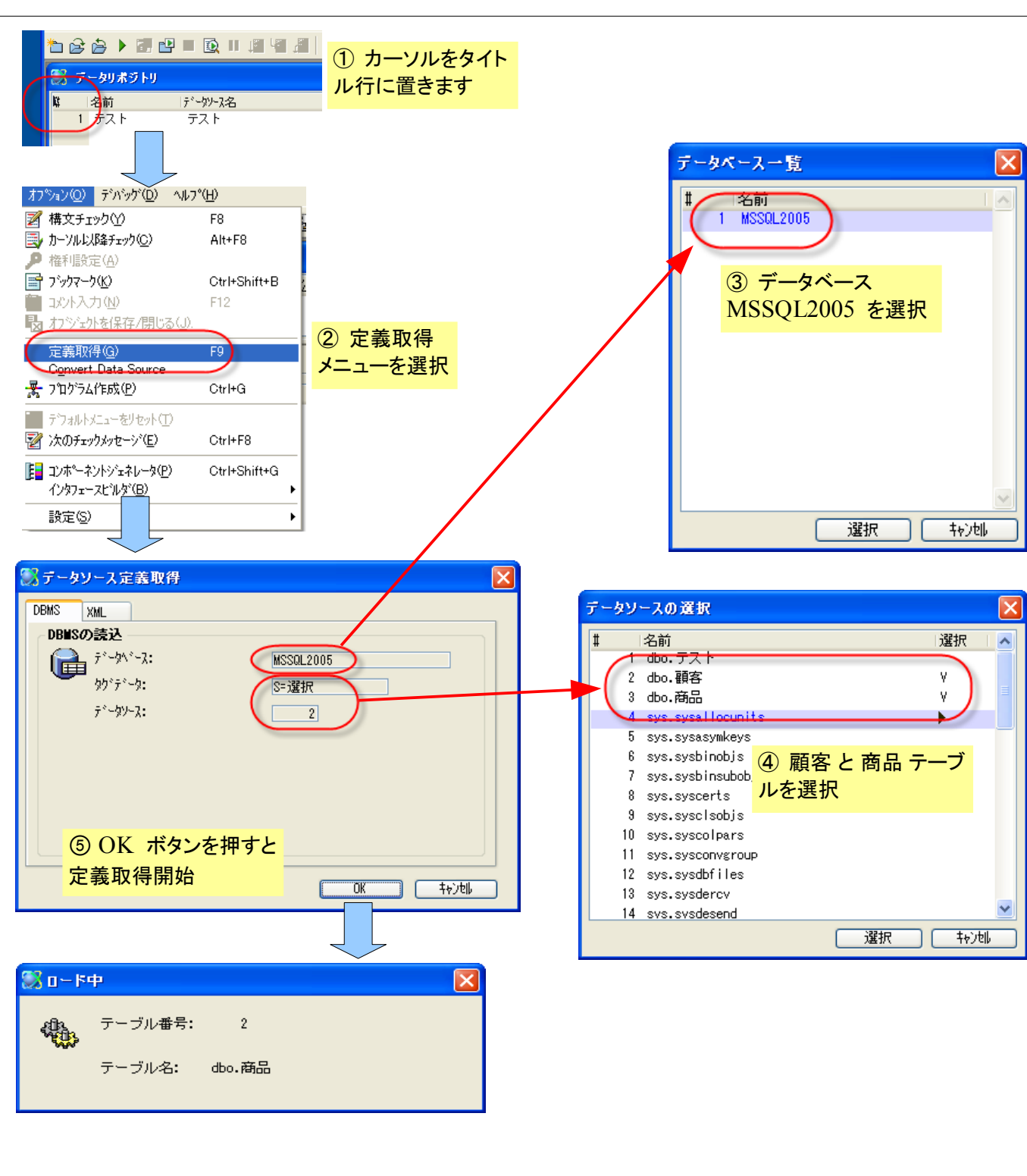

図3定義取得の手順

予め、アプリケーション「MSSQL\_TEST」を開き、データリポジトリを開いておきます。

1. カーソルをタイトル行に置いておきます。

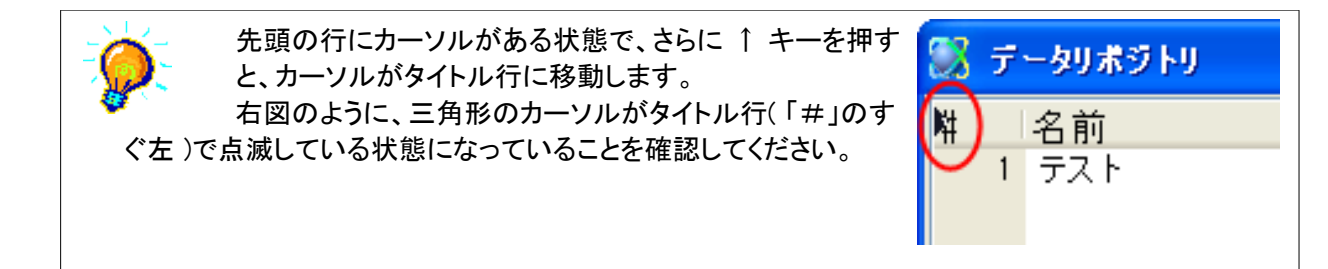

- 2. この状態で、メニュー「オプション(O)」から「定義取得(G)」を選択します。定義取得ダイアログが開きます。
- 「データベース」欄からズーム(F5 キー、またはダブルクリック)すると、データベーステーブルに登録されているデ ータベースの中から、定義取得の機能をサポートするものの一覧が表示されます。今の場合、「MSSQL2005」の みですので、これを選択します。
- 4. 「タグデータ」欄を「S=選択」にすると、データソース選択画面が表示されるので、「dbo.顧客」と「dbo.商品」とを選択します。

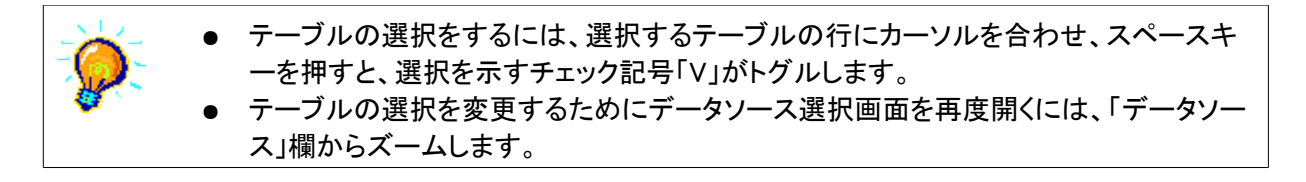

「選択」 ボタンを押すと、選択したテーブルの数が「テーブル」欄に表示されます。 今の場合は、二つのテーブル を選択しているので、「2」が表示されています。

5. OK ボタンを押すと、定義取得が実行されます。

定義取得が完了したら、データリ ポジトリに「顧客」と「商品」のエン トリが追加されているはずです。

| - <b>1</b> | ータリポジトリ                                                                         |                                    |                                   |                                          |        |          |
|------------|---------------------------------------------------------------------------------|------------------------------------|-----------------------------------|------------------------------------------|--------|----------|
| #          | 名前                                                                              | データソース名                            |                                   | F*-9^*-7                                 | Dally" | [公.] 📐   |
| 1          | テスト                                                                             | テスト                                |                                   | MSSQL2005                                |        |          |
| 2          | 顧客                                                                              | 顧客                                 |                                   | MSSQL2005                                |        |          |
| 3          | 商品                                                                              | 商品                                 |                                   | MSSQL2005                                |        |          |
| ~          |                                                                                 |                                    |                                   |                                          |        | ~        |
|            |                                                                                 |                                    |                                   |                                          |        |          |
| 154        | インデドックス                                                                         | 外部+-                               |                                   |                                          |        |          |
|            |                                                                                 |                                    |                                   |                                          |        |          |
|            |                                                                                 |                                    |                                   |                                          |        |          |
|            | 名前                                                                              | l €7°∥                             | 型                                 | <b>汽</b> 書                               |        | <u> </u> |
|            | 名前<br>1 商品番号                                                                    | ₹7°∥<br>0                          | ■型<br>N=数値                        | 書式<br>N10                                |        |          |
|            | 名前<br>1 商品番号<br>2 商品名                                                           | モデ*   <br> -<br> -<br> -<br> -     | ■型<br>N=数値<br>A=文字                | 書式<br>N10<br>20                          | [      |          |
|            | 名前<br>1 商品番号<br>2 商品名<br>3 単価                                                   | ا <b>€7َ*ااً۔</b><br>0<br>0        | 型<br>N=数値<br>A=文字<br>N=数値         | 書式<br>N10<br>20<br>N10                   |        |          |
|            | <ul> <li>名前</li> <li>商品番号</li> <li>2 商品名</li> <li>3 単価</li> <li>4 有効</li> </ul> | モテ <sup>☆</sup>   -<br>0<br>0<br>0 | 型<br>N=数値<br>A=文字<br>N=数値<br>L=論理 | <mark>書式</mark><br>N10<br>20<br>N10<br>5 | ĺ      |          |

正しく定義取得ができたかを確認 するために、APGでテーブルを開 いて内容を確認してください。

| E | ■照会 - 顧得 | \$     |            |                  |   | × |
|---|----------|--------|------------|------------------|---|---|
|   |          |        |            |                  |   | ^ |
|   | 顧客番号     | 顧客名    | 顧客名ヨミ      | 住所               |   |   |
|   | 100231   | 山口サービス | ヤマク『チサーヒ『ス | 東京都武蔵野市山田町2-1-23 |   |   |
|   | 100240   | 岡村不動産  | オカムラフトドウサン | 東京都豊島区南大塚1-2-3   |   |   |
|   | 100252   | 富山薬局   | ⊦tr⊽tosta⊅ | 東京都渋谷区西3-15-5    |   |   |
|   |          |        |            |                  |   | ~ |
| < |          |        |            |                  | > | : |

## 5.2.特定のテーブルの定義取得

前節での定義取得の方法は、MSSQL Server に定義されているテーブルの一覧をいったん取得し、その中から必要 なものを選択して定義取得する、という方法でした。この方法は便利なのですが、MSSQL Server に定義されているテ ーブルが何百何千とあるような場合には、一覧を取得するのに時間がかかるし、また、その中から選択するにも時間 がかかります。

もし、すでに名前のわかっているテーブルを一つだけ定義取得したい、というような場合には、一覧を取得してその中から選択する、というのは却ってわずらわしいこともあります。このような場合には、一覧を表示させずに、テーブル名を直接指定して定義取得する、ということもできます。

- 1. データリポジトリで、F4 キーにより新規 の行を作成します。
- 2. 「データソース名」欄に、定義取得したい テーブルの名前「顧客」を指定します。
- 3. 「データベース」欄からズームし、 「MSSQL2005」を選択します。

| <b>8</b> - | データリァ | ポジトリ    |            |         |
|------------|-------|---------|------------|---------|
| #          | 名前    | データソース名 | データベース フォ  | ゆ 👘 🔂 🕹 |
|            | 1 テス  | トテスト    | MSSQL2005  |         |
|            | 2 顧客  | 顧客      | MSSQL2005  |         |
|            | 3 商品  | 商品      | MSSOL 2005 |         |
|            | 4     | (顧客     | MSSQL2005  |         |
|            |       |         |            |         |

- 4. この行にカーソルがある状態で、メニュー「オプション(O)」から「定義取得(G)」を選択します。定義取得が実行されます。
- 5. 定義取得が完了したら、カラムやインデックスに定義が設定されているはずです。

同じく、定義取得が正しく行われた かを APG で確認してください。

|   | Ŧ   | 一夕リ | ポジトリ     |            |   |      |           |        |     | ×        |
|---|-----|-----|----------|------------|---|------|-----------|--------|-----|----------|
| # |     | 名前  |          | データソース名    |   |      | ディーダイメーズ  | Dally* | 公.[ | ^        |
|   | 1   | テス  | <u>۲</u> | テスト        |   |      | MSSQL2005 |        |     |          |
|   | 2   | 顧客  |          | 顧客         |   |      | MSSQL2005 |        |     |          |
|   | 3   | 商品  | I        | 商品         |   |      | MSSQL2005 |        |     |          |
|   | - 4 | 顧客  |          | 顧客         |   |      | MSSQL2005 |        |     | ~        |
|   |     |     |          |            |   |      |           |        |     | <u> </u> |
|   | わうし | 心   | デックス 外部  | <b>‡</b> - |   |      |           |        |     |          |
|   |     |     | <b></b>  |            |   |      |           |        |     |          |
|   | #   |     | 名前       | ₹₹°₩       |   | 型    | た香        |        |     |          |
|   |     | 1   | 顧客番号     |            | 0 | N=数值 | N10       |        |     |          |
|   |     | 2   | 顧客名      |            | 0 | A=文字 | 20        |        |     |          |
|   |     | 3   | 顧客名ヨミ    |            | 0 | A≕文字 | 20        |        |     |          |
|   |     | 4   | 住所       |            | 0 | A=文字 | 60        |        |     |          |

定義取得して取得したテーブルのエントリの内容を見てみましょう。

「4.6 名前の対応」(34ページ)で説明したように、MSSQL Server 上に定義されている名前と、Magic 上での名前の対応 付けは、表 2 のようになっています。

| MSSQL Server 上での定義 | Magic での定義                        |
|--------------------|-----------------------------------|
| テーブル名              | 「データソース名」欄                        |
| カラム名               | カラム特性の「DB カラム名」                   |
| インデックス名            | インデックス特性の「SQL(Q)」タブの「DB インデックス名」欄 |

表 2 DBMS での名前と Magic での名前の対応表

データリポジトリで、定義取得したテーブルのエントリを見て、上の表のように設定がされていることを確認してください。

ここでひとつ抜けている項目があります。それはデータベースのオーナー名です。先ほど定義取得したテーブル「顧客」 と「商品」は、OSQL で CREATE TABLE するときにオーナー名を指定せずに作成したので、デフォルトでオーナーは dbo となっています。それで定義取得時の「選択テーブル」一覧にも「dbo.顧客」のような名前で表示されていました。 このオーナー名「dbo」はどこに行ってしまったのでしょうか?

答えは、「データソース特性」です。次のようにしてオーナー名が設定されていることを確認してください。

- 1. 定義取得したテーブルのエントリにカーソルを置きます。
- 2. データソース特性ダイアログを開きます。データソース特性ダイアログは、ポップアップメニューで「特性(P)」を選 択するか、あるいは Alt+Enter キーにより開きます。
- 3. 「SQL(Q)」タブを開きます。「オーナー名」欄に「dbo」と設定されているはずです。

| データソース   | 特性: 顧客       |                             | × |
|----------|--------------|-----------------------------|---|
| 高度な設定    | E(A) SQL(Q)  |                             | _ |
| SQL 7    | ータベース情報 ―    |                             |   |
|          |              |                             |   |
|          | <b>オーナ名:</b> | dbo                         |   |
|          | 位置:          | D=デフォルト                     |   |
|          | インデドックス :    | 0                           |   |
|          | デフォルトの位置:    | 1 BY顧客番号                    |   |
|          | テーブルの存在チェック: | D=データベースに依存 テーブルのタイプ:T=テーブル |   |
|          | ቲጋሉ:         | No                          |   |
|          | ታ−ሃዜ :       | D=デフォルト                     |   |
|          | 配列のサイス*:     | 0                           |   |
|          |              |                             |   |
|          |              |                             |   |
| ቻለአ*፡ 10 | )7           |                             |   |
|          |              | OK \$+>bl/                  |   |

## 5.4.ビューの定義取得

SQL データベースでは、実際のデータを格納している実テーブルのほかに、実テーブルの上に仮想的に定義された ビューがあります。Magic では、DBMS に定義されているビューも定義取得することができます。

#### 5.4.1.準備: ビューの定義

実験をするにあたり、SQL Server Management Studio Express を使って、簡単なビュー高額商品を定義しておきましょう。

- 1. SQL Server Management Studio Express を起動し、データベースに接続します。
- 2. データベース MAGIC 上でポップアップメニューを開き、「新しいクエリ」を選択します。
- 3. クエリウィンドウで、次のビューを定義し、「実行(X)」ボタンを押します。

create view 高額商品 as select 商品番号,商品名 from 商品 where 単価 > 10000 go

これでビューが定義されました。 確認のために、ビューを開いてみましょう。

- SQL Server Management Studio Express で、同様にして新しいクエリウィンドウを開きます。
- 2. 「ビュー」ノードを開き、「dbo.高額商品」にカーソルを当 てます。
- 3. ポップアップメニューから「ビューを開く(O)」を選びます。

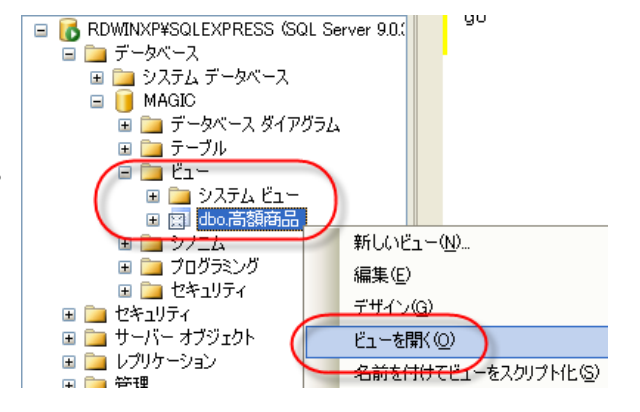

4. 新しいウィンドウが開き、ビューの内容が表示されます。

| RD | WINXP¥SQLEIC | - dbo.高額商品 RDWINXP¥S |
|----|--------------|----------------------|
|    | 商品番号         | 商品名                  |
| •  | 5055         | 山梨観光地割引切符            |
|    | 6034         | 加湿器 SVKR-703         |
| *  | NULL         | NULL                 |

#### 5.4.2.ビューの定義取得

ここで高額商品ビューを定義取得してみましょう。やりかたは前節で説明したのと同じです。

- 1. データリポジトリに、F4 で新規行を作成する。
- 2. 「データソース名」欄を「高額商品」とし、「データベース」は「MSSQL2005」とする。
- 3. メニュー「オプション(O)」から「定義取得(G)」を選び、定義取得を実行する。

定義取得直後の状態でシンタックスチェック(F8キー)をかけるか、あるいは APG を行おうとすると、次の図のようにエラーがでます。

#### チェック結果

#### 🖃 📃 データソース お. 高額商品 (1)

定義取得した結果を下図に示します。これを見ると、カラム情報は取得されていますが、インデックスタブを開いてみると空であり、インデックスがひとつもありません。ビューにはインデックスを定義することができないので、当然な結果です。

しかし、「4.7 一意インデックスの定義」(36ページ)で 説明したとおり、MSSQL Server のデータを Magic か ら扱う場合には、ユニークインデックスが最低一つが 必要です。

では、どうすれば良いのでしょうか?このような状況 に対応するために、Magic には**仮想インデックス**が定 義できます。

5.4.3.仮想インデックスの定義

仮想インデックスというのは、Magic のデータリポジト リ上で、Magic プログラムの実行を目的としてだけ定 義される仮想的なインデックスで、DBMS 上には対 応するインデックスが実際になくとも構いません。 Magic のプログラムからは、通常の実インデックスと 同じように扱うことができます。

|   | <b>7</b>  | ータリポジトリ                    |              |                |                  |
|---|-----------|----------------------------|--------------|----------------|------------------|
| # |           | 名前                         | データソース名      | データベース         | 7周期 公 🗠          |
|   | 2         | 顧客                         | 顧客           | MSSQL2005      |                  |
|   | 3         | 商品                         | 商品           | MSSQL2005      |                  |
|   | 4         | 顧客                         | 顧客           | MSSQL2005      |                  |
|   | 5         | 高額商品                       | 高額商品         | MSSQL2005      | ~                |
| 1 | カラム<br>「戦 | インデ <sup>*</sup> ックス<br>名前 | <b>小音時</b> 中 | フ°ライマリキー       |                  |
|   | t         | zグメント —                    |              |                |                  |
|   |           | # 加名前                      | サイス゛ー順序      | 4 名前           | 型 🏓 🔼            |
|   |           |                            |              | 1 商品番<br>2 商品名 | 号 N=数 4<br>A=文 〕 |
|   | L         |                            |              |                |                  |

×

今の例では、「商品番号」カラムが重複不可のカラムであることがわかっているので、「商品番号」カラムを重複不可 の仮想インデックスとして定義します。仮想インデックスの定義は次のように行います。

「インデックス」タブを開き、通常のインデックスを定義する場合とまったく同じようにインデックスとインデックスセグメントとを定義します。ここでは名前を「商品番号」とします。

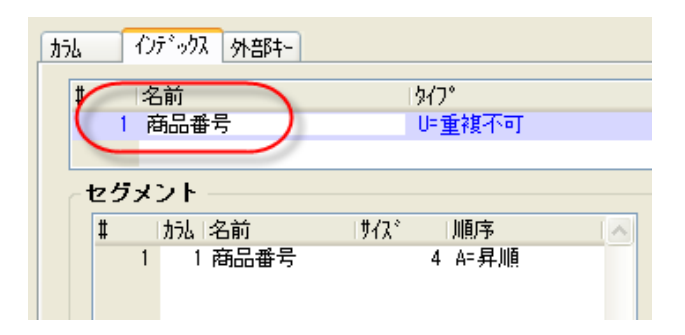

 このインデックスのインデックス特性ダイアログを開きます。
 インデックス特性ダイアログを開くには、インデックス「商品番号」のエントリにカーソルを置いて、右クリックでポップアップメニューを開き、「特性」を選択します。あるいは、 Alt+Enter キーでもできます。

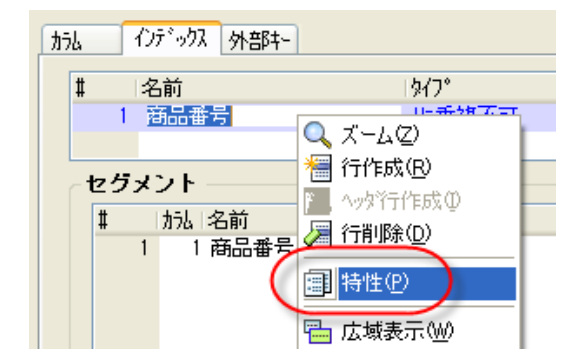

3. 「SQL(Q)」タブを開き、「タイプ」欄を「V=仮想キー」に選びます。

| インデックス特性: 商品番号  |              |         |
|-----------------|--------------|---------|
| 高度な設定(A) SQL(Q) |              |         |
| SQL データベース情報: 一 |              |         |
|                 |              |         |
| DB インデックス名:     | 商品番号         |         |
| \$17°:          | ( ⊻=仮想+- マ ) |         |
| じ)ト:            | Yes          |         |
| <u> </u>        | No           |         |
|                 |              |         |
|                 |              | OK ++)t |

このように仮想インデックスを定義しておけば、ビューであっても、あた かもユニークインデックスが存在しているかのように扱いますので、 Magic からテーブルを開いて見ることができるようになります。

| E | <b>二</b> 照会 - 高橋 | 調商品          |               |
|---|------------------|--------------|---------------|
|   | 商品番号             | 商品名          |               |
|   | 5055             | 山梨観光地割引切符    | <del>'T</del> |
|   | 6034             | 加湿器 SVKR-703 |               |
|   |                  |              |               |
|   |                  |              |               |
|   |                  |              | ~             |
|   |                  |              |               |

### 5.4.4.仮想インデックス利用上の注意

仮想インデックスは、あくまで Magic の中でだけ仮想的に定義されているものなので、実インデックスのある場合と全く同じではありません。仮想インデックスを利用する際には、いくつかの点に注意する必要があります。

- 範囲指定検索時のパフォーマンス上のメリットが出るとは限らない。一般に、実インデックスが定義されているカラムに対して範囲を指定してレコード検索を行うと、インデックスの効果により高速にレコードをアクセスすることができます。しかし、仮想インデックスの場合には、Magicの中で仮想的に定義されているだけであり、DMBS上に実際にインデックスがあるわけではないので、範囲を指定してもインデックスを使った高速検索が行われず、全数検索になってしまうこともあります。
- 重複値のチェックが行われるとは限らない。ユニークな実インデックスのある場合には、重複値のチェックが DBMSにより必ず行われ、重複値のあるレコードを挿入・更新しようとすると、DBMSがエラーを出します。しかし、 仮想インデックスの場合には重複値のチェックのメカニズムがないため、DBMSによる重複値のチェックが働きま せん。
- 重複不可の仮想インデックスを定義する場合には、定義したインデックスセグメントの組み合わせで、必ずレコードが一意に識別されるようになっていなければなりません。これを保証するのはアプリケーションの開発者の責任となります。Magic には仮想インデックスの一意性をチェックするメカニズムはありません。 実際には重複がありうるカラムを使って、重複不可の仮想インデックスを定義することは可能です。しかし、そのようにインデックスの一意性に不整合がある場合には、実行結果は予測できないものになります。

なお、仮想インデックスは、ビューだけでなく実テーブルに対しても定義することが可能です。この場合には、Magic が 内部的に MSSQL Server に発行する SELECT 文に、仮想インデックスに定義されているセグメントを指定して ORDER BY ・・・ 句がつけられて実行されます。実行時になんらかの実インデックスが使われるか否かなどは、DBMS のオプティマイザが決定します。

実テーブルに対する仮想インデックスの利用の用途としては、あるテーブルが特定のレコード順に処理されるケースが多いのに、実インデックスが定義されていない場合などに、仮想インデックスを定義して、タスク特性の「インデックス」にその仮想インデックスを指定する、というような使い方が考えられます。

# 6.ペットショップサンプルの設定

前章までで Magic の SQL 対応機能の基本の説明をしましたので、本章からは、ペットショップデモを Pervasive.SQL から MSSQL Server に移植する方法を説明します。

本章では、ペットショップデモの簡単な説明と、設定の方法について説明します。

### 6.1.1.サンプルについて

本チュートリアルと一緒に配布され るサンプルは、ZIP 形式でパックさ れています。ファイルを Magic ディ レクトリの下の Projects ディレクト リで解凍してください。サブディレク トリとして petshop\_sql\_start と petshop\_sql\_final が作成され、そ の下にそれぞれ、プロジェクトファ イル、その他のファイル、サブディ レクトリがあります。

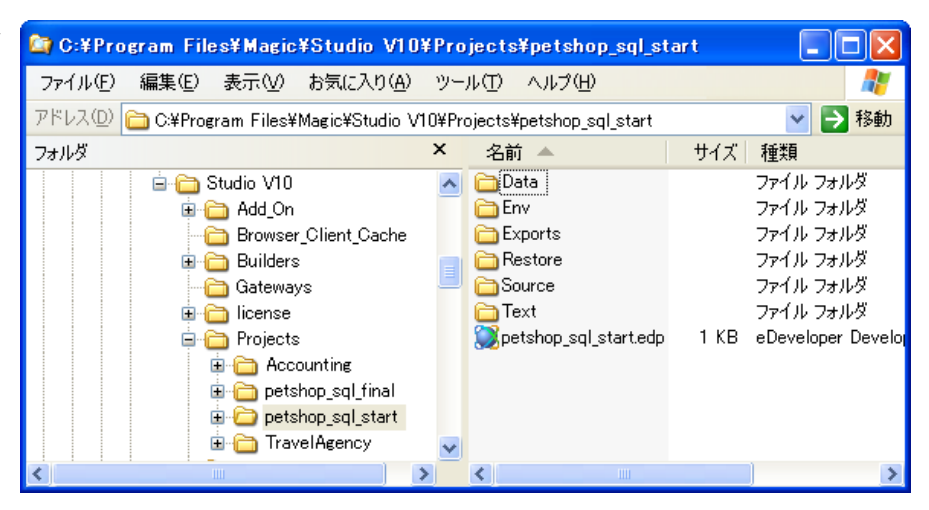

petshop\_sql\_start というのは、Pervasive を使って作成したペットショップデモアプリケーションで、単体で動かすことを 前提とし、マルチユーザや SQL の機能についての考慮をしていないアプリケーションです。これを本書のスタートポイ ントとして、SQL 対応するするために修正を加えていきます。

petshop\_sql\_final というのは、本書に従って、SQL 対応のために修正を行ったアプリケーションの最終形です。読んでいる途中でわからないところなどがあれば、参考にしてください。

それぞれのディレクトリには、次のようなサブディレクトリがあります。

| ファイル/ディレクトリ名      | 意味                                                    |
|-------------------|-------------------------------------------------------|
| petshop_sql_*.edp | Magic Studio V10 のプロジェクトファイルです。                       |
| Env ディレクトリ        | ペットショップデモ用のフォント定義ファイル、色定義ファイルが格納されて                   |
|                   | います。                                                  |
| Data ディレクトリ       | Pervasive 形式のデータファイルが格納されています。                        |
| Exports ディレクトリ    | プロジェクトのリポジトリ出力形式が格納されています。このファイルをリポ                   |
|                   | ジトリ入力しなおすことにより、プロジェクトをいつでも初期状態に戻すこと                   |
|                   | ができます。                                                |
| Source ディレクトリ     | プロジェクトのソースファイルが格納されています。                              |
| Text ディレクトリ       | マスターテーブルのサンプルデータをテキストファイルとして格納したもの                    |
|                   | が格納されています。                                            |
| Restore ディレクトリ    | petshop_sql_start にだけあります。初期状態の Data、Exports、Text ディレ |
|                   | クトリの内容がコピーしてあります。作業中にデータなどを復元するために                    |
|                   | 使います。                                                 |

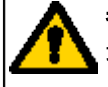

参考: プロジェクトファイルは、V10.1SP2形式です。互換性のないバージョン/SPの Magic をお使いの場合には、Export ディレクトリにあるリポジトリ出力形式より、リポジトリ入力してください。

### 6.1.2.データリポジトリ

プロジェクトを開き、データリポジトリを開い てください。右図のようなテーブルが定義さ れています。

これらのテーブルは、いずれも Pervasive (Btrieve) ファイルであり、プロジェクトの直 下にある Data ディレクトリに格納されてい ます。

#### 制御テーブル

制御テーブルには、消費税率、メ ッセージ、最終受注番号という、 アプリケーションにグローバルな データが格納されています(右図)。 最終受注番号は、新しく受注レコ ードが作成されるたびに、1づつ 増加されていきます。

#### 顧客マスタ

顧客マスタには、顧客に関する 情報が格納されます。名前・住所 等、比較的変更の少ない情報の ほか、受注累計額、取引回数な ど受注があるたびに変更される 集計情報も一緒に格納されてい ます。

#### 商品マスタ

商品マスタには、商品に関する 情報が格納されます。 商品名、タイプ、単価などのほか に、在庫数、受注数など、受注の あるたびに変更される集計情報 も一緒に格納されています。

|   | <b>7</b> | ータリポジトリ |                      |               |        |     | X   |
|---|----------|---------|----------------------|---------------|--------|-----|-----|
| # |          | 名前      | データンース名              | 1,5°−9∿°−2    | 7311.9 | 公開名 |     |
|   | 1        | 制御テーブル  | Data¥制御.DAT          | Default Datab | 30     |     |     |
|   | 2        | 顧客マスタ   | Data¥ <b>顧客.M</b> ST | Default Datab | 30     |     |     |
|   | 3        | 商品マスタ   | Data¥商品.MST          | Default Datab | 30     |     |     |
|   | 4        | 受注データ   | Data¥受注.DAT          | Default Datab | 30     |     |     |
|   | 5        | 受注明細データ | Data¥受注明細.DAT        | Default Datab | 30     |     |     |
|   |          |         |                      |               |        |     | 2.0 |

#### がん インデックス 外部キー

#

|   | 名前        | ŧデ⊮ |           | 型    | た書   | ^ |
|---|-----------|-----|-----------|------|------|---|
| 1 | 制御キー      | 1   | 8 制御キー    | N=数值 | 5Z   |   |
| 2 | 消費税率%     | 1   | 2 消費税率%   | N=数値 | 3.2Z |   |
| 3 | 最終受注番号    |     | 9 受注番号    | N=数値 | 7Z   |   |
| 4 | 顧客へのメッセージ | 1   | 9 顧客へのメッセ | A≕文字 | 200  |   |

| カラ | ሬ | 心 | デックス 外部キー |      |   |         |      |   |       |   |
|----|---|---|-----------|------|---|---------|------|---|-------|---|
|    | # |   | 名前        | ₹₹°∥ |   |         | 型    | : | 書式    | ^ |
|    |   | 1 | 顧客番号      |      | 1 | 顧客番号    | N=数值 |   | 5Z    |   |
|    |   | 2 | 顧客名       | :    | 2 | 顧客名     | A=文字 |   | 20    |   |
|    |   | 3 | 住所        | :    | 3 | 住所      | A=文字 |   | 40    |   |
|    |   | 4 | 割引率       | 1:   | 3 | バーセント   | N≕数値 |   | N3.2Z |   |
|    |   | 5 | 条件        |      | 4 | 条件      | A=文字 |   | 20    |   |
|    |   | 6 | 受注累計額     | 1    | 6 | 金額 (8桁) | N≕数値 |   | N8CZ  |   |
|    |   | 7 | 取引回数      | 1    | 5 | 注文/取引回数 | N≕数値 |   | N5CZ  |   |
|    |   | 8 | 顧客メモ      | !    | 5 | 顧客メモ    | A≕文字 |   | 200   |   |
|    |   |   |           |      |   |         |      |   |       |   |

| 劤 | わテ         | *ックス 外部キー |      |         |      |      |   |
|---|------------|-----------|------|---------|------|------|---|
| # | 1á         | 2前        | €テ°ル |         | 型    | 書式   | ^ |
|   | 1 7        | 商品番号      | 6    | 商品番号    | N=数值 | 5Z   | 1 |
|   | 2 7        | 商品名       | 7    | 商品名     | A=文字 | 20   |   |
|   | 3 P        | 商品タイプ     | 8    | 商品タイプ   | A=文字 | UA   |   |
|   | 4 <u>à</u> | 単価        | 16   | 金額 (8桁) | N=数值 | N8CZ |   |
|   | 5 7        | 在庫数       | 14   | 商品個数    | N=数值 | N5CZ |   |
|   | 6 3        | 受注数       | 14   | 商品個数    | N=数值 | N5CZ |   |
|   | 7 §        | 発注数       | 14   | 商品個数    | N=数值 | N5CZ |   |
|   |            |           |      |         |      |      |   |

#### 

受注情報を格納します。これは1 対Nの関係になったもので、受 注データには1件の受注に対し 1レコード、受注明細には1件の レコードに対して、複数件の明細 行レコードがあります。

| カ | il. | 仑 | デックス 外部キー |     |    |         |      |            |   |
|---|-----|---|-----------|-----|----|---------|------|------------|---|
|   | #   |   | 名前        | ŧデ⊮ |    |         | 型    | た書         | ^ |
|   |     | 1 | 受注番号      |     | 9  | 受注番号    | N=数値 | 7Z         |   |
|   |     | 2 | 顧客番号      |     | 1  | 顧客番号    | N=数値 | 5Z         |   |
|   |     | 3 | 最終明細番号    |     | 10 | 受注明細番号  | N=数値 | 3Z         |   |
|   |     | 4 | 受注日       |     | 11 | 受注日     | D=日付 | YYYY/MM/DD |   |
|   |     | 5 | 明細合計額     |     | 16 | 金額 (8桁) | N=数値 | N8CZ       |   |
|   |     | 6 | 受注割引額     |     | 16 | 金額 (8桁) | N=数値 | N8CZ       |   |
|   |     | 7 | 消費税額      |     | 16 | 金額 (8桁) | N=数値 | N8CZ       |   |
|   |     | 8 | 受注合計額     |     | 16 | 金額 (8桁) | N≕数値 | N8CZ       |   |
|   |     |   |           |     |    |         |      |            |   |

#### 受注明細データ

| カラム | 心 | テックス 外部キー |      |     |         |      |      |          |
|-----|---|-----------|------|-----|---------|------|------|----------|
| #   |   | 名前        | ₹テ°∥ |     |         | 型    | 書式   | <u>^</u> |
|     | 1 | 受注番号      |      | - 9 | 受注番号    | N=数値 | 7Z   |          |
|     | 2 | 受注明細番号    |      | 10  | 受注明細番号  | N=数値 | 3Z   |          |
|     | 3 | 商品番号      |      | 6   | 商品番号    | N=数値 | 5Z   |          |
|     | 4 | 商品タイプ     |      | 8   | 商品タイブ   | A≕文字 | UA   |          |
|     | 5 | 数量        |      | 14  | 商品個数    | N=数値 | N5CZ |          |
|     | 6 | 単価        |      | 16  | 金額 (8桁) | N=数値 | N8CZ |          |
|     | 7 | 合計        |      | 16  | 金額 (8桁) | N=数値 | N8CZ |          |
|     |   |           |      |     |         |      |      |          |

### 6.1.3. プログラムリポジトリ

プログラムリポジトリ(右図)には、大別して、マス タメンテナンス、選択テーブル、受注入力、印刷・ 集計、テスト用のプログラムがあります。

#### マスタメンテナンス

マスタメンテナンスプログラムは、顧客マスタ、商 品マスタ、および制御テーブルの追加、修正、削 除を行います。

これらのプログラムは、照会 APG で作成したものとほとんど同じです。ただし、トランザクションは、デフォルトの遅延トランザクションではなく、物理トランザクションになっています。

#### <u>選択テーブル</u>

ここでは、顧客マスタおよび商品マスタのデータ を選択する選択プログラムがあります。

#### 受注入力

受注入力タスクは、受注ヘッダをメインデータソ ースとする親タスクと、受注明細をメインデータソ ースとする子タスクの親子タスクです。子タスク を呼び出すのに、V10で新しく導入されたサブフ オームを使っています。 🎒 ブログラムリポジトリ 名前 # フォレダ|公開名|外部|最終更新日 時刻 1 メインプログラム 15:24:32 2007/06/18 2 3 -- メンテナンス --4 顧客マスター更新 2007/06/18 15:26:53 5 商品マスタ更新 2007/06/18 15:27:41 制御テーブル更新 2007/06/18 15:34:53 2007/06/18 15:36:45 8 価格変更 9 B\_自動価格変更 2007/06/13 16:58:43 10 B\_顧客マスタ出力 2007/06/13 16:59:54 11 B\_顧客マスタ入力 2007/06/13 17:01:09 12 13 -- 選択テーブル --14 顧客選択 2007/06/18 15:40:21 15 商品選択 2007/06/13 17:10:00 16 T\_顧客選択テスト 2007/06/18 15:41:48 17 18 -- 受注入力 --2007/06/18 15:43:40 19 受注入力 20 21 -- 印刷・集計 --22 印刷 顧客マスタ 2007/06/13 17:24:20 23 受注票印刷 2007/06/18 15:47:44 24 商品如7°別在庫一覧 2007/06/18 15:50:05 25 26 -- (テスト用) --27 データ入力(受注)は空) 2007/06/18 15:51:03

親タスクのレコード後処理で、顧客マスタの集計項目 (受注累積額、取引回数)を、加算モードの項目更新コマンドで 更新しています。同様に、子タスクのレコード後処理で、商品マスタの集計項目 (受注数) および親タスクのレコードの 受注合計額を、加算モードの項目更新コマンドで更新しています。

#### <u>印刷·集計</u>

顧客マスタ印刷プログラムは、印刷 APG で作成したプログラムに、ページヘッダとページフッタとを加えています。 受注票印刷プログラムは、受注入カプログラムに似て、受注データと受注明細データの親子タスクで作成されていま す。ただし印刷プログラムなので、親子ともバッチタスクです。

商品タイプ別在庫一覧は、商品マスタをメインデータソースとするバッチタスクで、商品タイプでグループ化し、グルー プごとに在庫数を集計して印刷します。

プログラムはいずれも入門編で勉強した機能を使ったものばかりですので、詳細な説明はここでは省略します。

### 6.1.4.フォントテーブルと色テーブル

ペットショップアプリケーションでは、印 刷プログラムでフォント 11 番と12 番と を参照しています。標準で Magic をイン ストールした場合には、フォントは 10 番 までしか定義されていないので、サンプ ルでは Env ディレクトリにアプリケーショ ン用のフォントファイル fnt\_petshop.jpn を参照しています。

同様に、アプリケーションでは色番号 101 ~ 103 も使っています。この色定 義ファイルも、Env ディレクトリに clr\_petshop.jpn として格納されています。 このフォントテーブルと色テーブルとは、 ペットショップアプリケーションに特有の ものなので、MAGIC.INI ではなく、プロジ ェクトのアプリケーション特性 → 外部参 照ファイル(E) タブで設定しています。

C:¥Program Files¥Magic¥Studio V10¥Projects¥petshop\_sql\_start¥Env ファイル(E) 編集(E) 表示(V) お気に入り(A) ツール(T) ヘルプ(H) アドレス(①) 🛅 C ¥Program Files¥Magic¥Studio V10¥Projects¥petshop\_sql\_start¥Env 🗸 🔁 移動 フォルダ 名前 種類 **東新日時** トイズ・ 💼 clr\_petshop.jpn KB JPN ファイル 2007/06/19 16:01 🚊 🛅 Projects 🛓 🚞 Accounting 🗟 fnt\_petshop.jpn KB JPN ファイル 2007/06/19 12:55 🗄 🛅 petshop\_sql\_final 😑 🫅 petshop\_sql\_start 🛅 Data C Env

| 77切ケーション特性                                                                                                    |
|----------------------------------------------------------------------------------------------------|
| 次か-トン-プ(\$)         外部参照ファイル指定           外部参照ファイル指定            このブロジェクトがアブリケーションのメインとなる場合に参照する外部ファ<br>イルを指定します.コンボーネントとしてオーブンされる場合は、この設定は無<br>効になります.           |
| 7°リンシ属性ファイル:<br>HTMLスタイルファイル:<br>7フ°リクーション基本色定義ファイル:<br>PT*Uターションフォント定義ファイル:<br>アフ°リクーションフォント定義ファイル:<br>Env¥fnt petshop.jpn<br>内部フォント定義ファイル:<br>実行用キーボード割付ファイル: |
| PPD OK <b>1+/tl</b>                                                                                                    |

ここからズームしてフォントファイルを開 いてみると、フォント 11 番と 12 番とが登 録されています(下図参照)。11 番は印 刷のタイトルですので、少し大きめのフ ォント(24 ポイント)で、12 番は通常印刷 フォントなので、11 ポイントとなっていま す。

| 7 | アブリケーション用フォント: Env¥fnt_petshop.jpn 🛛 🔀 |             |            |      |                |         |    |      |    |         |   |  |  |  |
|---|----------------------------------------|-------------|------------|------|----------------|---------|----|------|----|---------|---|--|--|--|
| ſ | ፖጋ°リን                                  | -ション(ム) 内部( | <u>I</u> ) | 開    | ¥̃( <u>S</u> ) | 7       |    |      |    |         |   |  |  |  |
|   | #                                      | 名前          | 7ォント       |      | 1.7.97世        | <u></u> | 傾き |      |    |         |   |  |  |  |
|   | 1                                      | テーブル項目      | MS         | ゴシック |                | 9       |    | 0    |    |         |   |  |  |  |
|   | 2                                      | テーブルタイトル    | МS         | ゴシック |                | 9       |    | 0    |    |         |   |  |  |  |
|   | 3                                      | タスクエディタテ    | МS         | ゴシック |                | 9       |    | 0    |    |         |   |  |  |  |
|   | 4                                      | 未使用         | МS         | ゴシック |                | 9       |    | 0    |    |         |   |  |  |  |
|   | 5                                      | 未使用         | МS         | ゴシック |                | 14      |    | 0    |    | サンブル    |   |  |  |  |
|   | 6                                      | ヘルブ文字列      | MS         | ゴシック |                | 9       |    | 0    |    |         |   |  |  |  |
|   | 7                                      | 未使用         | MS         | ゴシック |                | 12      |    | 0    |    |         | _ |  |  |  |
|   | 8                                      | 未使用         | MS         | ゴシック |                | 9       |    | 0    |    | aBbCc 1 | 2 |  |  |  |
|   | 9                                      | ブッシュボタン     | MS         | ゴシック |                | 9       |    | 0    |    |         | 2 |  |  |  |
|   | 10                                     | ラジオボタン      | MS         | ゴンック |                | 9       |    | 0    |    |         |   |  |  |  |
| 1 | 11                                     | 印刷タイトル      | MS         | ゴシック |                | 24      |    | 0    |    |         |   |  |  |  |
| V | 12                                     | 印刷基本        | МS         | ゴシック |                | 11      |    | 0    | JI |         |   |  |  |  |
|   | -                                      |             |            |      |                |         |    |      |    |         |   |  |  |  |
|   |                                        |             |            |      |                |         |    |      |    |         |   |  |  |  |
|   |                                        |             |            |      |                |         |    |      |    |         |   |  |  |  |
|   |                                        |             |            |      | _              |         |    |      |    |         |   |  |  |  |
|   |                                        |             |            |      |                | OK      |    | キャンセ |    |         |   |  |  |  |

また、色定義ファイルをズームしてみる と、101 番 ~ 103 番が定義されていま す。これは GUI テーブルの交互色を指 定するものです。

| アプリケーション用基本色: Env¥clr_petshop.jpn 🛛 🗙            |             |        |  |  |  |  |  |  |  |  |
|--------------------------------------------------|-------------|--------|--|--|--|--|--|--|--|--|
| <u>77°95-9╕)(A)</u> 内部( <u>I</u> )開発( <u>S</u> ) | )           |        |  |  |  |  |  |  |  |  |
| # □名前                                            | 前妟 背妟  サンプ) | L 🔼    |  |  |  |  |  |  |  |  |
| 97 未使用                                           | 前 指 AaBb12  |        |  |  |  |  |  |  |  |  |
| 98 未使用                                           | 前 皆 AaBb12  |        |  |  |  |  |  |  |  |  |
| 99 未使用                                           | 前 皆 AaBb12  |        |  |  |  |  |  |  |  |  |
| 100 未使用                                          | 前指 AaDb12   |        |  |  |  |  |  |  |  |  |
| 101 Alternate color #1                           | 前 背 AaBb12  |        |  |  |  |  |  |  |  |  |
| 102 Alternate color #2                           | 前 指 AaBb12  |        |  |  |  |  |  |  |  |  |
| 103 (101)GUI_Alternate color #1                  | 前 指 AaBb12  |        |  |  |  |  |  |  |  |  |
|                                                  |             |        |  |  |  |  |  |  |  |  |
|                                                  | OK          | 4v)til |  |  |  |  |  |  |  |  |

以上でアプリケーションの簡単な説明を終えます。

# 7. データ移行

アプリケーション移行の第一歩として、Pervasive 版の Petshop デモのデータを MSSQL Server に移行しましょう。 Magic は各 DBMS ごとに設計された Magic データベースゲートウェイを使うことにより、DBMS ごとの違いをできるだけ 吸収するように設計されています。そのため、Magic のデータリポジトリにいったん定義されてしまえば、実際の DBMS が Pervasive.SQL であっても MSSQL Server であっても、あるいはその他の DBMS であっても、Magic プログラムから は同じように参照し利用することができます。そのため、データ移行においても、たとえ異なる DBMS への移行であっ ても、Magic であれば比較的容易に行うことができます。

Magic を使ったデータ移行には、次のような方法があります。

- Magic のデータ再編成機能を使う
- テキスト出力・入力で移行
- データ移行用のプログラムを作成する

これらについて、本章で説明していきます。

## 7.1.Magic のデータ再編成機能を使う

Magic のデータ再編成機能については、「4.4 データ再編成」(30ページ)に説明しました。そこではカラム定義を変更す る場合について説明しましたが、データ再編成機能はデータベースを変更する場合にも有効になります。つまり、デー タリポジトリで「データベース」欄を変更することだけで、データの移行が自動的に行われます。

実際には、テーブルやカラムの命名規約など DBMS 固有の制限に基づくいくつかの細かなことを注意する必要があり ますが、逆に言えば、それさえ押さえておけば設定一つで移行ができてしまう、というのは、開発時に大変便利な機能 といえます。

### 7.1.1.データ再編成によるデータベース移行の手順

次に、ペットショップデモのテーブルをPervasive.SQLからMSSQL Serverへ移行する手順を「制御テーブル」を例にして説明します。

- データリポジトリを開き、「制御 テーブル」の行にカーソルをお きます。
- 「カラム」タブを開き、各カラムについて、「名前」が MSSQL Server の命名規則に反していないかを確認します。
   「制御テーブル」の場合には、
   「消費税%」カラムの「%」はダメなので、名前を「消費税率」に変更します。他は OK です。

データリポジトリ データソース名 名前 7\*-91\*-7 7.41.91 公開名 Ħ 制御テ MSSQL2005 -ブル 2 顧客マスタ Data¥顧客.MST Default Databas 3 商品マスタ Data¥商品.MST Default Databas 会注ギニカ DATA WERE DAT Default Databas 劜 インデックス 外部キー 名前 む礼 # 型 書式 N=数值 18 制御牛 57 2 消費税率 12 消費税率% N=数値 3.2Z 3 最終受注番号 9 受注番号 N=對值 77 4 顧客へのメッセージ 19 顧客へのメッ・A=文字 200

- 3. 「データソース名」の名前は「Data¥制御.DAT」ですが、MSSQL Server の規約にあわせ、単に「制御」とします。
- 4. 「データベース」欄からズーム (F5 キー)して、データベースを「Default Database」から「MSSQL」に変更します。
- 5. ここで APGを実行してみます。(あるいは、別のテーブルにカーソルを移動します)。このタイミングで自動データ 再編成機能が働きます。

| 6. | 「4.4 データ再編成」に書いたのと同様に、右図のような確認ダ<br>イアログが出てきます。                   | ¥2 X            |
|----|------------------------------------------------------------------|-----------------|
|    | (1)「変換しますか?」には「はい(Y)」で答えます。                                      | ② 変更しますか?       |
|    |                                                                  | (はい) いいえい キャンセル |
|    | (2)「バックアップしますか?」には、「いいえ(N)」で答えます。<br>(バックアップを取っておきたい場合には、はいで答えてく | <b>曜記</b>       |
|    | ださい。)                                                            | (?) バックアップしますか? |

(3) 「インデックスをスキャンしますか?」には、そのまま OK ボタンを押します。

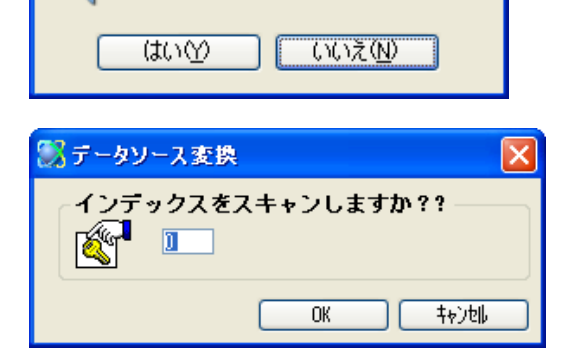

以上が完了したら、データは MSSQL に移行されたはずです。

### 7.1.2.データベースの確認

再度 APGを実行して、テーブルの中身を確認してください。Pervasive.SQL の時とまったく同じようにデータが表示されます。

| 1 | - 照会  | - 制御テー | ブル     |        |         |           |           |        |          | ×  |
|---|-------|--------|--------|--------|---------|-----------|-----------|--------|----------|----|
|   | 制御井   | 消費税率   | 最終受注番号 | 引顧客への> | メッセージ   |           |           |        |          | ^  |
|   | 1     | 5.00   | 101    | この度は、  | この商品を選ん | ,で頂き本当にあり | リがとうございまし | た。皆様のこ | 『愛顧に心よりぬ |    |
|   |       |        |        |        |         |           |           |        |          | ¥  |
| I | < [ ] |        |        |        |         |           |           |        | >        | .: |

念のため、OSQLからもテーブルが確認されデータが移行されたことを確認してください。

| C:¥>osql -E -S rdwinxp<br>1> use magic<br>2> select * from 制御<br>3> go | 9¥SQLExpre | 38   |           |
|------------------------------------------------------------------------|------------|------|-----------|
| 制御キー 消費税率                                                              | 最終         | 受注番号 | 顧客へのメッセージ |
|                                                                        | 5.0        | 101  |           |

 $\mathbf{\Lambda}$ 

実際には、OSQLの結果は、上の図よりももっと見にくい形で表示されます。上の図は見やすくするために 「顧客へのメッセージ」の部分のうしろの方を省略しています。

### 7.1.3.自動再編成がうまくいかない場合

さて、この自動再編成機能は便利には違いありませんが、ちゃんとできたでしょうか?自動再編成機能は、実際には 慎重に操作しなければ失敗しがちです。例えば、まだ修正が全部済んでいないのにマウスクリックを間違えて別のテ ーブルのエントリをクリックしてしまうと、そこで再編成が始まってしまうので、キャンセルしなくてはなりませんが、この 状態は中途半端な状態なので、ここから再度定義を修正しなおして再編成をかけても、うまくいかない場合がありま す。この場合には、データ(ファイル)と定義を最初に戻して、再度やりなおしをしなければなりません。

慣れてくると、失敗しないやりかたのコツをのみこめてくると思いますが、慣れないうちには、あるいは失敗によるやり なおしをなるべく避けるには、次に説明するデータ出力・入力を使ってデータ移行を行う方が確実です。

## 7.2.テキスト出力・入力で移行する

この方法は、データ再編成機能によるデータベース移行を行うのではなく、

- 1. 変更前、もとのデータベース(Pervasive.SQL)でデータをテキストファイルで出力する。
- 2. データベースを変更する。この際、データ再編成機能は実行しない。
- 3. 変更後、テキストファイルからデータを入力する。

という手順をとります。

## 7.2.1.テキスト出力・入力によるデータベース移行の手順

ここでは、顧客マスタをテキスト出力・入力方式によりデータベース移行してみましょう。

APG: 顧客マスタ

- 1. データリポジトリを開きます。
- APGを起動します。(メニュー「オプション(O)」から「APG(G)」を選ぶか、あるいは Ctrl+G キーにより起動します)
- 3. 「オプション」を「E=出力」として、データ を「Data¥顧客.TXT」というファイルにテ キスト出力します。
- 前の例と同様に、カラム名が MSSQL Server の命名規約に違反していないか をチェックします。顧客マスタの場合に はいずれのカラムも OK です。
- 「データソース」欄を、Pervasive.SQL で の名前「Data¥顧客.MST」から、MSSQL Server の命名規約に適合したテーブル 名「顧客マスタ」に変更します。
- 「データベース」欄を「Defautl Database」 から「MSSQL 2005」に変更します。

7. APGを再度起動します。ここで、データ

いえ(N)」で答えます。

再編成機能が働き、「変更しますか?」 の確認ダイアログが出ますが、今回は

データ再編成機能を使わないので「い

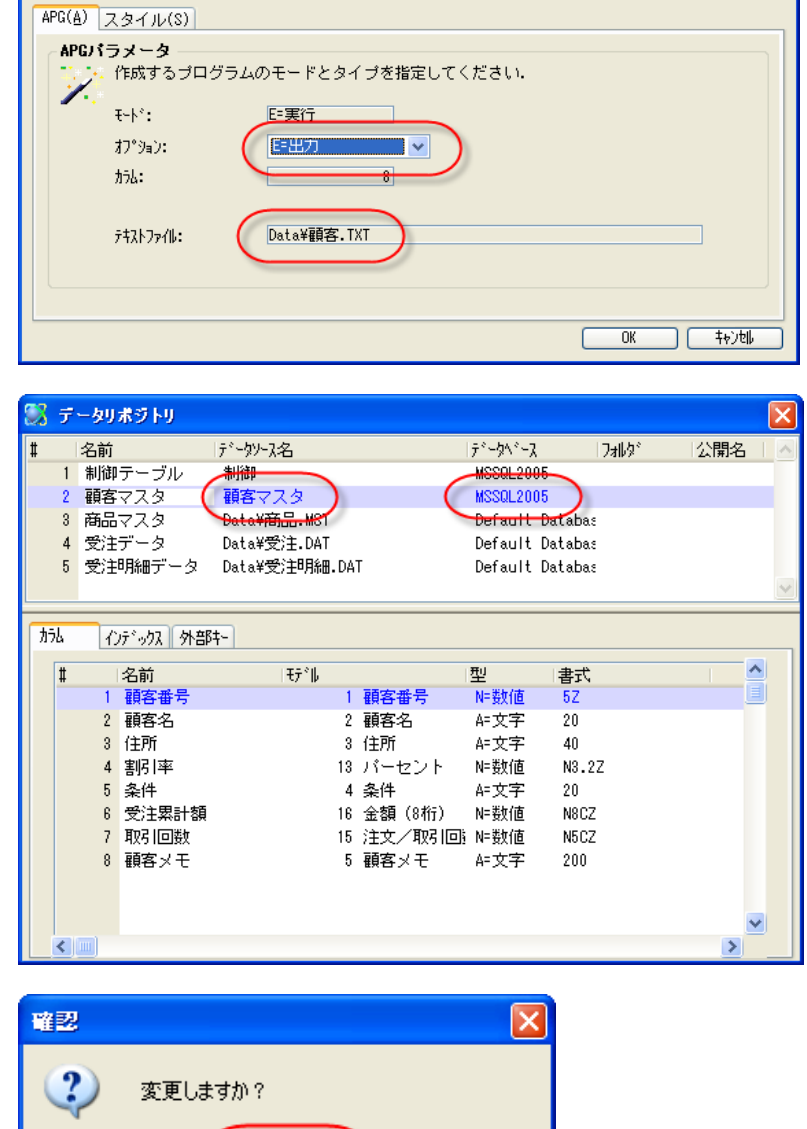

キャンセル

(いいえ(<u>N</u>)

はいい

 データ再編成を行わずに、APG 画面が 表示されますので、今度は「オプション」 として「I=入力」とし、「テキストファイル」 には、先ほどデータ出力したファイル名 「Data¥顧客.TXT」を設定します。

9. OK ボタンを押すと、データが入力され ます。

10. データの確認のため、再度 APGを起動 してくだしい。今度は「オプション」として 「B=照会」とします。データが正しく格納 されていることを確認してください。

| 8574        | エノセルトック      | 山梁県東山梁御勝治町勝治34-5   | 8.00  | 現玉      |          |
|-------------|--------------|--------------------|-------|---------|----------|
| 8755        | 新潟アクアハウス     | 新潟県新潟市高美町 3-33     | 10.00 | 現金      |          |
| 9012        | 動物ランド桜台      | 東京都練馬区桜台 2-5-6     | 7.00  | 現金      |          |
| 9999        | 浪速ペット        | 大阪府大阪市難波南(1-1-10   | 8.50  | 45日後支払い |          |
|             |              |                    |       |         |          |
|             |              |                    |       |         |          |
|             |              |                    |       |         |          |
| 照会 -        | 顧客マスタ        |                    |       |         |          |
|             |              |                    |       |         |          |
| <b>資客番号</b> | 顧客名          | 住所                 | 割引率   | 条件      | 受注累計額 取得 |
| 1008        | 千葉ペットショップ    | 千葉県千葉市高柳 1234-1    | 9.00  | 30日後支払い |          |
| 1234        | ベットセンター神田    | 東京都千代田区神田 1-2-3    | 10.00 | 現金      |          |
| 3201        | コジマペット       | 東京都足立区綾瀬 3-11-5    | 5.00  | 現金      | 7,058    |
| 3220        | ペットショッワンワン   | 東京都江戸川区南篠崎町 3-322  | 10.00 | 30日後支払い |          |
| 3321        | ヤザキ金魚        | 東京都杉並区高井戸東 3-5-6   | 5.00  | 30日後支払い |          |
| 3440        | ペットサロンヤザワ    | 東京都文京区小石川 2-5-7    | 3.00  | 現金      |          |
| 3550        | ペットワールドハート   | 愛知県名古屋市名東区高針 3652  | 8.00  | 45日後支払い |          |
| 4920        | ANIMAL HOUSE | 京都府京都市伏見区醍醐東大路町23  | 5.00  | 現金      |          |
| 5133        | 山田ペットハウス     | 岡山県岡山市表町3-6-9      | 3.00  | 現金      |          |
| 5387        | フクトミ鳥の友      | 佐賀県唐津市和多田本村5-5     | 5.00  | 現金      |          |
| 5493        | わんわんペット      | 北海道札幌市厚別区厚別西3条22-3 | 3.00  | 45日後支払い |          |
| 5678        | サンシャインペット    | 東京都豊島区池袋 4-1-12    | 15.00 | 45日後支払い |          |
| 6238        | アラジンアニマル     | 宮城県仙台市春葉区川平1-5-3   | 5.00  | 現金      |          |
| 6588        | ペットハウスシャボン   | 秋田県秋田市東通3-11-22    | 4.00  | 現金      |          |
| 0000        | 犬猫ブラザーズ      | 山形県山形市平久保1-35      | 2.00  | 現金      |          |
| 0000        |              |                    |       |         |          |

11. 念のため、OSQLコマンドでもデータを確認してください。(下に示した実行結果で、実際には「条件」以後にもカラムが続きますが、見易さのために省略しています)。

APG: 顧客マスタ

1.

🛄 入力 - 顧客マスタ

顧客番号 顧客名

5387

5678

6238

6588

7834 7963 フクトミ島の友

サンシャインペット

アラジンアニマル

酒田兵衛門錦鯉園

(有)トンビ暦

8135 キューダブルイー 8256 春日部ガーデン

8378 ブラックバード

5493 わんわんペット

6688 犬猫ブラザーズ

APG(<u>A</u>) スタイル(S)

APGパラメータ

₹-Ւ°:

カラム:

オフ°ション:

テキストファイル:

作成するプログラムのモードとタイプを指定してください。

Data¥顧客.TXT

佐賀県唐津市和冬田本村5-5

北海道札幌市厚別区厚別西3条22-3

再実行しますか?

[はい(Y)] しいえ(N)

東京都豊島区池袋 4-1-12

宮城県仙台市春葉区川平1-5-3

山田道山田が市立方(ワキョウロ

8

OK ++>t||

割引率 条件

5.00 現金

5.00 現金

4.00 現金

00 384

0.00 39.3

3.00 45日後支払い

15.00 45日後支払い

受注累計額 取引回

E=実行

I=入力

住所

ペットハウスシャボン 秋田県秋田市東通3-11-22

🗂 W 122

∕₹∖

| c¥> osql −E −S rd | lwinxp¥SQLExpress |                   |       |         |
|-------------------|-------------------|-------------------|-------|---------|
| 1> use magic      |                   |                   |       |         |
| 2> select * from  | 顧客マスタ             |                   |       |         |
| 3> go             |                   |                   |       |         |
| 顧客番号 顧客           | 客名                | 住所                | 割引率   | 条件      |
|                   |                   |                   |       |         |
| 1008 千葉           | ペットショップ           | 千葉県千葉市高柳 1234-1   | 9.0   | 30日後支払い |
| 1234 ペッ           | トセンター神田           | 東京都千代田区神田 1-2-3   | 10. 0 | 現金      |
| 3201 コジ           | マペット              | 東京都足立区綾瀬 3-11-5   | 5.0   | 現金      |
| 3220 ペッ           | トショッワンワン          | 東京都江戸川区南篠崎町 3-322 | 10. 0 | 30日後支払い |
| (省略)              |                   |                   |       |         |
| (24 件処理されま)       | した)               |                   |       |         |

以上で、テキスト出力・入力によるデータ移行ができました。

## 7.3.データ移行用のプログラムを作成する

前節に説明したテキスト出力・入力による方法は、ミスによるやり直し(最悪の場合データ損失)がなくなる、という利点 がありますが、手順がワンステップ多くなるので大量のデータがある場合には時間がかる上に、テキストデータ用の ディスクスペースが必要になる、という欠点があります。データ量の少ない開発・テスト環境では良いですが、時間的 にもハードウェア資源の点でも制約がありがちな実際の運用環境で行うのは問題になることもあります。 そのため、大量のデータをなるべく早く間違えなく移行するためには、移行用のプログラムを作成するのが便利です。 移行プログラムと言っても、単にデータをコピーするだけのバッチプログラムですから、Magic を使えば簡単に作成で きます。このようにしておけば、テーブル数が多い場合にも、ひとつづつ手作業でする必要がなくなります。

また、データ移行/入力用のバッチタスクを作っておくことは、テスト時にも有効です。テスト時には、ある操作を行った 前後のデータ値が正しいかを確認することが必要になりますが、常にデータを初期状態に復元できるようにプログラ ムをひとつ作っておくと確認が容易になります。

サンプルアプリケーションでは、テスト用にデータ入力バッチタスクが作成されています。プログラム 27番の「データ入 カ(受注は空)」というもので、これを実行すると、制御テーブル、顧客・商品マスタはテキストファイルから入力して初期 状態になり、受注および受注明細データは空になります。このプログラムは、受注入力の動作確認のために後でよく 使います。

では、いずれの方法でも構いませんので、ペットショップアプリケーションのデータリポジトリをすべて MSSQL 用に移行してください。

|    | pet            | shop. | _sql_final | - Mag           | ic Stu | dio         |               |          |                     |      |       |       |            |     |   |              |
|----|----------------|-------|------------|-----------------|--------|-------------|---------------|----------|---------------------|------|-------|-------|------------|-----|---|--------------|
| 77 | 1ル(E           | )編    | [集(E) 表示   | R∭ :            | プロジェク  | ŀ(₽)        | オフション         | 0) 7     | ~`ハ`ッケ`( <u>D</u> ) | ツール( | D ^   | ₩7°(E | Ð          |     |   |              |
| ⊁  | B              | À     | 🕨 📰 🛃      |                 |        | 8.1         | un en la      | 💂 🖉      | 8 R                 |      | 1 🗐   | 3     | <b>%</b> 🗉 | 1 🔊 | 2 | 8            |
|    | _              | _     |            | _               | -      |             | 1             | ,        |                     |      |       | 33    |            |     | _ |              |
|    | , <del>,</del> | 一刻    | ポジトリ       |                 |        |             |               |          |                     |      |       |       |            |     |   | $\mathbf{X}$ |
| #  |                | 名前    | Ī          |                 | 「デギータ」 | ソーフ         | 名             | Ť        | -\$\1`-7            | 177  | 11.タ* |       | 公開         | 名   |   | ~            |
|    | 1              | 制御    | テーブル       |                 | 制御     |             |               | MS       | SQL2005             |      |       |       |            |     |   |              |
|    | 2              | 顧客    | マスタ        |                 | 顧客⊽    | 7ス:         | ター            | MS       | SQL2005             |      |       |       |            |     |   |              |
|    | 3              | 商品    | マスタ        |                 | 商品、    | 7ス:         | タ             | MS       | SQL2005             |      |       |       |            |     |   |              |
|    | 4              | 受注    | データ        |                 | 受注     | <b>-</b> /- |               | MS       | SQL2005             |      |       |       |            |     |   |              |
|    | 5              | 受注    | 明細データ      |                 | 受注机    | 肺田          |               | MS       | SQL2005             |      |       |       |            |     |   | $\sim$       |
| -  | 1 - 1          |       |            |                 |        |             |               |          |                     |      |       |       |            |     |   |              |
| 2  | カラム            | 心     | げょうス    外部 | \$\$ <b>4</b> - |        |             |               |          |                     |      |       |       |            |     |   | _            |
|    | #              |       | 名前         |                 | モデドル   |             |               |          | 型                   | 書    | 走     |       | 1          |     | ^ |              |
|    |                | 1     | 顧客番号       |                 |        | 1           | 顧客番号          |          | N=数値                | 52   | 2     |       |            |     |   |              |
|    |                | 2     | 顧客名        |                 |        | 2           | 顧客名           |          | A≕文字                | 20   | )     |       |            |     |   |              |
|    |                | 3     | 住所         |                 |        | 3           | 住所            |          | A=文字                | 40   | )     |       |            |     |   |              |
|    |                | 4     | 割引率        |                 |        | 13          | バーセン          | ŀ        | N=数値                | NS   | 3.2Z  |       |            |     |   |              |
|    |                | 5     | 条件         | -               |        | 4           | 条件            |          | A=文字                | 20   | )     |       |            |     |   |              |
|    |                | 6     | (文)王累計剤    | <u></u>         |        | 16          | 金額 (8和<br>(3和 | 1)<br>1) | N=受灯也               | N8   | 3CZ   |       |            |     |   |              |
|    |                |       | 取り回数       |                 |        | 15          | 注义/収生         | 5 [미쯋)   | N=致1世<br>▲- 大宝      | INC. | )6Z   |       |            |     |   |              |
|    |                | o     | 観合メモ       |                 |        | 9           | 観谷メモ          |          | A-X-f               | 21   | 10    |       |            |     |   |              |
|    |                |       |            |                 |        |             |               |          |                     |      |       |       |            |     |   |              |
|    |                |       |            |                 |        |             |               |          |                     |      |       |       |            |     |   |              |
|    |                | (100) |            |                 |        |             |               |          |                     |      |       |       |            |     | ~ |              |
|    | 5              |       |            |                 |        | _           |               | _        |                     |      | _     | _     | _          |     | 2 |              |
| 開  | ŧŦ             | - 17: | pet shop_  | _sql_f          |        |             |               |          |                     |      |       |       | 2*-6       | 広境  | 挿 | λ /          |

## 8.マルチユーザ環境

ペットショップアプリケーションを SQL 対応するために修正する前に、基礎知識として、本章でマルチユーザ環境での 並行制御(ロック)について、次章で SQL データベースでのトランザクションについて、一般的な概念について簡単に 解説します。

今日の情報システムでは、複数のユーザが同時に同一のリソース(データベース中のレコードなど)をアクセスするの が普通ですが、このような環境では、複数ユーザによる同時アクセスの制御を正しく設計しておかないと、データ更新 の不正、ロック待ちなどの問題が起こります。これは Magic を使ったシステムに限らず、どの情報システムでも同じこと で、マルチユーザ環境でアクセスを正しくコントロールすることを**並行制御**と呼びます。

Magic では、並行制御のためにさまざまな機能が備わっており、これを上手に使うことにより、データ更新の不正を防 ぎつつ不要なロック待ちを減らすことができます。

本章では、最初にマルチユーザ環境での一般的な問題 (更新の喪失とレコードロックの問題)について説明し、次に Magic の並行制御機能について説明します。その後、具体的な例として、ペットショップデモを取り上げ、並行制御を 考慮せずに作ったプログラムを複数ユーザ環境で実行した場合に起こる問題をとりあげます。

なお、並行制御の問題は、アプリケーションで使っている DBMS がサポートする並行制御の機能に依存する部分がありますが、本章では MSSQL Server を DBMS として利用することにします。

本章の内容については、リファレンスマニュアルに詳しい情報がありますので参照してください。 マルチューザ対応全般 マルチューザ環境 動作環境設定 設定 → 設定/動作環境 → [マルチューザ]タブ ロック方式パラメータ プログラム → [タスク特性] → [データ]タブ

## 8.1.更新の喪失

マルチユーザ環境での一番根本的な問題は、**更新の喪失**と呼ばれる問題です。マルチユーザ環境では同一のレコ ードを複数のユーザが同時にアクセスし更新する可能性があるので、あるユーザが更新したレコードを、他のユーザ が上書きしてしまって、結果として、最初のユーザが行った更新が失われてしまう可能性があります。これは当然、デ ータの不正となってしまいますので、常に正確な情報を維持しておくべき情報システムからは排除しなければならない 問題です。

簡単な例で見てみましょう。これは、同一の商品レコードを、ユーザAとBとが同時に更新した例です。 最初には、商品番号#1002の発注数は0であったとします。ユーザAが発注数を+3し、ユーザBが発注数を+2したとすると、最終的な発注数は0+3+2=5でなければなりません。

図 4 は両者の更新が正しく行われた例です。この図は上から下に時間が流れていく時系列的に描いたもので、次の ような順番で処理が進みます。

- 1. ユーザ A が商品番号#1002 のレコードを読み込みます。このとき、発注数は 0 です。
- 2. ユーザ A が + 3し、発注数は 3 となります。
- 3. ユーザ A がレコードを書き込みます。DBMS 中のレコードに、更新が反映されます。
- 4. 次にユーザBが同じレコードを読み込みます。発注数は3です。
- 5. ユーザBが+2を計算し、発注数は5となります。
- 6. ユーザ B がレコードを書き込みます。DBMS 中のレコードの発注数は 5 となります。

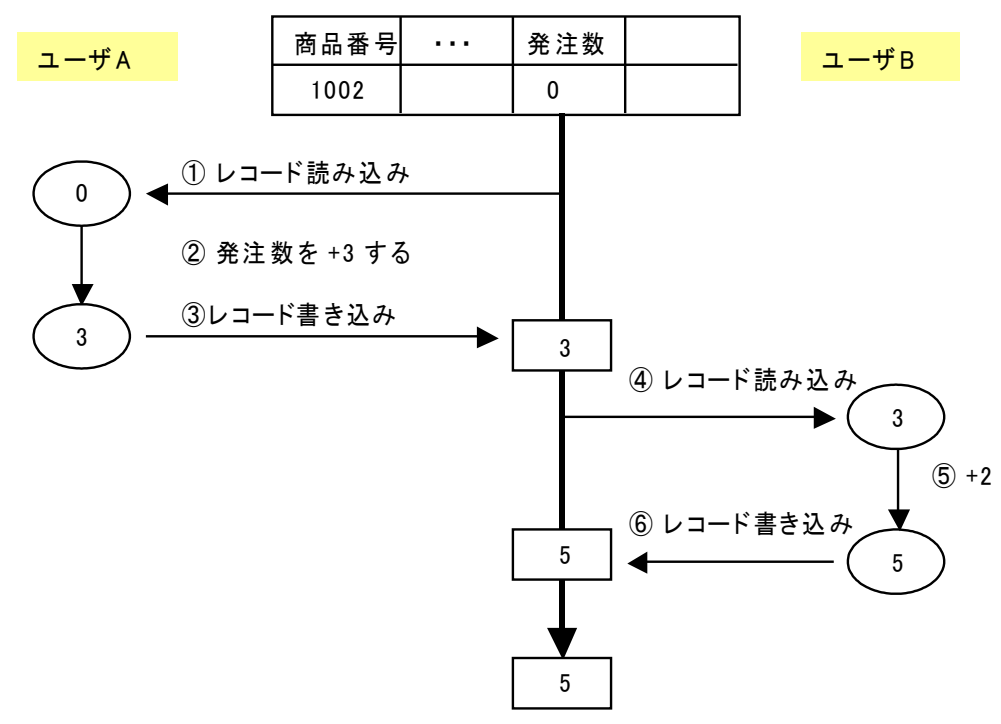

図 4 ユーザ A とユーザ B が発注数を更新

ところが、図5のようなタイミングでレコードが更新された場合には、ユーザAが行った+3の更新は、ユーザBが直後に行った+2の更新によって、上書きされてしまいます。その結果、最終的な発注数は、5ではなく2になってしまいます。これは明らかに問題です。

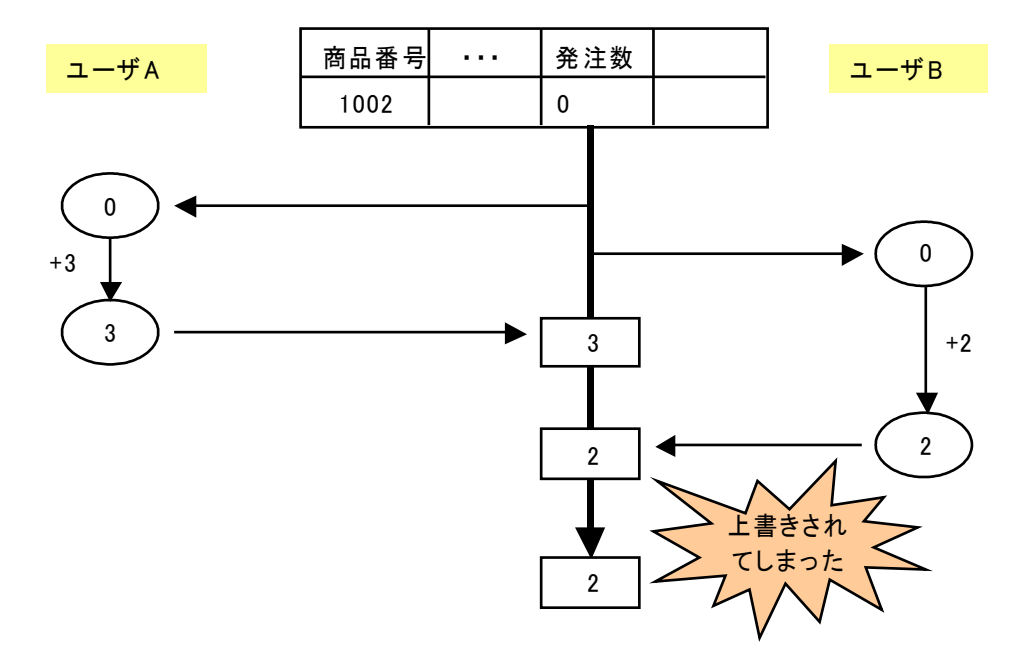

図5 更新の喪失の例

このような問題が起こる原因は、図5を見ればすぐにわかるように、ユーザAが結果3の書き込みをする前に、ユー ザBがレコードを読み込んでしまい、現在の発注数を0として計算してしまうからです。 このように、マルチユーザ環境では、レコードの読み込みと書き込みのタイミングが重要であることがわかります。

## 8.2.レコードロック

更新の喪失の問題を解決するために、DBMS にロックという機構が導入されました。ロックというのにはいろいろなバリエーションがありますが、基本的な共有ロックでは、あるレコードに対して、ロックをかけたユーザが独占的な更新の 権利を持つことができ、他のユーザはこのレコードを読み込むことはできるけれど、ロックをかけたり更新をしたりする ことができない、というしくみです。

先ほどの例でロックを使うとどのように更新の喪失を防ぐことができるかを、図6に示します。

- 1. 最初にユーザAがレコードを読み込みます。このとき、レコードの読み込みと同時に、このレコードにロックをかけます。図中では、レコードにロックがかかっている期間を赤色の線で表しています。
- 次に、ユーザBが同じレコードを読み込むと同時にロックをかけようと試みます。しかし、このときにはユーザA がすでにこのレコードにロックをかけてしまっているので、ロックの衝突によりユーザBは失敗します。ユーザB はこのようなときには、しばらく時間をおいてから再度読み込むようにします。
- 3. ユーザAは、+3の更新が終わり、レコードに書き込みます。このとき同時に、レコードのロックを解除します。
- 4. しばらくして、ユーザBが再度レコード読み込みとロックを試みます。このときにはすでにユーザAによるレコード ロックは解除されているので、読み込みとロックが成功します。
- 5. ユーザBは+2の更新を行い、レコードを書き込み、ロックを解除します。

. . . 商品番号 発注数 ユーザA ユーザB 1002 0 ①レコード読み込み+ロック 0 ② レコード読み込み+ロック 失敗 +3 ③ レコード書き込み+ロック解除 3 3 ④レコード読み込み+ロック 3 +2 В ユーザAによる ⑤レコード書き込み+ロック解除 ロックの期間 5 5 5

結果として、受注数は正しく5となります。

図 6 ロックによる更新の喪失の防止

このように、ロックを使った場合には、ユーザAが書き込む以前にユーザBがレコードを読み込んで、その値を元に 計算を行う、ということがなくなるので、不正な更新を防止することができるようになります。

## 8.3. レコードロック利用時の問題

このように、ロックは平行制御の基本メカニズムですが、次に示すような問題もあります。

#### 8.3.1.ロック待ち

まず、ロックは一人のユーザにだけ独占的なアクセス権を与えるものであり、他のユーザはロックの解除を待たせら れ、その間は仕事を進められなくなる、という問題があります。

例えば、前に図 6 に出した例をとれば、ユーザ A がレコードを読み込みロックをかけたら、ユーザ B など他のユーザ はこのレコードに対する処理を行えず、ユーザ A がロックを解除するまで待たされることになります。

ユーザAが手際よく処理をしてくれればユーザBの待ち時間は短くて済みますが、ユーザAがレコードのロックをした まま帰宅してしまったりしたら、その間ユーザBは作業を進められなくなってしまいます。この問題の影響は、ユーザ 数が多くてロックの衝突の可能性が高くなるほど深刻になってきます。

#### 8.3.2.デッドロック

ロック待ちのもっとも深刻な形として、デッドロックという状態に陥ってしまうことがあります。デッドロックというのはすく みとも呼ばれますが、二人以上のユーザが、お互いがお互いのロックの解除を待ったままにらみ合いになり、どちらも 先に進むことができなくなってしまう状態を言います。

簡単な例として図 7 に、ユーザ A とユーザ B とが、商品番号#1002 と#1003 の二つのレコードを同時に更新しようとし てデッドロックになってしまうシナリオを見てみます。このシナリオでは、ユーザ A は #1002 → #1003 という順序で更 新し、ユーザ B はその逆に #1003 → #1002 という順序で更新しようとしています。

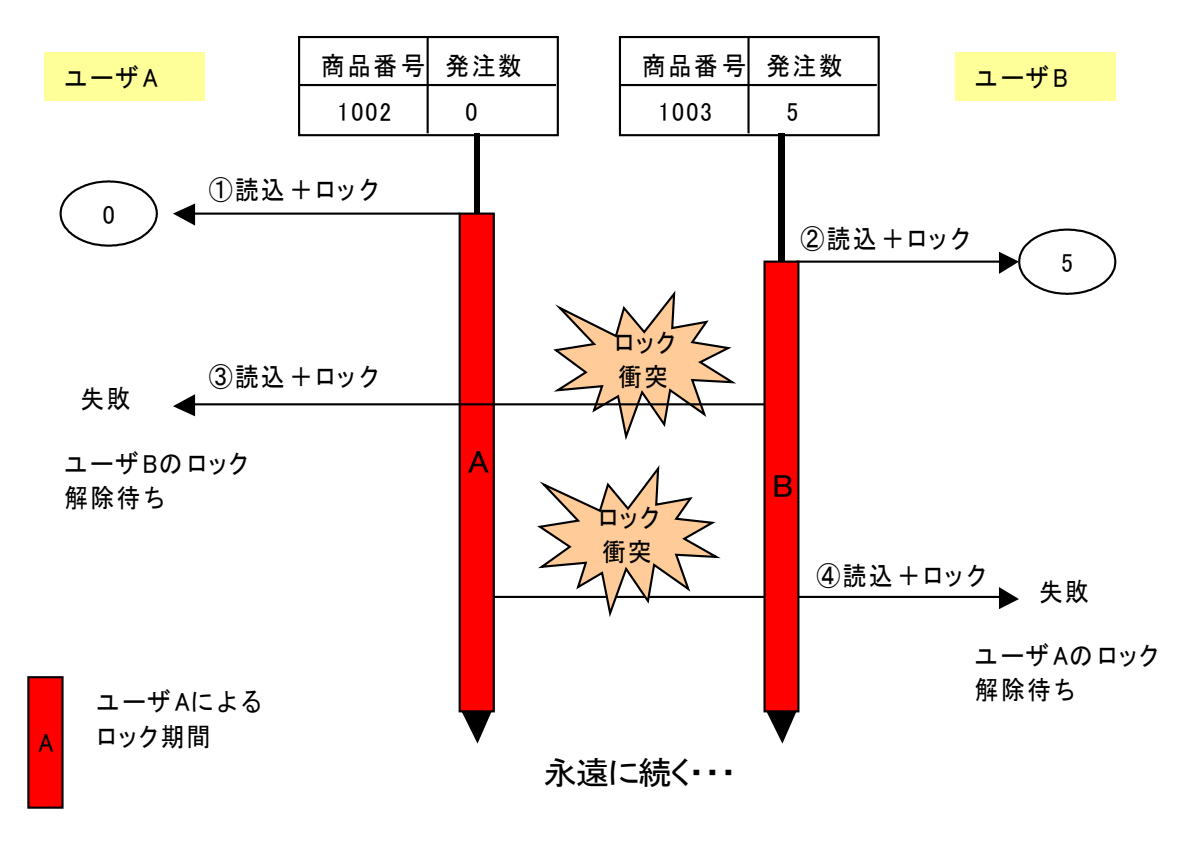

図 7 デッドロック

- 1. ユーザAが#1002のレコードを読み込み、ロックをかけます。
- 2. ユーザ B が#1003 のレコードを読み込み、ロックをかけます。ここまではいずれも成功します。
- ユーザAが今度は#1003のレコードを読み込みロックをかけようとしますが、#1003はすでにユーザBがロックをかけているので、ロックの衝突が起こり、失敗します。このとき、ユーザAは、ユーザBが#1003のロックを解除するまで待たなければなりません。
- 4. そこにユーザ B が#1002 を読み込み・ロックをしようとしますが、#1002 はユーザ A がロックをかけているの

で、ロックの衝突により失敗します。ユーザBはユーザAのロック解除を待たなければなりません。

この状態では、ユーザAとBはお互いに相手が終わるのを待っているばかりで、これ以上先に進むことができなくなります。これがデッドロックです。ここでの問題は、ユーザAが#1002→#1003の順にロックをかけようとするのに対し、 ユーザBが逆に#1003→#1002の順でロックをかけようとするところにあります。すなわち、デッドロックを防止するためには、設計時にレコードがロックされる順序も良く把握しておく必要があります。

#### 8.3.3.ロックの問題を軽減するために

以上見てきたようなロックの問題は、データベースが複雑になりタイミングがクリティカルになると完全に防止すること は難しいものがありますが、できるだけ問題を軽減するために、ロックを使うにあたっては、

- ロックの対象となるレコード数を極力少なくする。
- ロックをかける期間を極力短くする。

という大原則に従って、システム設計と運用を行う必要があります。

ー般に、データベースのデータは相互に複雑な関連を持っているものであり、不正更新を確実に防止しようとすると多 くのレコードにロックをかけなければならなくなる傾向があり、不正更新の防止とロックの最小化とは相矛盾する要求 となりますので、両者を実用上問題ないように最適な設計を行うのが重要です。

以上見てきた並行制御の問題は、Magic に限らず、複数ユーザが同時に同一データをアクセスする可能性のあるすべての情報システムにおいて必ず考慮しなければならない問題です。

Magic では並行制御を簡単に行えるよう、さまざまな機能が用意されています。その中で基本となる、オンラインタスク でのロック機構についてここで説明します。

図8は、Magicのオンラインタスクの基本的なレコードアクセスとロックの流れを、Magicの処理レベルと対比して示したものです。

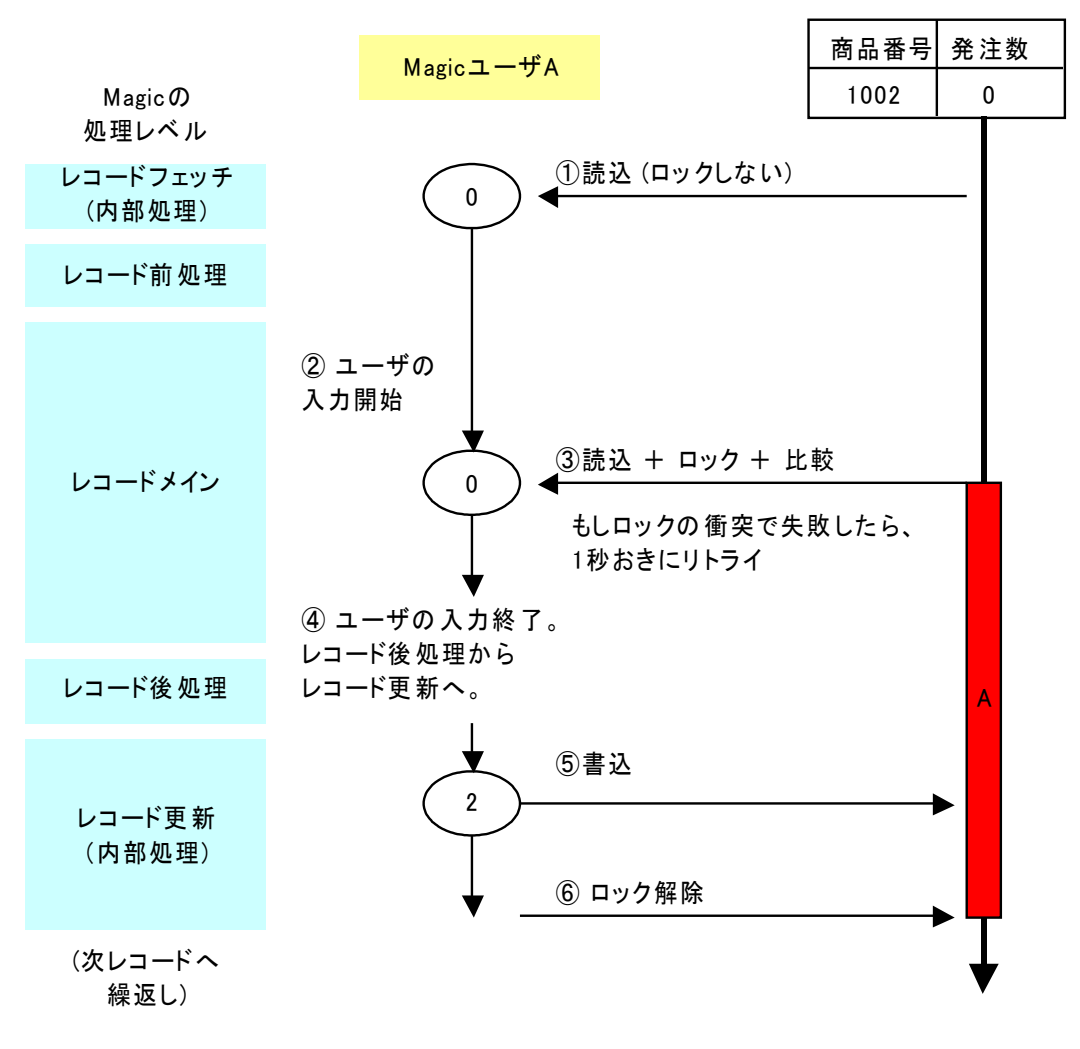

#### 図 8 Magic の基本ロック機構

- Magic は最初、DBMS からレコードを読み込みます。このときには、「ロックをかける期間を極力短くする」という原則に従い、レコードにロックをかけません。
- 2. レコード前処理を経て、レコードメインに進むと、Magic はユーザのキー入力を待ちます。
- ここでユーザがキー入力を始めた瞬間、このレコードにロックをかけます。このとき同時に、レコードが他の ユーザにより更新されていないかを確認するため、Magic はこのレコードを再度読み込み、最初読み込んだ ときと値の比較を行います。
- 4. ユーザの入力が終了したら、Magic はレコードメインからレコード後処理、更にレコード更新のレベルに進み ます。
- 5. 修正されたレコードをDBMSに書き込みます。
- 6. 最後に、レコードのロックを解除します。

この流れが基本ですが、他のユーザが同時利用しているので、ユーザが①でロックなしで読み込んだ後、ユーザB がロックをかけ、データを更新してしまう、ということが起こりえます。このときに起こる流れを示したのが図 9 です。

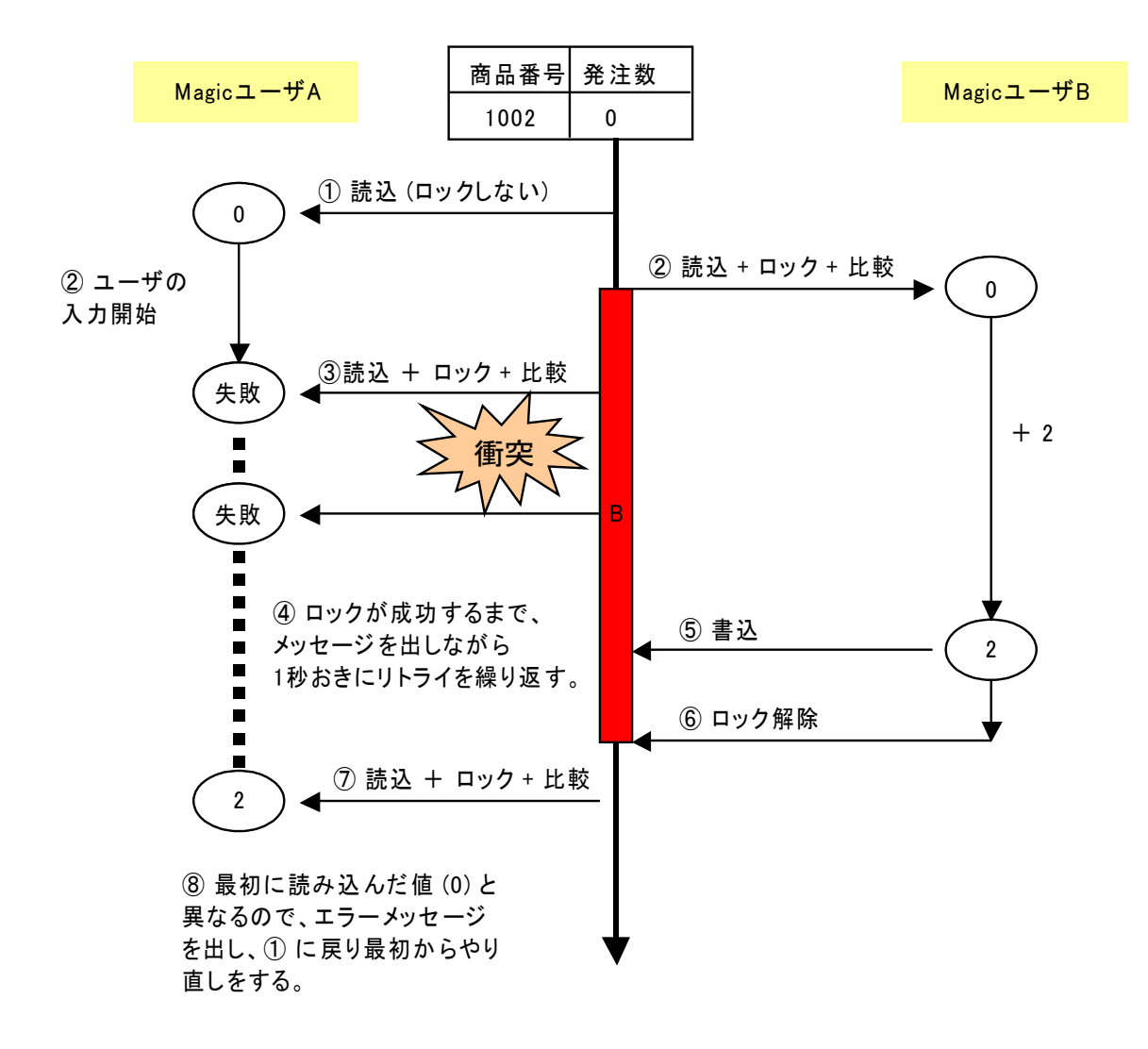

図 9 Magic でロック衝突が起きた場合の処理の流れ

ここでは、次のような流れとなっています。

- 1 ユーザ A がレコードを読み込みます。 最初はロックなしで読み込みます。
- 次に、ユーザBがデータ入力を始めたので、レコードを読み込むと同時にロックをかけたとします。
- 3 ユーザAの方もデータを入力したため、 Magic はレコードを再度読み込むと同時にロックをかけようとしますが、Bがすでにロックしているのでロックの衝突により失敗します。
- 4 このような場合には、Magic はステータ ス行に「レコードロックの解除待ちです」 というメッセージを出し、1秒おきにリト ライを繰り返します。(次図)
- 5 ユーザBは発注数を2とし、DBMSに書 き込みます。

|                                                                                               | petshop_sql                                                                                  |
|-----------------------------------------------------------------------------------------------|----------------------------------------------------------------------------------------------|
| ヘルフ <sup>*</sup> ( <u>H</u> )                                                                 | イル(E) 編集(E) マスタ保守 オプション(C                                                                    |
| '毘 @   ?   🛛 🖿 🖃 🛃 🗉                                                                          | 🔁 🕵 🔁 📰 🔁 🖓 🧔                                                                                |
|                                                                                               | 商品マスタ更新                                                                                      |
|                                                                                               |                                                                                              |
| イプ 単価 🛛                                                                                       | 商品番号商品名 商品                                                                                   |
| 10,405 50                                                                                     | 1002 7°∽ト°⊮ D                                                                                |
| 4,162 50                                                                                      | 1003 7ታックス <del>7</del> ሃፖ D                                                                 |
| 3,122 50 2                                                                                    | 1004 カナリヤ B                                                                                  |
| 21,850 50                                                                                     | 1005 //ウゲイ F                                                                                 |
| 2,081 50                                                                                      | 1006 ቻワワ D                                                                                   |
| 832 50 1                                                                                      | 1007 //ˈ.,ヒ°- F                                                                              |
| 8,324 50                                                                                      | 1008 ለንマージャーク F                                                                              |
| 832 50                                                                                        | 1009 ブンチョウ B                                                                                 |
| 104 50                                                                                        | 1010 ለፈスター R                                                                                 |
| 4,578 50 💌                                                                                    | 1011 (本*イノシシ B                                                                               |
| 8,324         50           832         50           104         50           4,578         50 | 1008 パンマージャーク F<br>1009 ア <sup>*</sup> ンチョウ B<br>1010 パムスター R<br>1011 イホ <sup>*</sup> イノジジ R |

- 6 次いで、ロックを解除します。
- 7 ユーザAがその後リトライすると、今度 はロックが解除されているので読み込 みが成功します。
- 8 ここで、Magic は値の比較をします。この例では、最新の値(2)が最初に読み込んだ値(0)と異なるので、Magic は、レコードが他のユーザ(この場合ユーザB)によって変更されたことを検出しますので、このまま続けることはできず、ステータス行に「このレコードは他のユーザが更新しました 再読込を行います.」というエラーメッセージを出して、新しいレコードについて①からやり直しをします。

|   | petshop | o_sql<br>≣≢(c) ⇒⊃b/2≅ | ±=%,,,,,(∩) ∧11=° | (ப)        |       |     |      |   |
|---|---------|-----------------------|-------------------|------------|-------|-----|------|---|
| 3 | 17P 🗠 👘 |                       | ● 4 廖 禮・          | ₩<br>⊈ ? ≣ | E 🛃 🖪 |     | I.   |   |
|   | 商品マ     | スタ更新                  |                   |            |       |     |      |   |
|   | 商品番号    | 商品名                   | 商品タイプリ            | 単価         | 在庫数   | 受注数 | 発注数  |   |
|   | 1002    | 7°∽Ւ°₩                | D                 | 10,405     | 50    |     |      |   |
|   | 1003    | ጋォックス テリア             | D                 | 4,162      | 50    |     |      |   |
|   | 1004    | カナリヤ                  | В                 | 3,122      | 50    | 2   |      |   |
|   | 1005    | ስኃታችረ                 | F                 | 21,850     | 50    |     |      |   |
|   | 1006    | ¥99                   | D                 | 2,081      | 50    |     |      | = |
|   | 1007    | ታ°.₀Ľ°∽               | F                 | 832        | 50    | 1   |      |   |
|   | 1008    | バンマージャーク              | F                 | 8,324      | 50    |     |      |   |
|   | 1009    | フェンチョウ                | В                 | 832        | 50    |     |      |   |
|   | 1010    | ለፈスター                 | R                 | 104        | 50    |     |      |   |
|   | 1011    | 体"1799                | R                 | 4,578      | 50    |     |      | ~ |
|   |         |                       |                   |            |       |     | 終了(; | 0 |
| 6 | りレコー    | ドは他のユーザが頂             | <b>厄新しました - i</b> | 再読込みを行     | います.  |     |      |   |

このように、Magic エンジンがレコードのロックの制御を自動的にやってくれるので、開発者はこまごまとしたロックの 制御をプログラムに作りこむ必要がなくなり、プログラム開発が非常に簡単になります。 これまでは、Magic のロック機構の基本として、オンラインタスクで典型的な(デフォルトの)ロックの設定で説明しましたが、Magic のロック機構はその他にもさまざまな設定があります。ここではロックのバリエーションについて説明するとともに、いくつかの補足事項も説明します。

### 8.5.1.ロックのタイミング

先の例のオンラインプログラムでは、ユーザがキー入力した瞬間にレコードロックがかかるようになっていましたが、 それ以外のタイミングでロックをかけたり、あるいは全くロックをかけないようにすることもできます。 ロックのタイミングの制御は、タスク特性の「データ(D)」タブにある「ロック方式」パラメータにより設定されます(図 10)。

| タスク特性:5- 商品マスタ更新                                                                  |                      |
|-----------------------------------------------------------------------------------|----------------------|
| 汎用(G) 動作(B) インタフェース(I) デ                                                          | -タ(D) オプション(O) 拡張(A) |
| トランザクション<br>トランサ <sup>*</sup> クションモート <sup>*</sup> :<br>トランサ <sup>*</sup> クション用始: | P=物理                 |
| │                                                                                 |                      |
| 空のデータビュー許可:                                                                       | No                   |
| ビュー事前読込:                                                                          | No                   |
| キャッジュ範囲 :                                                                         | S=>インソースIこ依存         |
| 口ック方式:                                                                            | □=入力時 ▼              |
| エラー発生時:                                                                           |                      |
| SQLステートメントの表示                                                                     |                      |
|                                                                                   |                      |
|                                                                                   |                      |
| L                                                                                 | OK ++>>t=            |

図 10 ロック方式パラメータ

このパラメータでは、次のような設定を行うことができます。

| ロック方式 | 意味                                        |
|-------|-------------------------------------------|
| I=即時  | カーソルがレコードに移動するとすぐ、ユーザの入力に関わりなくロックをかける。    |
| O=入力時 | (デフォルト)ユーザがキー入力を始めた瞬間にロックをかける。            |
| B=更新時 | レコード後処理の後、DBMS にレコードを書き込むときに至ってからロックをかける。 |
| N=なし  | ロックは一切かけない。                               |
|       |                                           |

表3ロック方式パラメータの意味

オンラインプログラムでは、通常デフォルトの「O=入力時」が最適ですが、特殊な要件のためにタイミングを変える場合には、このパラメータを変更します。

#### 8.5.2.バッチタスクの場合

バッチタスクの場合には、ユーザのキー入力がなく、各レコードごとの処理時間も通常は極めて短いので、デフォルトのロック方式は「I=即時」となります。オンラインプログラムを開発版で開き、「タスクタイプ」を「O=オンライン」から「B= バッチ」に変更すると、Magic は自動的にロック方式を I=即時に変更します。

### 8.5.3.リンクレコードへのロック

メインテーブルのレコードにロックがかかるタイミングで、リンクコマンドによりリンクされているレコードに対してもロック

がかかります。

例えば、受注入力の親タスクでは、メインソースが受注テーブルですが、これに制御テーブル、顧客テーブルがリンク されています。図 11 では、受注番号#101 のレコードに対し、顧客番号#1008 の顧客レコードがリンクされています。 また、画面では見えませんが、キーの値が 1 の制御テーブルのレコードもリンクされています。受注#101 のレコードが ロックされるのと同時に、これらのレコードもロックされます。

| E        | ■ 受注入         | 力           |        |        |                      |                   |            |        |            |        |   |
|----------|---------------|-------------|--------|--------|----------------------|-------------------|------------|--------|------------|--------|---|
| 87<br>87 | む主番号:<br>む主日: | 101<br>2007 | /06/18 |        | 顧客番号 1008<br>住所 千葉県千 | ● 顧客名  <br>葉市高柳 1 | 千葉べ<br>234 | ット<br> | `ショップ<br>I |        |   |
|          | 受注明網          | 播号          | 商品番号   | 商品名    |                      | 商品タイプ             | 数量         |        | 単価         | 合計     |   |
|          | 1             |             | 1002   | 7°-1°W |                      | D                 |            | 1      | 10,405     | 10,405 |   |
|          | 2             |             | 1004   | かりや    |                      | В                 |            | 2      | 3,122      | 6,244  |   |
|          |               |             |        |        |                      |                   |            |        |            |        |   |
|          |               |             |        |        |                      |                   |            |        |            |        |   |
|          |               |             |        |        |                      |                   |            |        |            |        |   |
|          |               |             |        |        |                      |                   |            |        |            |        |   |
|          |               |             |        |        |                      |                   |            |        |            |        | ~ |
|          |               |             |        | 1      |                      |                   | 1          |        |            |        |   |
|          |               |             |        |        |                      |                   |            | 8)     | 瓣合計額:      | 16,649 |   |
|          |               |             |        |        |                      |                   |            | Ť      | 診主割引額:     | 1,498  |   |
|          |               |             |        |        |                      |                   |            | 涓      | 費税額:       | 758    |   |
|          |               |             |        |        |                      |                   |            | Ę      | 的主合計額:     | 15,909 |   |
|          |               |             |        |        |                      |                   |            |        |            |        |   |
|          |               |             |        |        |                      |                   |            |        |            |        |   |

図 11 受注入力画面

また、同様に、受注入力の子タスクでは、メインソースが受注明細テーブルで、それに商品レコードがリンクされています。上の例では、受注番号#101の明細#1には商品#1002がリンクされているので、子タスクでロックがかけられる場合には、受注明細のレコード#101とともに、商品#1002のレコードもロックされます。

#### 8.5.4.リンクレコードへのロックの制御

場合によっては、リンクされたレコードにロックをかけないようにしたい場合があります。例えば、読み込み専用のレコ ードであればロックする必要はありません。不必要なロックを減らすのは、マルチユーザ環境で円滑な運営をするた めの大原則なので、ロックの対象とするレコードはきめ細かく制御する必要があります。 特定のテーブルへのリンクレコードのロックを行うか否かはリンクコマンドの「アクセス」特性により指定できます。

1. プログラムリポジトリからタスクを開きます。

2. データビュー を開き、アクセスパラメータを設定したいリンクコマンド (下図の例では L=照会リンク) にカーソルを合わせます。

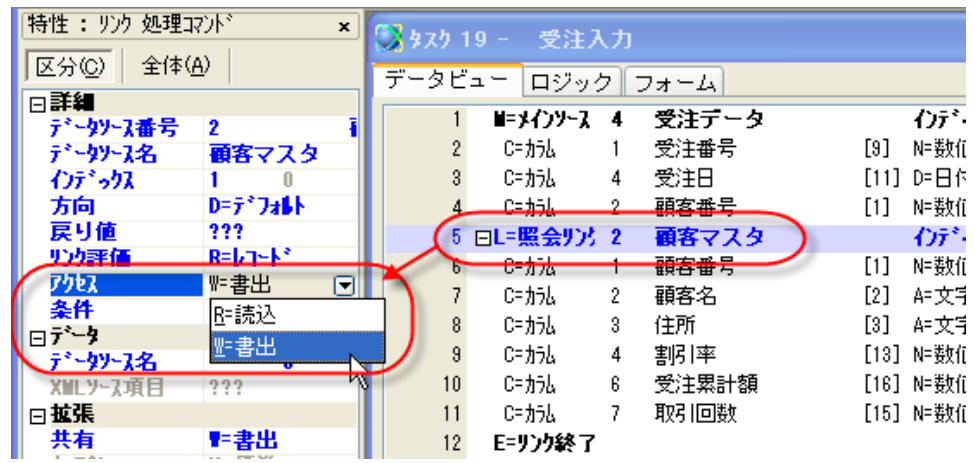

図 12 リンク処理コマンド特性の「アクセス」パラメータ

3. 特性シートの「アクセス」特性で、アクセスの方法を設定します。

「アクセス」特性は、すべてのテーブルに対してデフォルトで「W=書出」となっています。これは、レコードの更新を行う 意図がある、という意味です。

特定のテーブルに対してレコードロックを行わないようにしたい場合には、アクセス特性を「R=読込」に設定します。これは、このタスクでは、このテーブルのレコードの更新を行う意図はない、つまり読み込み専用でこのテーブルを使う、という意味で、R=読込になっているテーブルに対しては、Magic はレコードロックを行いません。

マルチユーザ環境で起こるレコードロックの衝突を回避するために、R=読込の設定にすることが良く行われます。例 えば、制御テーブルのロックの衝突を避けるために、制御テーブルのアクセスパラメータを R=読込 にします。

もちろん、アクセスパラメータを変更した場合には、いろいろとプログラムを修正する必要があります。例えば、制御テ ーブルはレコード後処理で項目更新コマンドで更新しているので、R=読込にしただけだと、実行時にエラーとなります。 読込専用なのにデータを更新しようとしたからです。

エラーを避けるためには、このタスクではレコードを更新しないようにしなければなりません。通常は項目更新コマンド で更新する代わりに、制御テーブルのレコードの更新を行うバッチタスクを別途作成しておき、このバッチプログラムを 呼び出すことにより更新を行うようにする、という手法をとります。リンク処理コマンド特性の設定の有効範囲はタスク 単位なので、別タスクを立ててやれば更新することが可能となります。この手法については、11章で説明します。

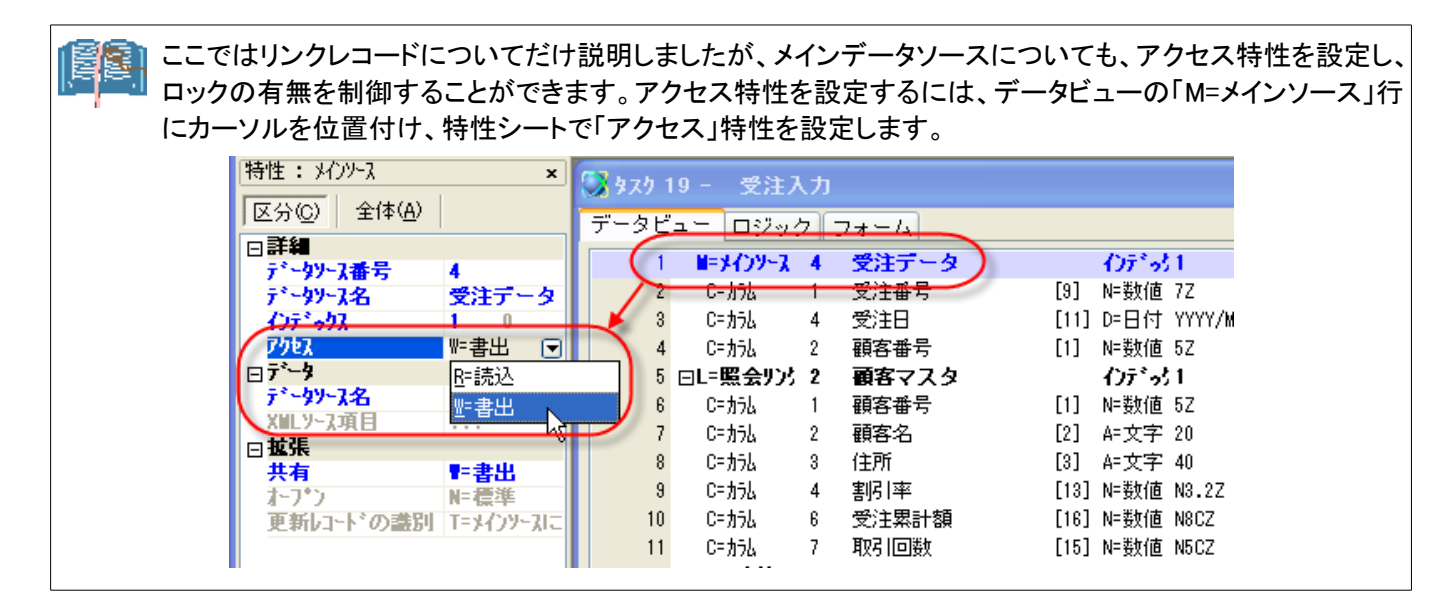

#### 8.5.5.タスクのモードとの関係

レコードロックは、レコードを変更する可能性のある場合にだけ必要となります。従って、タスクが修正モードの場合には、今まで述べてきた条件に従ってレコードロックがかかります。その他のモードの時には、次のようになります。

- ・ 照会: タスクのモードが「照会」の場合には、すべてのレコードは読込専用で、データの修正が起こらないため、
   メインソース特性やリンク処理コマンド特性の設定にかかわらずレコードロックはかかりません。
- 登録: タスクが登録モードの場合には、メインデータソースのレコードにはロックがかかりません。登録モードの場合には、まだレコードが DBMS に作成されていないので、ロックすべきレコードがないからです。ただし、登録モードであっても、リンクされたレコードにはロックがかかります。
- 削除:バッチタスクでは、初期モードとして「D=削除」というものがあります。これは、メインテーブルのレコードのうち、範囲指定などの条件に合致するレコードを1件づつ削除するモードです。削除モードでは、修正モードと同様にレコードロックがかかります。

# 9. トランザクション

前章ではロックに関して説明しましたが、MSSQL Server のような SQL データベースを利用する場合には、ロックと不可分な関係にあるトランザクションについてもよく理解しておく必要があります。本章ではトランザクションの基本について MSSQL Server を使って簡単に説明します。

Magic では Pervasive を使い、トランザクションを使わずにアプリケーションを開発されている開発者も多いので、本章 では MSSQL Server のトランザクション機能の説明に加えて、Pervasive.SQL でトランザクションを使わない場合の動 作との比較も説明します。

- トランザクションとロックの機能については、DBMS ごとに細かな違いがありますが、本章で説明する内容は、他の SQL データベース (Oracle、DB2/UDB など)でも基本的に同じです。
  - トランザクションとロックの概念についてすでによく理解している読者は、本章をスキップして構い ません。
  - 本章では、以後の説明に必要な最低限の事柄しか解説しません。トランザクションについてはデ ータベースの解説書籍などに必ず載っているので、詳しいことは書籍などを読んでください。

トランザクションというのは、データの整合性を保証するための DBMS のメカニズムで、MSSQL Server、Oracle、 DB2/UDB などの SQL データベース管理システムでは例外なくサポートされています。

#### 9.1.1.トランザクションの定義

トランザクションとは「全体としてコミットされるかアボートされなければならない、一連のデータ修正処理から成る作業 単位」と定義されます。ここで、

- 「一連のデータ修正処理」というのは、SQL データベースでは、SELECT 文、UPDATE 文、INSERT 文、DELETE 文などの DML です。この DML 文による修正内容は、すぐにはデータベースに反映されません。
- 「コミット」というのは、修正内容をすべてデータベースに反映してトランザクションを終了することです。
- 「ロールバック」というのは、修正内容をすべて破棄し、データベースは一切変更せずにトランザクションを終了す ることです。

トランザクションは、処理全体として成功(コミット)するか失敗(ロールバック)するかのどちらかとなります。中途半端はありません。

#### 9.1.2.トランザクションの例

トランザクションについてよく出てくる例は、銀行の振込みの例です。例えば、AさんがBさんに 5000円振り込みをすることを考えてみます。データベースのレベルでは、振込みの作業は次のような処理に分解されます。

- 1. Aさんの口座の残金を読み込む。(SELECT 文)
- 2. Aさんの口座の残金が十分ならば、5000円を引く。(UPDATE 文)
- 3. Bさんの口座の残金お読み込む。(SELECT 文)
- 4. Bさんの口座に 5000 円を加える。(UPDATE 文)

トランザクションを使わない場合、ちょうど処理2と3の間でマシントラブルが起こり、データベースが停止してしまったとします。この状態では、Aさんは5000円引かれているが、Bさんには5000円加えられていません。したがって、Aさんは振込みしたつもりだがBさんの口座には入っていない、ということになります。これはデータ整合性が壊れてしまうことになります。

このようなことを防ぐために、上の1から4までの処理をトランザクションで囲みます。4まですべて成功したらトランザ クションはコミットし、途中で何か問題が起こったらロールバックします。コミットするまでは、データベースには一切の 変更が加えられません。データベースがなんらかの理由で途中で停止してしまった場合には、処理途中のトランザク ションはすべてロールバックされ破棄されます。従って、上の例のように、処理2と3の間で障害が起こっても、途中 の変更内容(Aさんの口座から5000円を出したこと)はロールバックされ、障害から回復した時点では振込み前の状 態に戻され、データの整合性が保たれることになります。

## 9.2.OSQLを使ってトランザクションを試してみる

OSQLコマンドを使って、実際にトランザクションを試して見ましょう。例としては、「第5章 定義取得」(37ページ)で作った、簡単な商品テーブルを使ってみます。

最初に、データの初期状態を見てみます。

| 1> use magic<br>2> select *<br>3> go | from 商品          |      |          |
|--------------------------------------|------------------|------|----------|
| 商品番号                                 | 商品名              | 単価   | 有効       |
| 5023                                 | ーーーーー<br>ウマカコーヒー | 5(   | <br>00 1 |
| 5055                                 | 山梨観光地割引切符        | 2350 | 00 1     |
| 6034                                 | 加湿器 SVKR-703     | 1320 | 00 1     |
| (3 件処理され                             | ιました)            |      |          |

次に、トランザクションを使ってデータを変更してみます。トランザクションの最後はコミットします。

1> begin transaction 2> update 商品 set 単価 = 600 where 商品番号 = 5023 3> update 商品 set 単価 = 24000 where 商品番号 = 5055 4> commit work 5> go (1 件処理されました) (1 件処理されました) 1> select \* from 商品 2> go 商品番号 商品名 単価 有効 5023 ウマカコーヒー 600 1 5055 山梨観光地割引切符 24000 1 6034 加湿器 SVKR-703 13200 1 (3 件処理されました)

上に示したように、トランザクションは begin transaction で始まり、commit work でコミットします。コミットしたら、 update 文により修正した内容はデータベースに反映されます。

次には、コミットせずにロールバックします。

1> begin transaction 2> update 商品 set 単価 = 700 where 商品番号 = 5023 3> update 商品 set 単価 = 25000 where 商品番号 = 5055 4> rollback work 5> go (1 件処理されました) (1 件処理されました) 1> select \* from 商品 2> go 商品番号 商品名 単価 有効 5023 ウマカコーヒー 600 1

| 5055 山梨観光地割引切符    | 24000 | 1 |  |  |
|-------------------|-------|---|--|--|
| 6034 加湿器 SVKR-703 | 13200 | 1 |  |  |
| (3 件処理されました)      |       |   |  |  |

この場合には、二つの update 文で行ったデータ修正の内容は両方とも破棄され、データベースはトランザクションの前の状態に戻っています。

このように begin transaction ··· commit/rollback work を使うことにより、複数の DML 文の処理内容を一度に反映あるいは破棄させることができることがわかります。
次に知っておく必要があるのが、マルチユーザ環境でのトランザクションの振る舞いについてです。

今、ユーザAとBとが同一のデータベースを共有しているとします。ユーザAがトランザクション実行中に UPDATE 文 でレコードを更新し、まだコミットあるいはロールバックしていない状態の時に、ユーザBが同じレコードを SELECT 文 で読み込もうとしたらどうなるでしょうか?

これはトランザクションの分離レベルの設定により結果が異なってきます。分離レベルというのは、異なるユーザによるトランザクションが、どれだけ分離されているか、という度合いを表すものです。

分離レベルは、DBMSにより実装レベルが異なりますが、MSSQL Serverでは、分離度の低い順に、次の四つが定義されています。<sup>1</sup>

- 非コミット読込 (Read Uncommited)
- コミット済み読み取り(Cursor Stability、あるいは Read Commited)
- 反復可能読み取り(Repeatable Read)
- 直列化 (Serializable)

分離レベルが非コミット読込に設定されている場合には、ユーザAが変更した修正内容が、たとえコミット前であって も、ユーザBから見ることができます。しかし、コミット前の修正内容は、ロールバックにより取り消されてしまう可能性 のある不確定なものなので、ダーティ・リードと呼ばれます。トランザクションがロールバックされる可能性を考えると、 非コミット読込のレベルはデータの一貫性で問題があります。

分離レベルがコミット済み読み取りに設定されている場合には、ユーザAが変更した修正内容は、コミットされるまで、 ユーザBから見ることができません。具体的には、ユーザAの修正したレコードにはロックがかけられるので、ユーザ Bがこのレコードを対象とする SELECT 文を発行するとロック待ちとなります。ロックは、ユーザAがトランザクションを 終了するまで続きます。トランザクションがコミットあるいはロールバックされた時点で、ロックは解除され、変更された 値(コミットの場合)、あるいは変更前の値(ロールバック)が読み込まれます。カーソル固定の分離レベルでは、非コミッ ト読込の場合と比べ、ロック待ちが発生するため同時並行性は減りますが、未確定のデータを読み込む危険性がなく、 データの一貫性では望ましい設定といえます。

反復可能読み取りと直列化については、ここでは説明を省略します。これらの分離レベルは、より高度なデーター貫 性を保証しますが、ロックの衝突が起こりやすく並列度が減少します。

<sup>&</sup>lt;sup>1</sup>MSSQL Server 2005 では、これ以外に分離レベルが拡張されていますが、本書では省略します。

# 9.4.OSQLを使って分離レベルを試してみる

OSQLを使って、試してみましょう。ここでも「商品」テーブルを例に使います。

複数ユーザでのアクセスを想定しているので、コマンドプロンプトを二つ開き、それぞれで OSQLを起動します。それ ぞれを二人のユーザと見立てて、ユーザ A、ユーザ B と呼びます。

最初に商品テーブルの内容を見ておきます。

| 1> use magic<br>2> select *<br>3> go | from 商品       |      |      |
|--------------------------------------|---------------|------|------|
| 商品番号                                 | 商品名           | 単価   | 有効   |
| 5023                                 | ウマカコーヒー       | 60   | )0 1 |
| 5055 山梨観光地割引切符                       |               | 2400 | 0 1  |
| 6034                                 | 加湿器 SVKR-703  | 1320 | 0 1  |
| (3 件処理され                             | <b>ぃました</b> ) |      |      |

9.4.1.非コミット読込の場合

ユーザA、Bの双方で、分離レベルを非コミット読込(read uncommitted)に設定します。以下のコマンドを、それぞれの OSQLで実行してください。(以下の説明では、ユーザAのアクションを左側に、ユーザBのアクションを右側の枠で表示します)

```
(ユーザAで実行)
1> set transaction isolation level read uncommitted
2> go
```

(ユーザBで実行) 1> set transaction isolation level read uncommitted 2> go

ユーザAでトランザクションを開始、商品単価を変更します。

| (ユーザAで実行)                              |          |
|----------------------------------------|----------|
| 1> begin transaction                   |          |
| 2> update 商品 set 単価 = 700 where 商品番号 = | = 5023   |
| 3> update 商品 set 単価 = 25000 where 商品番号 | - = 5055 |
| 4> go                                  |          |
| (1 件処理されました)                           |          |
| (1 件処理されました)                           |          |
| 1> select * from 商品                    |          |
| 2> go                                  |          |
| 商品番号 商品名 単価                            | 有効       |
|                                        |          |
| 5023 ウマカコーヒー 700                       | 1        |
| 5055 山梨観光地割引切符 25000                   | 1        |
| 6034 加湿器 SVKR-703 13200                | 1        |
| (3 件処理されました)                           |          |

この時点ではまだコミットしていませんので、データベースにこの修正は反映されていません。

ここでユーザBが商品の内容を SELECT 文で見てみます。

| (ユーザBで実行)           |       |        |
|---------------------|-------|--------|
| I> select * from 商品 |       |        |
| 2> go               |       |        |
| 商品番号商品名             | 単価    | 有効     |
|                     |       | 13.000 |
|                     |       |        |
| 5023 ウマカコーヒー        | 700   | 1      |
| 5055 山梨観光地割引切符      | 25000 | 1      |
| 6034 加湿器 SVKR-703   | 13200 | 1      |
| (3 件処理されました)        |       |        |

ユーザ A がトランザクションをコミットしていないにも関わらず、変更内容が見えてしまっています。これが「非コミット 読込」分離レベルの効果です。

では、ユーザ A がトランザクションをロールバックします。

(ユーザAで実行) 1> rollback work 2> go

これで、データ変更は取り消されます。ここで再度ユーザBから商品テーブルを見てみると、どうなるでしょうか?

| (ユーザBで実行)<br>1> select * from 商品<br>2> go |       |     |
|-------------------------------------------|-------|-----|
| 商品番号  商品名                                 | 単価    | 有効  |
|                                           | 600   | 1   |
| 5023 VVJJ-E-                              | 000   |     |
| 5055 山梨観光地割引切符                            | 24000 | 1   |
| 6034 加湿器 SVKR-703                         | 13200 | ) 1 |
| (3 件処理されました)                              |       |     |

当然ながら、データ変更は取り消されて、トランザクション前の値となります。

9.4.2.コミット済み読み取りの場合

コミット済み読み取りの場合、他のユーザがコミットしていない修正内容は、他のユーザから見ることができません。

まず、ユーザAとユーザBの双方で、分離レベルをコミット済み読み取り(read committed)に設定します。

| (ユーザAで実行)          |           |       |      |           |
|--------------------|-----------|-------|------|-----------|
| 1> set transaction | isolation | level | read | committed |
| 2≻ go              |           |       |      |           |

(ユーザBで実行)
1> set transaction isolation level read committed
2> go

ユーザ A がトランザクションを開始し、商品の単価を更新します。まだコミットはしません。

(ユーザAで実行)

| 1> begin transaction<br>2> update 商品 set 単価<br>3> update 商品 set 単価<br>4> select * from 商品 | = 700 wh<br>= 25000 | nere 商<br>where i | 品番号 =<br>商品番号 | 5023<br>= 5055 |
|-------------------------------------------------------------------------------------------|---------------------|-------------------|---------------|----------------|
| 5> go                                                                                     |                     |                   |               |                |
| (1 件処理されました)                                                                              |                     |                   |               |                |
| (1 件処理されました)                                                                              |                     |                   |               |                |
| 商品番号 商品名                                                                                  |                     | 単価                | 有             | ī効             |
|                                                                                           |                     |                   |               |                |
| 5023 ウマカコー                                                                                | ヒー                  |                   | 700           | 1              |
| 5055 山梨観光地                                                                                | 割引切符                |                   | <b>25000</b>  | 1              |
| 6034 加湿器 SVK                                                                              | R-703               |                   | 13200         | 1              |
| (3 件処理されました)                                                                              |                     |                   |               |                |

ここで、ユーザBで商品テーブルを見てみます。

(ユーザBで実行)
1> select \* from 商品
2> go
(・・・反応なし・・・)

SELECT 文を実行すると、結果は表示されず、待ち状態になっています。これが分離レベルがコミット済み読み取りの 場合の効果です。すなわち、商品テーブルのレコード(#5023 と#5055)が更新され、ロックがかかっているため、他のユ ーザが見れないようになっています。

ここで、ユーザ A がトランザクションをロールバックします。

(ユーザAで実行) 1> rollback work 2> go

するとユーザ B の方のロック待ちが解除され、SELECT 文の結果が表示されます。

| (ユーザBで実行)           |       |    |
|---------------------|-------|----|
| 1> select * from 商品 |       |    |
| 2> go               |       |    |
| 商品番号  商品名           | 単価    | 有効 |
|                     |       |    |
| 5023 ウマカコーヒー        | 600   | 1  |
| 5055 山梨観光地割引切符      | 24000 | 1  |
| 6034 加湿器 SVKR-703   | 13200 | 1  |
| (3 件処理されました)        |       |    |

この場合、ユーザAはロールバックしたので、商品テーブルの内容はトランザクション前の値と同じです。 ユーザAがロールバックではなく、コミットした場合には、当然のことながら、ユーザBの方では UPDATE による修正 が反映された結果が表示されます。

このように、コミット済み読み取りの場合には、不確定なデータが読み込まれる可能性がないけれども、ロック待ちが 起こるので、アプリケーションの設計にあたっては、ユーザがロック待ちで長い間待たされることがないよう、ロックの 衝突に注意して設計する必要があります。 最後にトランザクションに関連して理解しておかなければならないことは、ロックとトランザクションの関連です。

# 9.5.1.MSSQL Server でのロック

MSSQL Server ではいろいろなレベルのロック機能を備えていますが、Magic でよく利用されるのは、次のレコードロックです。

- UPDATE によるロック
- UPDLOCK 付き SELECT 文によるロック

UPDATEによるロックについては、前節の分離レベルのところで説明しました。UPDLOCK 付き SELECT 文によるロックは、更新することを前提としてレコードを読み込む場合に使い、SELECT 文に (UPDLOCK) というヒントを付けて実行することにより、そのレコードにロックを掛けるものです。これにより、他のユーザが同一レコードをロックしたり更新したりすることができなくなります。

Magic のロックメカニズムでは、オンラインタスクでユーザがキー入力をしたときに、そのレコードがロックされます。例 えば、制御テーブルの場合には次のような SELECT 文が発行されます。

SELECT 制御キー,消費税率,最終受注番号,顧客へのメッセージ FROM MAGIC..制御 (UPDLOCK NOWAIT) WHERE 制御キー = 1

# 9.5.2.ロックとトランザクションの関係

では、このロックとトランザクションとは、どのような関係にあるのでしょうか? 結論から言うと、トランザクションを使わずとも済む Pervasive と対照して、次のようになります。

|          | Pervasive              | MSSQL Server (他 RDBMS も同じ)   |
|----------|------------------------|------------------------------|
| トランザクション | ゲクション 任意(使わない場合が多い) 必須 |                              |
|          |                        |                              |
| ロックを掛ける  | ファイルがオーブンされていれば、任意の    | トランザクション中であることが必要。トランザ       |
| タイミング    | 時点でかけられる。              | <u> クション中ならば任意の時点でかけられる。</u> |
| ロックを解除する | 任意の時点でアンロックできる。        | トランザクションの終了時(ロールバックある        |
| タイミング    |                        | いはコミット)にのみ、すべてのロックが一括し       |
|          |                        | て解除される。任意の時点で解除することは         |
|          |                        | できない。                        |

注意: ここで Pervasive と書いているのは、Magic が利用するトランザクショナルアクセスを使った場合 のことです。Pervasive にはこの他にリレーショナルアクセスという SQL ベースのアクセス方式があり、 このインターフェースを使った場合には MSSQL Server と同じになります。Magic からリレーショナルアク セスのインターフェースを使って Pervasive のテーブルをアクセスするには、ODBC ゲートウェイ(現在ベータ版) を使いますが、本書では説明を省略します。

上記の性質は、MSSQL Server に限らず、トランザクションをサポートするすべての DBMS で共通なもので、トランザクションの本質的な機能に由来する性質です。

ここからわかることは、「トランザクション中のロックは累積される」ということです。すなわち、Pervasiveを使っていた 場合には、必要な時点でロックをかけ、必要がなくなったらロックを解除することができるので、ロックの期間は必要最 低限にすることができます。ところが、MSSQL Serverのような SQL データベースの場合には、ロックに先立ってトラン ザクションを開始しなければならず、しかもロックの解除は任意の時点で行うことができなくて、トランザクションの終了 時に一括して行われます。このため、トランザクションの開始から終了までの期間をよく検討して設計しなければ、非常に長い間レコードロックがかかったままになってしまう可能性があります。

Magic を始めて使う開発者はもちろん、今まで Pervasive だけで Magic アプリケーションを開発してきた開発者も、 MSSQL Server などの SQL データベースを使う場合には、ロックとトランザクションの関係を良く理解して設計してくだ さい。

## 9.5.3.トランザクション中にロックが累積する例

具体的な例を挙げて、トランザクション中にロックが累積するようすを見てみましょう。次のような受注入力操作を行った場合には、Magicのロック機構によるレコードのロックの状況は図 13のようになります。

- 1. ユーザが受注入力タスクを開始します。
- 2. 顧客 #1008 を選択します。このときに、トランザクションが開始され、制御レコードと顧客#1008 のレコードにロック がかかります。
- 3. 明細行に入り、商品 #1002 を選択します。このとき、商品 #1002 にロックがかかります。
- 4. 明細行の2行目に移ります。このとき、まだトランザクション中なので商品#1002のロックは解除されません。
- 5. 明細行の2行目で、商品 #1003 を選択します。このとき、商品 #1003 にロックがかかります。
- 6. 以下同様に、明細行を追加していくたびに、選択された商品のレコードにロックがかかります。この間、商品レコードのロックは解除されないので、選択されたレコードのロックが蓄積されていきます。この間、入力は手作業であるため、長い間多くのレコードがロックされている状態が続きます。
- 7. 最後に受注入力を終了すると、トランザクションがコミットされるので、修正内容が DBMS に反映されるとともに、レ コードロックがすべて解除されます。

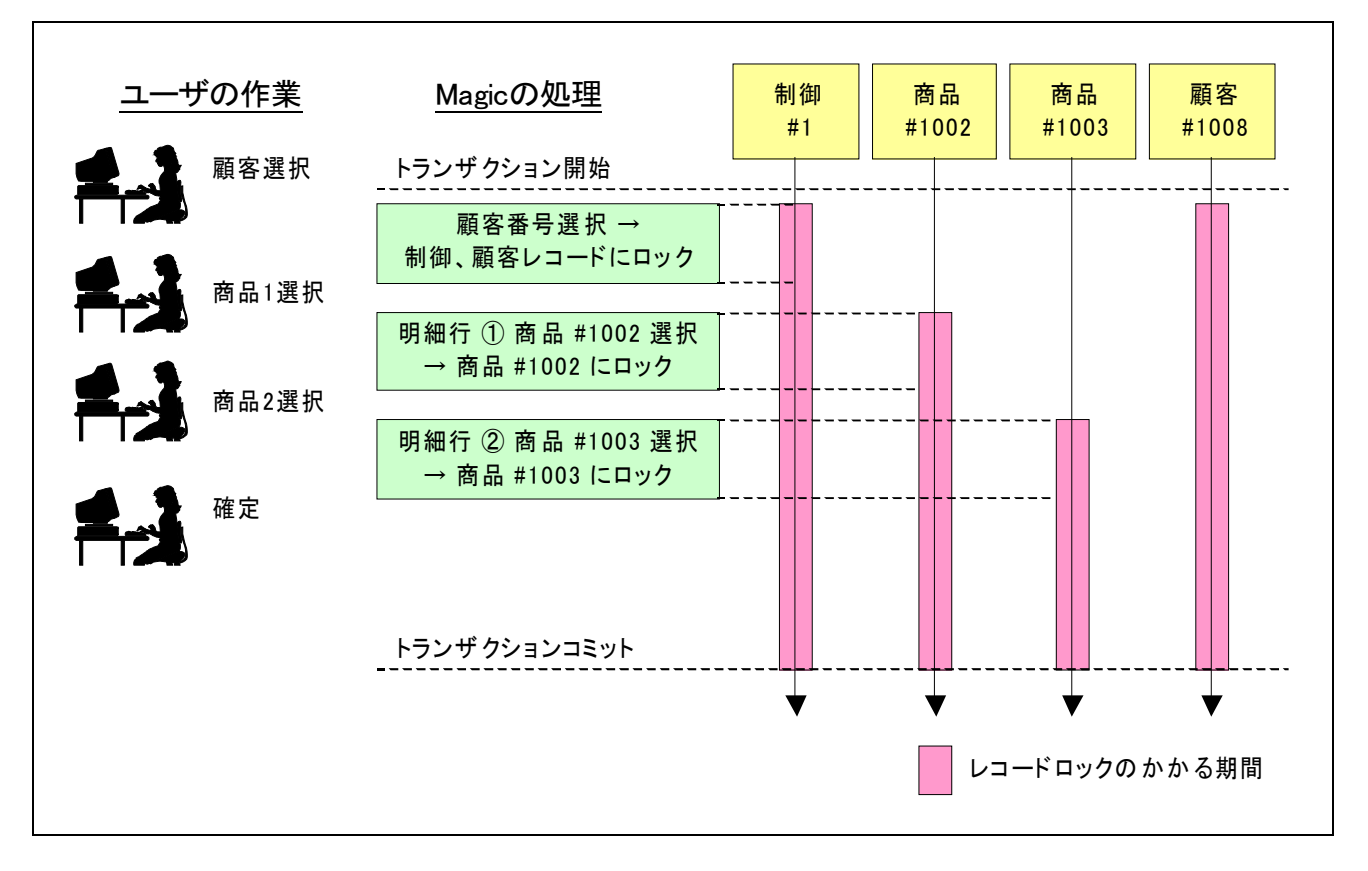

#### 図 13 MSSQL Server の場合のロックの期間

もし、2人のユーザ(ユーザ A とユーザ B)が同時に受注入力を行うとどうなるでしょうか?最初にユーザ A が入力し、 そこで制御テーブルのレコードがロックされてしまいます。この制御レコードはシステム中に一つだけしかないものな ので、これがロックされると、他のユーザが一切先に進めなくなってしまいます。このためユーザ B はユーザ A のロッ ク解除待ち、すなわち、一連の入力が終わってトランザクションがコミットされるまで待たされることとなります。

# 10.移行直後の動作確認

本章では、マルチユーザ環境やトランザクションについてよく考慮してこなかったペットショップデモを、MSSQL Server に単純移行した直後の状態で、マルチユーザ環境で利用した場合にどのような現象が起こるのかについて、実際に 操作しながら説明していきます。

ここでは、最初にトランザクションの設定の確認を行います。Pervasive.SQLを使ったペットショップアプリケーションで はトランザクションを使っていなかったので、トランザクションの設定に気を使う必要はありませんでしたが、MSSQL Server などの SQL データベースを使う場合には、必ずトランザクションの設定が必要になります。この違いに起因し て、プログラムもいろいろ変更する必要が出てきます。詳しいことは「11章 受注入力プログラムの変更」(89ページ)で 説明します。

# 10.1.トランザクション設定の確認

オンラインプログラムでは、デフォルトの「トランザクションモード」が「D=遅延」となっています。これは遅延トランザクションを意味します。

本書では遅延トランザクションを使わないので、アプリケーションのオンラインプログラムのトランザクションモードの設定をすべて「P=物理」としています。

トランザクションモードの確認は、次のように行います。

- プログラムリポジトリを開き、変更したいプロ グラムにカーソルを置きます。
- 2. F5 キーでプログラムを開きます。
- タスク特性ダイアログを開きます。タスク特 性ダイアログは、メニューで「タスク環境(K) → タスク特性(T)」を選ぶか、Ctrl+P キーに より開きます。
- 4. 「データ(D)」タブを開きます。
- 5. 「トランザクションモード」が「P=物理」になっ ていることを確認してください。

| タスク特性: 4 - 顧客マスター更新                                                                                                 |
|----------------------------------------------------------------------------------------------------|
| 汎用(G) 動作(B) インタフェース(t) データ(D) オプション(0) 拡張(A)                                                                        |
| トランザクション<br>トランザ <sup>*</sup> クションモ・ト <sup>*</sup> :<br>トランザ <sup>*</sup> クション開始: □=レコート <sup>*</sup> □ック時 項目: ???? |
| 管理<                                                                                                    |
| 空のデータビュー許可: No                                                                                                    |
| t゙ュ∽事前読込: No                                                                                                    |
| キャッシュ範囲: S=ンインソースに依存                                                                                                |
| DyD方式: D=入力時                                                                                                    |
| Iラー発生時: R=復旧                                                                                                    |
| SQLステートメントの表示                                                                                                    |
|                                                                                                    |
|                                                                                                    |
|                                                                                                    |
| ОК (++)/еl/                                                                                                    |

受注入カプログラムのように、サブタスクのある場合には、サブタスクのトランザクションモードは「W=親と 同一」にしてください。バッチタスクでは、デフォルトでトランザクションモードが「P=物理」になっているので、 変更する必要はありません。

MAGIC.INI ファイルの [MAGIC\_SPECIALS] セクションに以下の設定を行うことにより、トランザクションモ ードのデフォルト設定が「P=物理」になるようになります。遅延トランザクションを使わない場合には、い ちいち「D=遅延」から「P=物理」に変更する必要がなくなります。本書でもこの設定を行った MAGIC.INIを 使います。 [MAGIC\_SPECIALS] SpecialDefaultTransactionMode = P

# 10.2.マルチユーザ環境での実行

マルチューザ環境での動作テストを行うには、複数の Magic セッションで同一アプリケーションを開き、同一データベ ースをアクセスすることが必要です。実際の運用環境では、通常データベースサーバがあって、各ユーザは自分のパ ソコンに Magic クライアントをインストールし、データベースを共用アクセスする、という形になります。 開発版には、実行エンジン eDevRTE.exe が添付されているので、これをクライアントとして起動すればよいのですが、

体験版の場合にはライセンスの関係で eDevRTE.EXE を直接起動することができません。起動しようとすると、プロジェクトをオープンした時点で右図のようなエラーが出てしまいます。

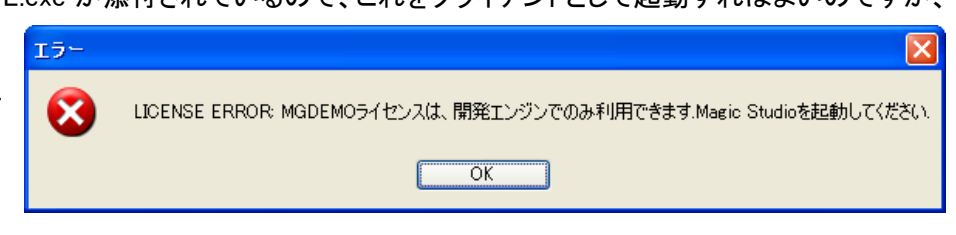

本書では、体験版で使う読者もいることを想定して、体験版でもマルチユーザ環境の実験を行えるように、V10の新 機能である「並行実行」を利用して、マルチユーザ環境を模擬的に作成してテストすることにします。

Magic Studio V10 正規製品版を利用している場合には、クライアントプログラム eDevRTE.EXE を実行して も、上図のようなエラーは出ませんので、そのままキャビネットファイルを作成してクライアントプログラムを 二つ起動してテストをすることができます。こちらの方がより現実に近い実験を行うことができます。 以下に説明する並行実行の設定は、体験版を使っている場合にだけ行ってください。

# 10.2.1.並行実行とは?

並行実行とは、Magicをひとつだけ起動しておいて、その中で複数のプログラムを同時並行に実行することのできる 機能です。V9のサーバ版で導入されましたが、V9およびV9Plusでは、バックグラウンドのアプリケーションサーバと して、バッチタスクあるいはブラウザクライアントタスクでだけ利用することができました。

V10 では、オンラインタスクでも、並行実行の機能を利用することができます。下図は、顧客マスタプログラムを二つと 受注入力プログラムを並行実行している画面です。

| petshop            | o_sql          |                         |           |                  |          |                 |             |       |                   |       | L L      | 4   |
|--------------------|----------------|-------------------------|-----------|------------------|----------|-----------------|-------------|-------|-------------------|-------|----------|-----|
| ファイル( <u>E</u> ) 編 | 扁集(E) マスタ保守 打ぷ | /ョン(Q) へルフ°( <u>H</u> ) |           |                  |          |                 |             |       |                   |       |          |     |
| 2 <b>2</b> %.      | 🔍 🛅 🗐 🗐 🚑 -    | 复 👂 🎚 😰 💡 🔝 🔚           |           | <u> </u>         |          |                 |             |       |                   |       |          |     |
|                    |                |                         |           |                  |          |                 |             |       |                   |       |          |     |
|                    |                |                         |           |                  |          |                 |             |       |                   |       |          |     |
| 顧客番号               | 顧客名            | 住所                      |           | 割引率              | 条件       |                 | 受注累計額       | 取引回数  |                   |       |          |     |
| 1008               | 千葉ペットショップ      | 千葉県千葉市高柳 1234           | - 1       | 9.00             | 30日後:    | 支払い             |             |       |                   |       |          |     |
| 1234               | ペットセンター神田      | 東京都千代田区神田 1-2-          | 3         | 10.00            | 現金       |                 |             |       | _                 |       |          |     |
| 3201               | コジマペット         | 東京都足立区綾瀬 3-11-!         | 5         | 5.00             | 現金       |                 | 7,058       | 1     | =                 |       |          |     |
| 3220               | ペットショッワンワン     | 東京都江戸川区南篠崎町 3-:         | 322       | 10.00            | 30日後     | 支払い             |             |       |                   |       |          |     |
| 3321               | ヤザキ金魚          | 東京都杉並区高井戸東 3-5          | -<br>     | -10              | 0.0.0.4% | ++/1.           |             |       |                   |       |          |     |
| 3440               | ペットサロンヤザワ      | 東京都文京区小石川 2-5-          |           | .75              |          |                 |             |       |                   |       |          |     |
| 3550               | ペットワールドハート     | 愛知県名古屋市名東区高針 3          | 受注番号:     | 101              |          | 顧客番号 <u>320</u> | 1 顧客名       | コジマペッ | ٢                 |       |          |     |
|                    |                |                         | 受注日:      | 2007/06/18       |          | 住所 東京都足         | 立区綾瀬 3      | -11-5 |                   |       |          |     |
| 顧客メモ               | 千葉ペットショップは     | 12年来のお得意様です。対応に         |           |                  |          |                 |             |       |                   |       |          |     |
|                    |                |                         | m2.>→DD4m |                  |          |                 | · ㅎㅁ ь / _* |       | às /m             | A = 1 |          |     |
| 「南安っ」              | 7.6~ 面紙        |                         | (文)士明細    | 番ち  陶品番ち<br>1007 | histos   |                 | 「商品ダイフ」     |       | <b>₽1@</b><br>000 | 187 ( | <u> </u> |     |
|                    | A2 £#I         |                         | 2         | 1007             | 7 9C     |                 | P           | 2     | 9 192             | 8.5   | 244      |     |
| 顧客番号               | 顧客名            | 住所                      |           | 1004             | 1/71     |                 | 0           | 2     | 0,122             | 0,2   | .44      |     |
| 1008               | 千葉ペットショップ      | 千葉県千葉市高柳 1234           |           |                  |          |                 |             |       |                   |       | — I'     |     |
| 1234               | ペットセンター神田      | 東京都千代田区神田 1-2-          |           |                  |          |                 |             |       |                   |       | — I'     |     |
| 3201               | コジマペット         | 東京都足立区綾瀬 3-11-          |           |                  |          |                 |             |       |                   |       |          |     |
| 3220               | ペットショッワンワン     | 東京都江戸川区南篠崎町 3-          |           |                  |          |                 |             |       |                   |       |          |     |
| 3321               | ヤザキ金魚          | 東京都杉並区高井戸東 3-5          |           |                  |          |                 |             |       |                   |       | ~        |     |
| 3440               | ペットサロンヤザワ      | 東京都文京区小石川 2-5-          |           |                  |          |                 |             | RB\$  | 洄△=+宿•            | 7 070 | រា       |     |
| 3550               | ペットワールドハート     | 愛知県名古屋市名東区高針 3          |           |                  |          |                 |             | -710  |                   | 7,076 | 신 [      |     |
|                    |                |                         |           |                  |          |                 |             | (文)   | 土吾川5   谷貝:        | 354   | ł        |     |
| 顧客メモ               | 犬(自家繁殖あり)・美    | 美容・ホテル                  |           |                  |          |                 |             | 消费    | 費税額:              | 336   | 1        |     |
|                    |                |                         |           |                  |          |                 |             | 受     | 主合計額:             | 7,058 | )        |     |
|                    |                |                         |           |                  |          |                 |             |       |                   |       |          |     |
|                    |                | l                       |           |                  |          |                 |             |       |                   |       | _        | l i |
|                    |                |                         |           |                  |          |                 |             |       |                   |       |          |     |
|                    |                |                         |           |                  |          |                 |             |       |                   |       |          |     |
| 事行: pets           | hop sal        |                         |           |                  |          |                 |             |       | 48                | TE 2' | -        | 插入  |
| J.11. Poto         |                |                         |           |                  |          |                 |             |       | PS                |       |          | 177 |

ここで、各プログラムはそれぞれ独立したコンテキストで実行しています。コンテキストというのは、メモリテーブルやグローバル変数、コールスタックなどの内部データの集まりで、レコードロックやトランザクションの情報も含まれます。各タスクが別コンテキストなので、それぞれのタスク間では、あたかも異なるクライアントが別 PC から実行しているのと同じように、排他制御がかかります。これによって、Studio で擬似的にマルチユーザ環境をテストすることができます。

# 10.2.2.並行実行の設定

Magic のプログラムのデフォルトの設定では並行実行がされません。並行実行を可能にするには、タスク特性を開き、 並行実行パラメータをセットします。

- プログラムリポジトリから、並行実行させ たいプログラムを F5 で開きます。
- 2. Ctrl+P で、タスク特性を開きます。
- 3. 拡張(A) タブを開きます。
- 「並行実行」をチェックします。
   これに伴い、「メインプログラムの初期化」
   「グローバル変数の複写」にもチェックが
   入りますが、これらはそのままにしてお
   きます。
- 5. Enter キーを 2 回押して、プログラムを 閉じます。

| タスク特性:4 - 顧客マスター更新                                                                                                    |                                           |
|----------------------------------------------------------------------------------------------------|-------------------------------------------|
| <ul> <li>汎用(G) 動作(B) インタフェース(I) データの</li> <li>並行性</li> <li>「並行性」</li> <li>「並行実行」</li> <li>マメインフ<sup>*</sup>ロケ<sup>*</sup> うよのや初期化</li> <li>マケ<sup>*</sup>ローパドル変数の複写</li> <li>単一インスタンス</li> </ul> | (D) オフ <sup>•</sup> ジョン(d) 拡張( <u>A</u> ) |
| サーバでの動作<br>^、                                                                                                    |                                           |
| 作成コンテキストの保持:                                                                                                    | No                                        |
| チャンクサイス*(式):                                                                                                    | 0                                         |
| 終了時URL :                                                                                                    |                                           |
|                                                                                                    | ОК [++>уы]                                |
|                                                                                                    |                                           |

これで並行実行が可能になります。

試しに、プログラムを二つ並行実行させてみましょう。

1. メニュー「デバッグ(D) → プロジェクトの実行 (J)」 (あるいは Ctrl+F7) で、実行 モードになります。

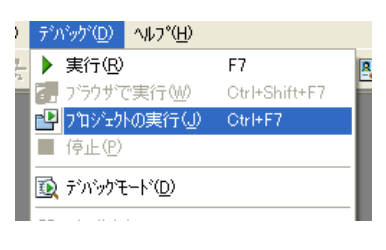

ポップアップメニューから、「マスタ保守 → 顧客マスター更新」を選択します。
 顧客マスター画面が表示されます。

| 制御テーブル更新    |    |          |
|-------------|----|----------|
| マスタ保守       |    | 顧客マスター更新 |
| 受注入力        | •  | 商品マスタ更新  |
| 印刷・集計       | ١. | 価格変更     |
| データ入力(受注は空) |    |          |

 3. もう一度、「マスタ保守 → 顧客 マスター更新」を選択します。 顧客マスター画面がもうひとつ 表示されます。 (画面が重なっているので、マ ウスでずらしてください)

| 顧客マス                                                                          | ター更新                                                                                                    |                                                                                                    |                                                                |                                                                                                    |                            |                       |   |
|-------------------------------------------------------------------------------|----------------------------------------------------------------------------------------------------|----------------------------------------------------------------------------------------------------|----------------------------------------------------------------|----------------------------------------------------------------------------------------------------|----------------------------|-----------------------|---|
| 客番号                                                                           | 顧客名                                                                                                    | 住所                                                                                                    | 割引率                                                            | 条件                                                                                                    | 受注累計額                      | 取引回数                  | ^ |
| 08                                                                            | 千葉ペットショップ                                                                                                    | 千葉県千葉市高柳 1234-1                                                                                                    | 9.00                                                           | 30日後支払い                                                                                                    |                            |                       |   |
| 1234                                                                          | ペットセンター神田                                                                                                    | 東京都千代田区神田 1-2-3                                                                                                    | 10.00                                                          | 現金                                                                                                    |                            |                       |   |
| 3201                                                                          | コジマペット                                                                                                    | 東京都足立区綾瀬 3-11-5                                                                                                    | 5.00                                                           | 現金                                                                                                    | 7,058                      | 1                     |   |
| 3220                                                                          | ペットショッワンワン                                                                                                    | 東京都江戸川区南篠崎町 3-322                                                                                                    | 10.00                                                          | 30日後支払い                                                                                                    |                            |                       |   |
| 3321                                                                          | ヤザキ金魚                                                                                                    | 東京都杉並区高井戸東 3-5-6                                                                                                    | 5.00                                                           | 30日後支払い                                                                                                    |                            |                       |   |
|                                                                               |                                                                                                    | また物を全広している。ロース                                                                                                    | 9.00                                                           | 理会                                                                                                    |                            |                       |   |
| 3440                                                                          | ペットサロンヤザワ                                                                                                    | 東京都又京区小石川 とっちっ /                                                                                                    | 0.00                                                           | 坑並                                                                                                    |                            |                       |   |
| 3440<br>3550<br>顧客メモ<br>顧客マス                                                  | ペットサロンヤザワ<br>ペットワールドハート<br>千葉ペットショッゴは<br>ター更新                                                                               | 東京都以京区小山川 2-5-)<br>愛知県名古屋市名東区高針 3652<br>12年来のあ得意様です。対応には十分に見                                                                                                    | 8.00<br>8.00                                                   | 35並<br>45日後支払い<br>い。                                                                                                    |                            |                       | ✓ |
| 3440<br>3550<br>顧客メモ<br><b>顧客マス</b>                                           | ペットサロンヤザワ<br>ペットワールドハート<br>千葉ペットショップは<br>ター更新                                                                               | 東京都又京区小山川 2-5-7<br>置知県名古屋市名東区高針 3652<br>12年来のあ得意様です。対応には十分に家                                                                                                    | 8.00<br>8.00                                                   | 35年<br>45日後支払い<br>い。                                                                                                    | 20 <sup>-2</sup> -192-1 45 |                       | ✓ |
| 3440<br>3550<br>顧客メモ<br><b>面容マス</b><br>溶番号                                    | ペットサロンヤザワ<br>ペットワールドハート<br>千葉ペットショッゴは<br><b>ケー更新</b><br><b>顧客名</b><br>エ第ペットショッゴ                                             | 東京都又京区小山川 2-5-7<br>愛知県名古屋市名東区高針 3652<br>12年来のあ得意様です。対応には十分に気<br>住所<br>二準約42等市奈約 1234-1                                                                                                    | 8.00<br>8.00<br>.を付けて下さ<br>割別率<br>9.00                         | 30章<br>45日後支払い<br>い。<br>条件<br>30日後支払い                                                                                          | 受注累計額                      | 取引回数                  |   |
| 8440<br>3550<br>顧客メモ<br>顧客マス<br>略審番号<br>108<br>1234                           | ペットサロンヤザワ<br>ペットワールドハート<br>千葉ペットショップは<br>ゆー更新<br>研客名<br>千葉ペットショップ<br>イットウョップ                                                | <ul> <li>東京都又京区小田川 2-5-7</li> <li>愛知県名古屋市名東区高針 3652</li> <li>12年来のあ得意様です。対応には十分に受</li> <li>住所</li> <li>千葉県千葉市高柳</li> <li>1234-1</li> <li>富賀邦子供用区独田</li> <li>1-2-3</li> </ul>                                     | ま.00<br>8.00<br>ま付けて下さ<br>割引率<br>9.00                          | 34年<br>45日後支払い<br>い。<br>条件<br>30日後支払い<br>理会                                                                                    | 受注累計額                      | 「取る」回数                |   |
| 3440<br>3550<br>顧客メモ<br><b>顧客マス</b><br>28番号<br>1234<br>3201                   | ペットサロンヤザワ<br>ペットワールドハート<br>「千葉ペットショップ」よ<br>ター更新<br>顧客名<br>千葉ペットショップ<br>ペットワンター神田<br>コジフペット                                  | <ul> <li>東京都又京区小田川 2-5-7</li> <li>愛知県名古屋市名東区高針 3652</li> <li>12年来のお得意様です。対応には十分に复</li> <li>住所</li> <li>千葉県千葉市高柳</li> <li>1234-1</li> <li>東京都千代田区神田</li> <li>1-2-3</li> <li>西京都定立び続着 3-11-5</li> </ul>            | まし<br>8.00<br>あたけけて下さ<br>割引率<br>9.00<br>10.00<br>5.00          | 34<br>45日後支払い<br>い。<br>条件<br>30日後支払い<br>現金                                                                                     | 受注累計額                      | <b>「」</b><br>取引回数     |   |
| 3440<br>3550<br>顧客メモ<br>顧客マス<br>1234<br>3201<br>3220                          | ペットサロンヤザワ<br>ペットワールドハート<br>干葉ペットショップは<br>ター更新<br>顧客名<br>干葉ペットショップ<br>ペットセンター神田<br>コジマペット<br>ペットショッワンワン                      | <ul> <li>東京都又京区小田川 2-5-7</li> <li>愛知県名古屋市名東区高針 3652</li> <li>12年来のお得意様です。対応には十分に気</li> <li>住所</li> <li>千葉県千葉市高柳 1234-1</li> <li>東京都子代田区神田 1-2-3</li> <li>東京都子代田区薄細町 3-11-5</li> <li>専家都子に田区南總頼町 3-322</li> </ul> | 3.00<br>8.00<br>法付けて下さ<br>割引車<br>9.00<br>10.00<br>5.00         | 30<br>45日後支払い<br>い。<br>条件<br>30日後支払い<br>現金<br>30日後支払い                                                                          | 受注累計額<br>7,058             | <b>正</b><br>取引回数<br>1 |   |
| 3440<br>該550<br>顧客メモ<br><b>取客マス</b><br><b>取客せる</b><br>1234<br>3220<br>3321    | ペットサロンやザワ<br>ペットワールドハート<br>干集ペットショップは<br>ター更新<br>福客名<br>千集ペットショップ<br>ペットセンター神田<br>コジマペット<br>ペットショッワンワン<br>ヤザモキ会             | 東京都 以京区小山川 2-5-7<br>愛知県名古屋市名東区高針 3652<br>12年来の赤得意様です。対応には十分に実<br>住所<br>千葉県千葉市高額 1234-1<br>東京都千代田区神田 1-2-3<br>東京都正戸川区南嶺崎町 3-322<br>東京都江戸川区南嶺崎町 3-526                                                              | ましの<br>8.00<br>法付けて下さ<br>割引率<br>9.00<br>10.00<br>5.00          | <ul> <li>株正</li> <li>45日後支払い</li> <li>条件</li> <li>30日後支払い</li> <li>現金</li> <li>現金</li> <li>30日後支払い</li> <li>30日後支払い</li> </ul> | 受注累計額<br>7,058             | <u> し</u> し 取 引 回 数 1 |   |
| 3440<br>3550<br>顧客メモ<br>1 顧客マス<br>見容番号<br>003<br>1234<br>3220<br>3321<br>3440 | ペットサロンヤザワ<br>ペットワールドハート<br>干葉ペットショップは<br>ター更新<br>顧客名<br>干葉ペットショップ<br>ペットセンター神田<br>コジマペット<br>ペットショッワンワン<br>ヤザキ金魚<br>ペットサンやザワ | 東京都以京区小田川 2-5-7<br>置知県名古屋市名東区高針 3652<br>12年来のあ得意様です。対応には十分に気<br>住所<br>千葉県千葉市高柳 1234-1<br>東京都千代田区神田 1-2-3<br>東京都に戸川区南鐘崎町 3-322<br>東京都长並区高井戸 3-5-6<br>東京都以至区以入石川 2-5-7                                             | またの<br>8.00<br>また付けて下さ<br>割引車<br>9.00<br>10.00<br>5.00<br>3.00 | 3.2<br>45日後支払い<br>45日後支払い<br>、<br>条件<br>30日後支払い<br>現金<br>30日後支払い<br>30日後支払い<br>30日後支払い<br>30日後支払い<br>30日後支払い                   | 受注累計額<br>7,058             | <b>取引回数</b><br>1      |   |

# 10.3.テーブルを一つだけ使うタスクの場合

前節では、並行実行の機能を使って、顧客マスタのプログラムを二つ開きました。これは、2人のユーザが同時に顧客マスタをアクセスしている状態を想定しています。

最初に、テーブルを一つだけ使う単純なタスクについて、動作確認しましょう。

マルチユーザ環境で重要な確認事項は、ロックが適切にかかっているかということと、データの損失が起こらない、ということです。

- 上側の顧客マスター更新プログラム (二人のユーザになぞらえて、ユーザ Aと呼びます)で、「顧客名」を適当に 修正します。
- 下の Magic(ユーザ B と呼びます)で、 同じように「顧客へのメッセージ」を変 更しようとすると、「レコードロック解 除待ち」が出ます。このことから、ロッ クは正しくかかっていることがわかり ます。

| 3550   | ペットワールドハート   | 愛知県名古屋市名東区高針 3652       | 8.00  | 45       |
|--------|--------------|-------------------------|-------|----------|
| 顧客メモ   | 「千葉ペットショップは、 | 1 2年来のお得意様です。対応には十分に気を作 | カナて下さ | ι.<br>ι. |
| ■ 顧客マ) | スター更新        |                         |       |          |
| 顧客番号   | 顧客名          | 住所                      | 割引率   | 条件       |
| 1008   | 千葉ペットショップ    | 千葉県千葉市高柳 1234-1         | 9.00  | 30       |
| 1234   | ペットセンター神田    | 東京都千代田区神田 1-2-3         | 10.00 | 現金       |
| 3201   | コジマペット       | 東京都足立区綾瀬 3-11-5         | 5.00  | 現金       |
| 3220   | ペットショッワンワン   | 東京都江戸川区南篠崎町 3-322       | 10.00 | 30       |
| 3321   | ヤザキ金魚        | 東京都杉並区高井戸東 3-5-6        | 5.00  | 30       |
| 0.4.40 | ペットサロンヤザワ    | 東京都文京区小石川 2-5-7         | 3.00  | 現金       |
| 3440   |              |                         |       |          |

顧客メモ 千葉ペットショップは12年来のお得意様です。対応には十分に気を付けて下さい。

レコードロック解除待ちです データソース: 顧客マスタ

一で終了さ

ユーザAの方を、ESC キーで終了させます。すると、ロックが解除されるので、ユーザBが再開されます。しかし、レコードはユーザAにより変更されているので、「このレコードは他のユーザが更新しました - 再読込を行います」というエラーがでて、レコードのデータが最新のものに変更されます。

| ■ 観客マスター更新                                  |            |                   |       |    |  |  |
|---------------------------------------------|------------|-------------------|-------|----|--|--|
| 顧客番号                                        | 顧客名        | 住所                | 割]率   | 条件 |  |  |
| 1008                                        | 千葉ペットショップ  | 千葉県千葉市高柳 1234-1   | 9.00  | 30 |  |  |
| 1234                                        | ペットセンター神田  | 東京都千代田区神田 1-2-3   | 10.00 | 現金 |  |  |
| 3201                                        | コジマペット     | 東京都足立区綾瀬 3-11-5   | 5.00  | 現金 |  |  |
| 3220                                        | ペットショッワンワン | 東京都江戸川区南篠崎町 3-322 | 10.00 | 30 |  |  |
| 3321                                        | ヤザキ金魚      | 東京都杉並区高井戸東 3-5-6  | 5.00  | 30 |  |  |
| 3440                                        | ペットサロンヤザワ  | 東京都文京区小石川 2-5-7   | 3.00  | 現金 |  |  |
| 3550                                        | ペットワールドハート | 愛知県名古屋市名東区高針 3652 | 8.00  | 45 |  |  |
| 顧客メモ 千葉ペットショップは12年来のお得意様です。対応には十分に気を付けて下さい。 |            |                   |       |    |  |  |
| このレコードは他のユーザが更新しました - 再読込みを行います.            |            |                   |       |    |  |  |

以上の動作は、マルチユーザ環境での排他制御の動作として適切です。従って、テーブルーつだけをアクセスする単純なプログラムでは、テーブルを Pervasive.SQL から MSSQL Server に移行しても特に問題は見られない、ということになります。

他のマスターメンテナンスプログラム(制御テーブル更新、商品マスター更新)でも同様に、MSSQL Server に移行して も特に問題はありません。

# 10.4.テーブルを複数使うタスクの場合

前節では、テーブルを一つ使っただけのごく簡単なオンラインプログラムについて調べてみましたが、このような簡単なマスターテーブル更新プログラムなどでは、プログラムに手を加えなくとも、Magicのロック機能のみに頼って十分な 排他制御ができました。

しかし、複数のテーブルをリンクしたり、受注入力のように親子のタスクで1:N関係のレコードを扱う場合などでは、 **行性**(複数のユーザが、ロック待ちなどにより中断させられてしまうことが極力なく、同時並行してデータをアクセスで きる度合い)を確保するために、プログラムを変更する必要が出てきます。

本章では、マルチユーザ環境を意識せずに作成した受注入カプログラムを二人のユーザが同時に実行した場合に起 こるロックの問題を具体的に見ていきます。

10.4.1.受注入力画面のマルチユーザ環境下での実行

- 前の顧客マスター更新プログラムと同様に、受注入 カプログラムを開き、タスク特性 → 拡張(A) タブで、 「並行実行」をチェックします。
- 2. プログラムを閉じます。

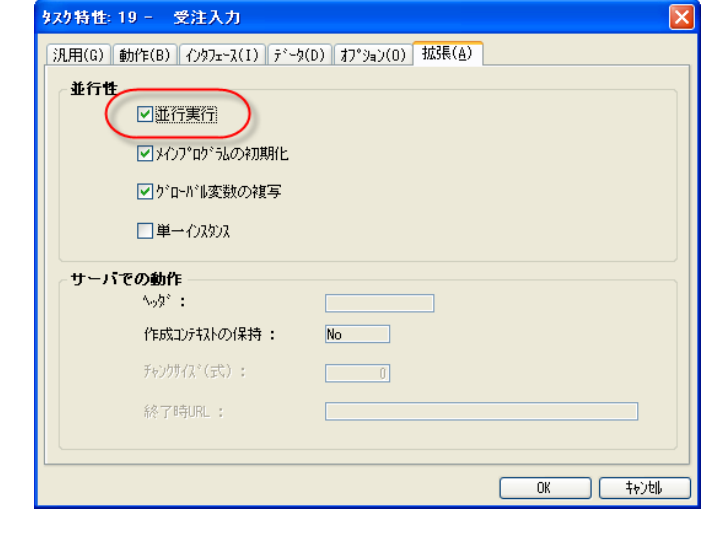

- メニュー「デバッグ(D) → プロジェクトの実行(J)」を 選んで、実行モードになります。
- ポップアップメニューで「受注入力 → 受注入力」を選びます。受注入力プログラムが開始します。
- これを2回繰り返し、受注入カプログラムを二つ開きます。
   これは、二人のユーザが同時に受注入カプログラムを実行している状況を想定しています。

ここでよく見てみると、両方の画面で、受注番号が同じ(ここでは102)になってしまっています。このへんから問題がありそうですが、とりあえず先に進みましょう。

以下の説明では、先に起動した方を「ユーザ A」と呼び、後から起動した方を「ユーザ B」と呼びます。

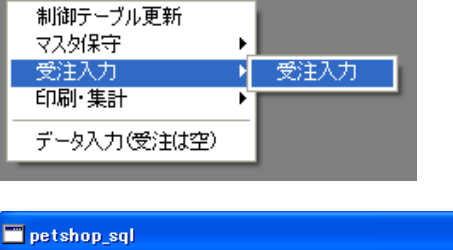

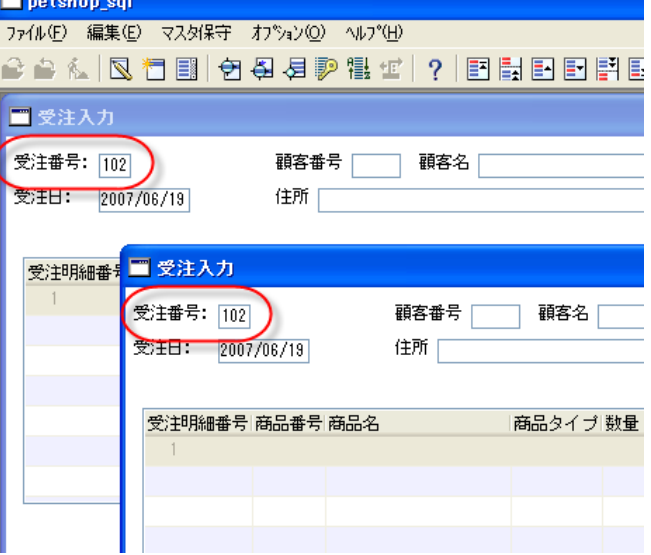

- 6. ユーザ A の方で、顧客番号 #1008 を選択し、Tab を 押します。カーソルは子タスクの最初の行に移動しま す。
- 7. ユーザ B の方で、顧客番号 #1234 を選択します。すると、「レコードロック解除待ちです. データソース:制御」が出ます。

| 受注日: | 2007/06/19 | 住所  |       |
|------|------------|-----|-------|
|      |            |     |       |
| 受注明  | 細番号 商品番号   | 商品名 | 商品タイプ |
| 1    |            |     |       |
|      |            |     |       |
|      |            |     |       |
|      |            |     |       |
|      |            |     |       |
|      |            |     |       |
|      |            |     | 1     |
|      |            |     |       |
|      |            |     |       |
|      |            |     |       |
|      |            |     |       |
|      |            |     |       |
|      |            |     |       |
|      | 5          |     |       |

- ユーザAに戻り、商品番号#1002 (プードル)を一つ注 文し、ESCを2回押して、受注入カプログラムを終了 します。 ユーザAの方でタスクが終了した瞬間、ユーザBが 動き出します。
- 同様に、明細行で商品番号#1002(プードル)などを一つ注文し、ESCを押します。すると、一瞬「インデックスが重複しています.データソース:受注明細」というエラーが出て、表示がリセットされてしまいます。

| <mark>■ petshop_sql</mark><br>ファイル(E) 編集(E) マスタ | 1保守 オフジョン(Q) ヘルフベ(H) |                      |                               |
|-------------------------------------------------|----------------------|----------------------|-------------------------------|
| 2 🗠 🔬 🛛 🖪                                       | ⑦ 毎 毎 ₽ 階 ⊈   ?      |                      |                               |
|                                                 |                      |                      |                               |
|                                                 |                      |                      |                               |
|                                                 | ■ 受注入力               |                      |                               |
|                                                 | 受注番号: 102            | 観客番号 1234 観客名 ペットセ   | ンター神田                         |
|                                                 | 2/10. 2007/06/18     | 11771 東京都十代田区神田 1-2. | -3                            |
|                                                 | 受注明細番号 商品番号 商品名      | 商品タイプ 数量             | 単価 合計 🗠                       |
|                                                 | 1 1002 7 - P 10      |                      | 10,400 10,400                 |
|                                                 |                      |                      |                               |
|                                                 |                      |                      |                               |
|                                                 |                      |                      |                               |
|                                                 |                      |                      | 明細合計額: 10,405                 |
|                                                 |                      |                      | 受注書明 翻: 1,041                 |
|                                                 |                      |                      | /用ECTRGR: 468<br>受注合計額: 9,832 |
|                                                 |                      |                      |                               |
|                                                 |                      |                      |                               |
| ế行: petshop_sql                                 |                      |                      | 登錄                            |

このように、受注入力プログラムでは、データの排他制御が適切に行われていないことがわかります。 このようなことの起こる原因は、MSSQL Serverのロックとトランザクションのしわざによるものです。これを理解するために、次に上のような現象の起こる理由を解析し、第11章「受注入力プログラムの変更」(89ページ)で、トランザクションにも対応させるために受注入力プログラムをどう修正するかを説明します。

# 10.4.2.制御テーブルのロック衝突

レコードロックの衝突が起こっているのは、ステータス行のエラーメッセージにあるように、「制御」テーブルです。これは、レコードメインでリンクコマンドによりリンクされているテーブルです。

ユーザAで顧客番号が入力されると、レコードロックがかかりますが、このときにロックのかかるレコードは、以下のようになります。

| テーブル名  | ロック対象レコード                | 備考                                                              |
|--------|--------------------------|-----------------------------------------------------------------|
| 受注データ  | 現在表示中のレコード               | 修正モードのときのみロックされる。登録モードの場合には、対象<br>レコードがまだ存在していないのでロックはかからない。    |
| 制御テーブル | 「キー」= 1 のレコード            | 新しい受注番号を発番するために「最終受注番号」を更新するた<br>めにロックします。                      |
| 顧客マスタ  | 発注者として選択されてい<br>る顧客のレコード | 受注入力を確定してデータベースに格納するときに、顧客マスタ<br>の「累積受注額」と「受注回数」を更新するためにロックします。 |

この状態でユーザBが顧客番号を入力しようとすると、まず最初に、制御データテーブルの中のキー値が1のレコードがリンクされるので、このレコードがロックされます。ところが、このレコードはすでにユーザAがロックしているので、ロックの衝突が起こります。このために、ユーザBはレコードロック解除待ちとなります。

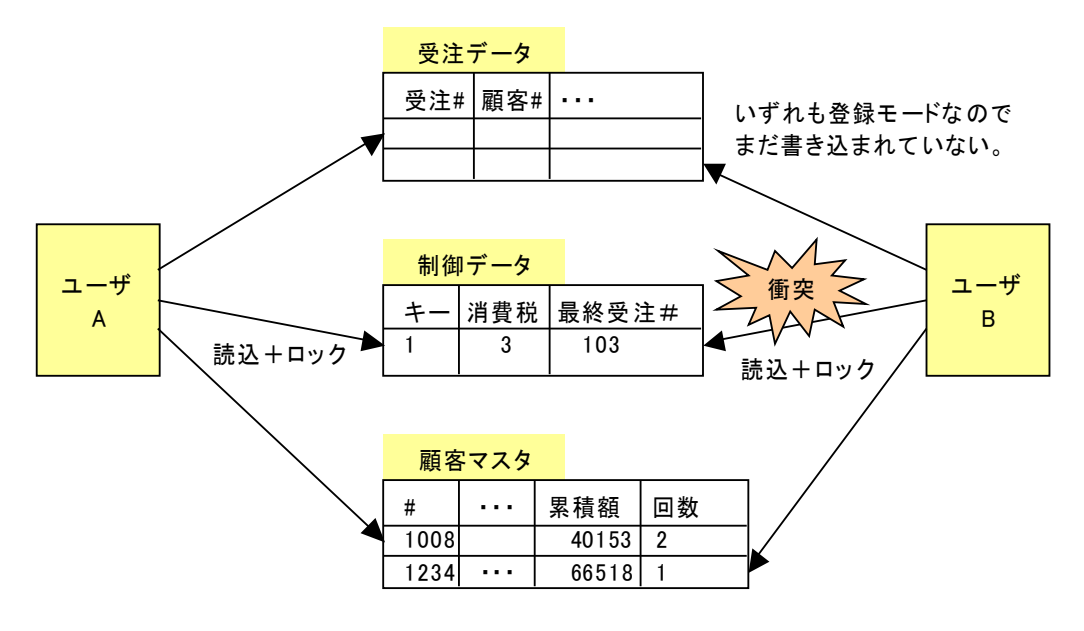

図 14 制御データのロック衝突

## 10.4.3.顧客マスタのロック衝突

問題は制御テーブルのレコードロックだけではありません。制御テーブルのロック衝突をなんらかの方法で回避したとしても、次には顧客レコードがロックの衝突を起こしてしまいます。この問題は、ユーザA、Bともに、同じ顧客番号を 選択した場合に起こります。例えば #1008 を選択したら、何が起こるでしょうか?

- 1. ユーザA、ユーザBともに、受注入力2プログラムを起動します。
- 2. ユーザAで、顧客 1008 を選択します。
- 3. ユーザ B でも、 顧客 1008 を 選択します。

このようにすると、ユーザBの方でロックの衝突が起こります。なぜかというと、受注入力プログラムでは、制御テーブ ルのほかに、顧客レコードもリンクしていますので、顧客レコードにレコードロックがかかります。ユーザAが顧客1008 を選択したときにこのレコードがロックされますから、ユーザBも顧客1008を選択しようとするとロックの衝突が起こり ます(図15)。

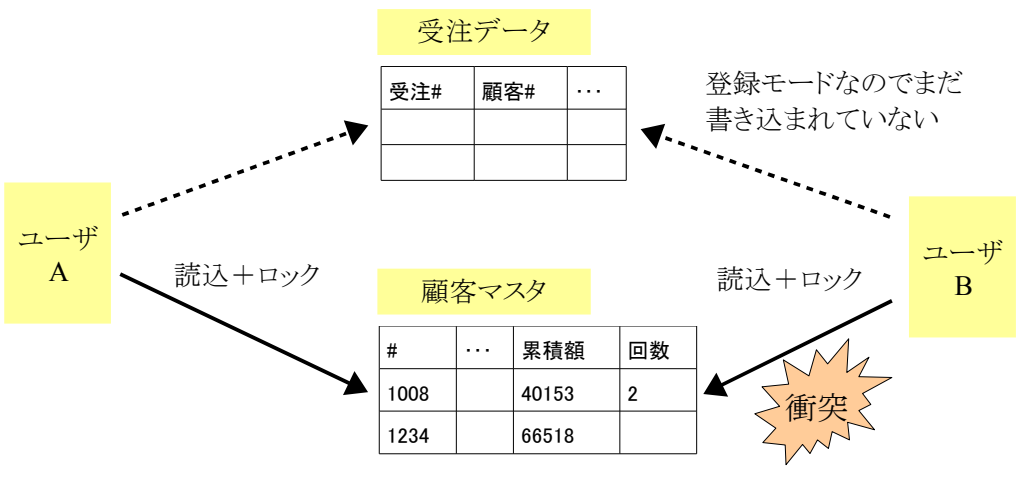

図 15 顧客レコードのロックの衝突

親タスクで顧客マスタのロック衝突が起こるのと同じ理由で、子タスクで商品マスタのロック衝突が起こります。これは、 ユーザAとBが同じ商品を選択した場合に起こります。

下図は、ユーザAとユーザBが同じ商品 #1002 を選択したときの状態を表したものです。商品#1002 に両方からロックがかけられ、後からロックしようとしたユーザBにロックの衝突が起こっています。

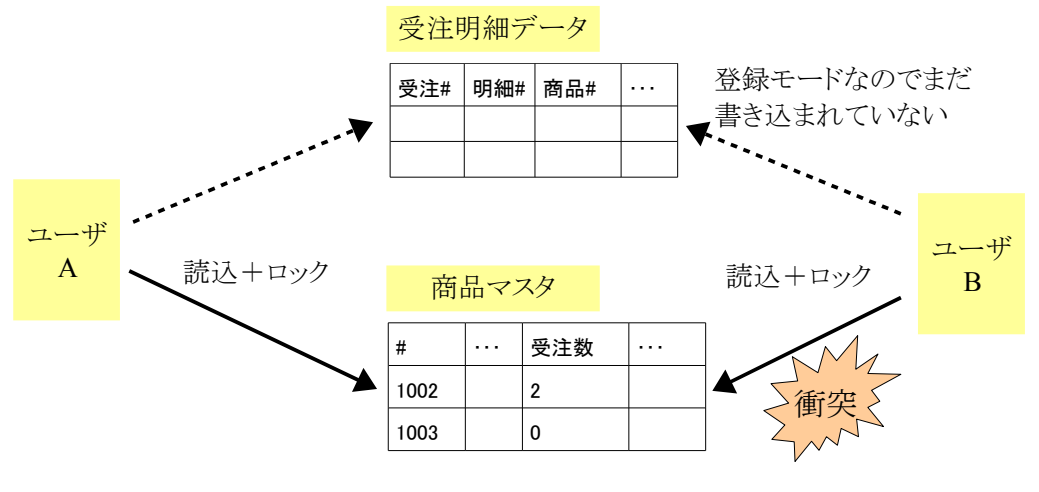

図 16 商品レコードのロックの衝突

# 11.受注入力プログラムの変更

前章で見たように、マルチユーザ環境ではロックの衝突を考慮する必要があり、特にトランザクションの利用が必須である SQL データベースの場合には影響が大きくなりがちです。

この問題に対応するためには、一時テーブルを使って、入力や変更はすべて一時テーブルに溜めて置き、最後に確 定した時点で一度にバッチタスクで一時テーブルの内容をデータベースに反映する、という手法がよく用いられていま す。

本章ではこの手法を使って受注入カプログラムを書き直していきます。

ー時テーブルを使ってロック待ちを回避する方法の基本的な考え方は、以下の通りです(図 17 参照)。

- 受注明細ファイルにリンクされている商品ファイルのロックを避けるため、明細レコードは一時テーブル(メモリテ ーブル)に蓄えておきます。具体的には、
  - 受注レコード(親タスク)のレコード前処理で、登録モードの場合には一時テーブルを空にし、照会・修正モードの時には現在の受注番号の明細レコードを一時テーブルにコピーします。 この処理のために、受注明細テーブルから一時テーブルへコピーを行うバッチタスクを作成します。
  - 明細行に対するユーザの入力(登録モード)、あるいは修正(修正モード)は、一時テーブルに記録しておきます。
  - 一枚の注文票に対するユーザの入力が終了したら、親タスクのレコード後処理で、一時テーブルの内容を DBMSの明細レコードに反映させます。このときに同時に、商品ファイルの受注数も更新します。 この処理のために、一時テーブルから受注明細テーブルヘコピーするバッチタスクを作成します。
- 受注レコードにリンクされている顧客レコードのロックを避けるために、受注登録プログラムでは「アクセス」=「R= 読込」でオープンし、データ更新は更新用のバッチタスクを呼び出して行います。
- 連番発行のための制御ファイルのレコードのロックを避けるために、制御ファイルは「アクセス」=「R=読込」でオ ープンし、新しい受注番号は、連番作成のバッチタスクを呼び出して行います。この連番作成は、ユーザの入力 がすべて済んで一時ファイルに蓄積したデータをデータベースに反映する直前のタイミングで行います。

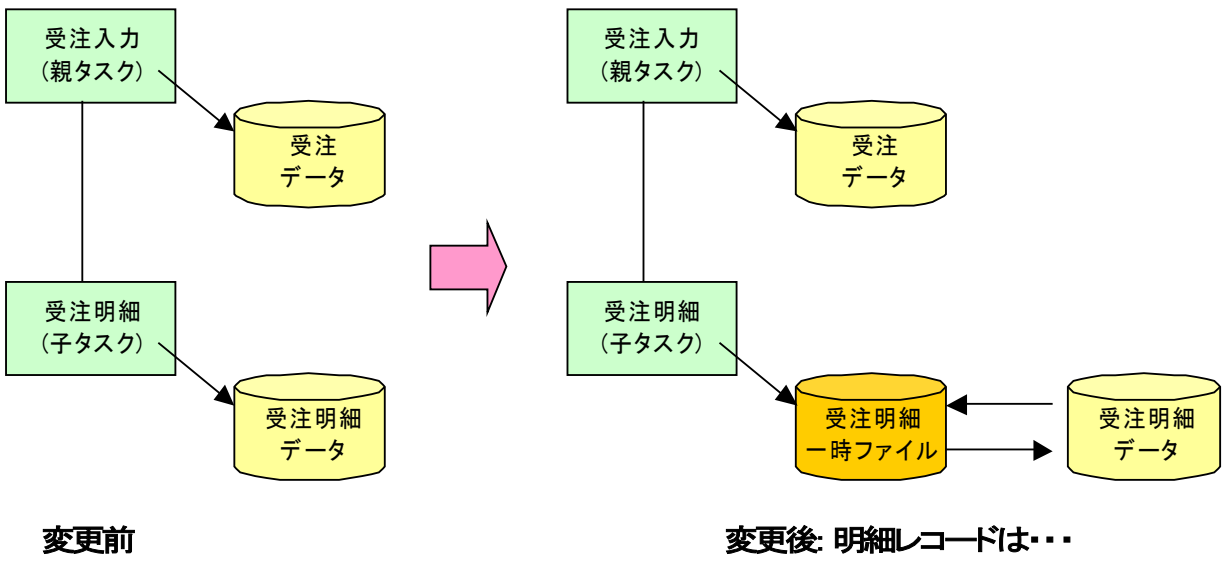

図 17 受注入力タスクの変更

受注データ、受注明細データを直接 操作していた。 レコード前処理で一時ファイルにコピーし、

レコード後処理で一時ファイルの内容をデータ ベースに反映する。 この方式を使うと、ロック待ちの問題がどう解決されるかを示したのが、図18です。

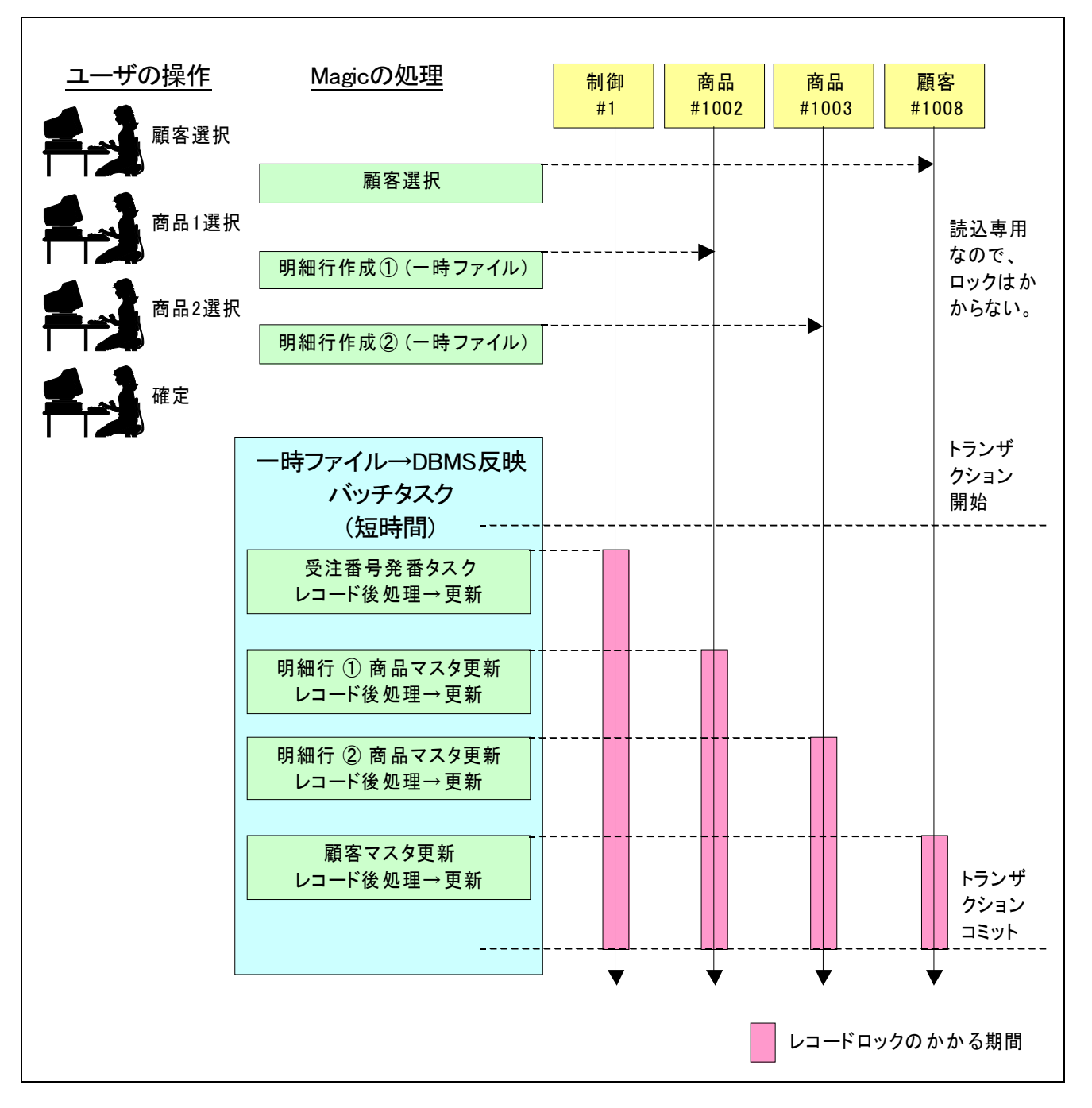

図 18 一時テーブルを使う方法でのロックの状況

- 1. ユーザの入力により、
  - 顧客選択 → 顧客レコードが読み込まれる
  - 明細行作成 → 商品レコードが読み込まれ、明細行データは一時テーブルに書き込まれる
     が起こりますが、顧客マスタ、商品マスタは読込専用なのでロックは起こらず、明細行データは、一時テーブルへの書き込みなのでやはりロックはかかりません。
- 2. 入力が終了したら、一時テーブルの内容を MSSQL Server へ反映するためのバッチタスクが走ります(上図の 「一時テーブル→DBMS 反映バッチタスク」と書かれている部分)。この中で、
  - 受注番号の発番のため、制御レコードがロック・更新されます。
  - 各明細行の受注数を反映するため、商品レコードがロック・更新されます。
  - 累積受注額、受注回数を更新するため、顧客レコードがロック・更新されます。

ここでも、レコードロックが発生し、トランザクションの間、累積され、コミットによって始めてロック解除される、という点では前と同じです。しかし、この方法が前の方法と異なるところは、ロックからロック解除までの処理がすべてバッチタスクの中で、極めて短時間のうちに行われることで、ユーザの入力待ちの間にはどのレコードにもロックがかかっていない、ということです。

このため、ロックの期間は非常に短くなりロック衝突の可能性が低くなり、万一タイミングが悪くてロックが衝突してしまった場合でも、次のリトライのタイミングで書き込みが可能になります。

# 11.2. 一時テーブルの定義

では、実際に上の考え方にしたがって受注入力プログラムを改造していきましょう。

最初に行うことは、明細レコードを一時的に格納する一時テーブルをデータリポジトリに定義することです。これはメモ リテーブルとして定義します。

メモリテーブルというのは、Magic 独自のデータベースで、次のような性質を持っています。

- レコードはすべてメインメモリ上に格納し、ディスク上に保存しません。
- オーバーヘッドが少なく、アクセスが非常に高速です。
- ディスクに保存されないため Magic が終了すると同時にメモリテーブルの内容も消えてしまいます。
- 大量のデータを保存するとメモリを圧迫する原因ともなります。
- 本質的に複数ユーザ間で共有することがありません。そのためロックなどを掛ける必要がありません。また、トランザクションもサポートされていません。

メモリテーブルはこのような性質を持っているので、基本的に少量の個人用の一時データを格納するために用います。 受注入カプログラムで使う一時テーブルなどとしては最適です。

カラムの定義は、受注明細ファイルと同じですので、Magic の複写登録機能を利用して受注明細ファイルの定義をコ ピーして、「データベース」を「Memory」に変更するのが、簡単な方法です。

- 1. データリポジトリを開き、最下行にカーソルを置きます。
- メニュー「編集(E) → 登録(N) → 複写登録(Y)」(あるいは、 Shift+Ctrl+R キー)を選択します。複写登録ダイアログが開き ます。
- 3. 開始番号、終了番号とも、「5」(受注明細テーブルの番号)を指 定します。
- 4. OK ボタンを押すと、受注明細テーブルのコピーが 6 番目のエントリに作成されます。
- 5. コピーしたテーブルをもとのテーブルと区別するために、名前 を「受注明細データTMP」に変更します。
- 6. 「データベース」を「Memory」に変更してください。
- Enter キーを押して、データリポジトリを閉じます。
   ここでデータ再編成機能が働き、「変更しますか?」と確認ダイ アログが表示されます。今はデータの移行ではないので、「いいえ(N)」で答えます。

最終的には、図 19 (次ページ) のようになります。

| 複写登録                       |                |           |
|----------------------------|----------------|-----------|
| <b>範囲指定</b><br>↓↑<br>開始番号: | <u>5</u> 終了番号: | 5         |
|                            |                | \$+>\tell |

| 確認                           | × |
|------------------------------|---|
| 変更しますか?<br>はいいい (いいえい) キャンセル |   |

## 図 19 一時テーブル「受注明細データTMP」の定義

| 3 | Ŧ                          | 一夕リ                             | ポジトリ                                                                                                    |                                                                                                    |                                                             |                                                                                             |                                                                                                    |     |    | ×        |
|---|----------------------------|---------------------------------|----------------------------------------------------------------------------------------------------|----------------------------------------------------------------------------------------------------|-------------------------------------------------------------|---------------------------------------------------------------------------------------------|----------------------------------------------------------------------------------------------------|-----|----|----------|
| # | 1<br>2<br>3<br>4<br>5<br>6 | 名制顧商受受受                         | 〕<br>テーブル<br>マスタ<br>マスタ<br>データ<br>明細データ<br>明細データTMP                                                                            | <ul> <li>デ<sup>*</sup> ータソー:</li> <li>制御</li> <li>顧客マス</li> <li>商品</li> <li>受注</li> <li>受注明細</li> <li>受注明細</li> </ul> | 2名 「デ<br>M<br>タ M<br>M<br>M<br>M<br>M<br>M                  | <u>* ータへ* ース</u><br>ISSQL2005<br>ISSQL2005<br>ISSQL2005<br>ISSQL2005<br>ISSQL2005<br>Iemory | 77N&                                                                                                    | 公開名 |    | >        |
|   | jl.                        | ſ                               | 」<br>「☆」。約3 「外部時~」                                                                                                    |                                                                                                    |                                                             |                                                                                             |                                                                                                    |     |    | <u>×</u> |
|   | #                          | 1<br>2<br>3<br>4<br>5<br>6<br>7 | <ul> <li>名前<br/>受注番号</li> <li>受注番号</li> <li>受注明細番号</li> <li>商品番号</li> <li>商品タイブ</li> <li>数量</li> <li>単価</li> <li>合計</li> </ul> | モテ <sup>×</sup> ル<br>9<br>10<br>6<br>8<br>14<br>16<br>16                                                              | 受注番号<br>受注明細番号<br>商品番号<br>商品タイプ<br>商品個数<br>金額(8桁)<br>金額(8桁) | 型<br>N-数位<br>N-数位<br>N-数文式<br>N-数位<br>N-数位                                                  | 書式<br>72<br>32<br>52<br>32<br>4<br>52<br>3<br>3<br>4<br>8<br>52<br>3<br>4<br>52<br>3<br>4<br>8<br>52<br>3<br>5<br>7<br>8<br>52<br>5<br>7<br>8<br>52<br>5<br>7<br>8<br>52<br>5<br>7<br>8<br>52<br>5<br>7<br>8<br>52<br>5<br>7<br>8<br>52<br>5<br>7<br>8<br>7<br>8<br>52<br>5<br>7<br>8<br>52<br>5<br>7<br>8<br>52<br>52<br>52<br>52<br>52<br>52<br>52<br>52<br>52<br>52<br>52<br>52<br>52 | 1   | ~  |          |
|   | <                          |                                 |                                                                                                    |                                                                                                    |                                                             |                                                                                             |                                                                                                    | >   | Ē. |          |

# 11.3.受注入力プログラムのコピー

以下、受注入力プログラムを変更していきますが、念のために、既存の受注入力プログラムを直接修正するのではな く、プログラムをコピーして、コピーしたものを修正していくことをお勧めします。ここでは、以下のようにして、コピー後 のタスクを「受注入力 SQL 対応」という名前にしておきます。

- プログラムリポジトリを開き、最後の行にカーソ ルを置きます。
- 2. F4 キーを2回押します。空のプログラムが二 つ作成されます。
- 3. 二つ目のプログラムの名前欄を「--- SQL 化 ---」としてください。
- 4. メニュー 編集(E) → 登録(N) → 複写登録(Y)
   (あるいは、Ctrl+Shift+R)を選びます。→ 複写
   登録ダイアログが出ます。
- 5. 開始番号、終了番号として 19 (「受注入力」プロ グラム)を指定し、OK ボタンを押します。
- もとのプログラムと区別するため、コピーされた プログラムの名前を「受注入力 SQL 対応」とし てください。

26 -- (テスト用) --27 データ入力(受注は空)
28
29 --- SOL化 --- **推写登録** 第囲指定 開始番号: 19 終了番号: 19 OK 中沙地

25 26 -- (テスト用) --27 データ入力(受注は空) 28 29 --- SQL化 ---30 受注入力SQL対応

# 11.4. 一時テーブル操作用バッチタスク

ー時テーブルに対するいくつかの簡単な操作を行うバッチタスクを作成しましょう:

- 一時テーブルのレコードを削除するバッチタスク
- 受注明細レコードを一時テーブルにコピーするバッチタスク
- 受注明細レコードを削除するバッチタスク
- 一時テーブルのレコードを受注明細にコピーするバッチタスク

その他に、簡単な更新を行うバッチタスクを作成します。

- 新しい受注番号を発番するバッチタスク
- 顧客マスタの受注累積額と取引回数を増減するバッチタスク

これはそれぞれ、制御テーブルのレコード、顧客マスタのレコードをリンクする際に起こるレコードロックを回避するために使うものです。

# 11.4.1. 一時テーブルのレコードを削除するバッチタスク

これは、受注明細 TMP のレコードをすべて削除するものです。初期化の一環としてデータをクリアする場合に用います。

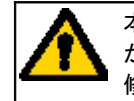

本章以下では、Magic のプログラムロジックを説明するために、下記のような表記法で説明していきます が、Magic にこのようなスクリプト言語があるわけではありません。実際に Magic のプログラムを作成・ 修正する場合には、Magic 開発版でプログラムリポジトリを開いて行います。

| タスク特性          |                           |
|----------------|---------------------------|
| 名前:            | B_受注明細 TMP 削除             |
| タスクタイプ:        | B=バッチ                     |
| 初期モード:         | D=削除                      |
| トランザクションモード:   | P=物理                      |
| トランザクション開始:    | T=タスク前の前                  |
| データビュー         |                           |
| メインデータソース:6(受) | 注明細データTMP) インデックス:1(受注番号) |
| C=カラム 1(受注番号)  |                           |

初期モードがD=削除なので、処理対象となるレコードのすべてが削除されます。今の場合、データビューで範囲指定 がなされていないため、テーブルの全レコードが対象になります。従って、このバッチタスクを実行することにより、一 時テーブルのレコードがすべて削除されます。

## 11.4.2.受注明細レコードを一時テーブルにコピーするバッチタスク

受注番号をパラメータとして受け、その受注番号に対応する受注明細レコードを、データベースから一時テーブルにコ ピーします。このとき、一時テーブルは空であることが前提です。

| タスク特性        |                |
|--------------|----------------|
| 名前:          | B_明細コピー(元→TMP) |
| タスクタイプ :     | B=バッチ          |
| 初期モード:       | M=修正           |
| トランザクションモード: | P=物理           |
| トランザクション開始:  | T=タスク前の前       |

| データビュー                  |                         |
|-------------------------|-------------------------|
| M=メインソース: 5 (受注明細データ)   | インデックス: 1 (受注番号)        |
| P=パラメータ PI_受注番号         | モデル:9(受注番号)             |
| C=カラム 1(受注番号)           | 範囲小:PI_受注番号、範囲大:PI_受注番号 |
| C=カラム 2(受注明細番号)         |                         |
| C=カラム 3(商品番号)           |                         |
| C=カラム 4(商品タイプ)          |                         |
| C=カラム 5(数量)             |                         |
| C=カラム 6(単価)             |                         |
| C=カラム 7(合計)             |                         |
|                         |                         |
| C=登録リンク 6 (受注明細データ TMP) |                         |
| C=カラム 1 (受注番号)          | 代入:B(受注番号)              |
| C=カラム 2 (受注明細番号)        | 代入:C(受注明細番号)            |
| C=カラム 3 (商品番号)          | 代入: D(商品番号)             |
| C=カラム 4 (商品タイプ)         | 代入: E(商品タイプ)            |
| C=カラム 5 (数量)            | 代入: F(数量)               |
| C=カラム 6 (単価)            | 代入: G(単価)               |
| C=カラム 7 (合計)            | 代入: H(合計)               |
| リンク終了                   |                         |

コピー元のテーブルをメインソースとして設定し、コピー先のテーブルは、登録リンクコマンドで参照します。データビュ ーでは各テーブルの全カラムを選択し、レコード後処理で全カラムについて値をコピーします。コピーレコードを絞り込 むため、パラメータで受注番号を受け取り、「範囲小/大」で範囲指定を行っています。このような形は、レコードをテー ブルからテーブルにコピーする場合の常套手段です。

# 11.4.3.受注明細レコードを削除するバッチタスク

これは、受注番号をパラメータとして受け、その受注番号に属する受注明細レコードを削除します。このとき、各明細の商品のレコードについて、受注番号を調整します。

| タスク特性                            |                |                             |  |  |  |  |
|----------------------------------|----------------|-----------------------------|--|--|--|--|
| 名前:                              | B_明細(元         | ;)削除                        |  |  |  |  |
| タスクタイプ:                          | B=バッチ          |                             |  |  |  |  |
| 初期モード:                           | D=削除           |                             |  |  |  |  |
| トランザクションモード:                     | P=物理           |                             |  |  |  |  |
| トランザクション開始:                      | <u>T=タスク</u> 育 | 前の前                         |  |  |  |  |
| データビュー                           |                |                             |  |  |  |  |
| メインソース:5(受注明約                    | 田データ)          | インデックス:1(受注番号)              |  |  |  |  |
| P=パラメータ PI_受注番                   | 号              | モデル:9(受注番号)                 |  |  |  |  |
| C=カラム 1 (受注番号)                   |                | 範囲小: PI_受注番号、範囲大: PI_受注番号   |  |  |  |  |
| C=カラム 3 (商品番号)                   |                |                             |  |  |  |  |
| C=カラム 5 (数量)                     |                |                             |  |  |  |  |
|                                  |                |                             |  |  |  |  |
| L=照会リンク 3(商品マス                   | <b>スタ</b> )    | インデックス:1                    |  |  |  |  |
| C=カラム1(商品番号)                     |                | 位置付小:C (商品番号)、位置付大:C (商品番号) |  |  |  |  |
| C=カラム 6 (受注数)                    |                |                             |  |  |  |  |
| リンク終了                            |                |                             |  |  |  |  |
| レコード後処理                          |                |                             |  |  |  |  |
| 項目更新 F (受注数) 式: F - D (受注数 - 数量) |                |                             |  |  |  |  |

11.4.1の「一時テーブルのレコードを削除するバッチタスク」の場合と同じく、初期モードが「D=削除」のバッチタスクとして組みます。メインテーブルは、削除の対象となる「受注明細データ」テーブルです。

11.4.1の「一時テーブルのレコードを削除するバッチタスク」の場合には、レコード後処理に何も処理が入りませんでし

たが、今回は商品マスタの「受注数」を調整する必要があります。ここでは、受注明細を削除しているので、単純な引き算となります。レコードメインでは、この明細レコードの商品番号カラムで指定されている商品のレコードをリンクし、 レコード後処理で受注数を減らしています。

# 11.4.4. 一時テーブルのレコードを受注明細にコピーするバッチタスク

これは、一時テーブルに格納されている仮の受注明細データをデータベースにコピーするものです。コピーに伴って、 各受注明細の商品について商品マスターの受注数を調節します。

| タスク特性                                |                 |                                         |
|--------------------------------------|-----------------|-----------------------------------------|
| 名前:                                  | B_明細⊐ピー(TM      | P→元)                                    |
| タスクタイプ:                              | B=バッチ           |                                         |
| 初期モード:                               | M=修正            |                                         |
| トランザクションモード:                         | P=物理            |                                         |
| トランザクション開始:                          | <u>T=タスク前の前</u> |                                         |
| データビュー                               |                 |                                         |
| メインテーブル:6(受注                         | 明細データTMP)       | インデックス:1(受注番号)                          |
| P=パラメータ PI_受注番                       | 号               | モデル:9(受注番号)                             |
|                                      |                 |                                         |
| C=カラム 1 (受注番号)                       |                 |                                         |
| C=カラム 2 (受注明細者                       | 昏号)             |                                         |
| C=カラム 3 (商品番号)                       |                 |                                         |
| │ C=カラム 4 (商品タイプ                     | )               |                                         |
| C=カラム 5 (数量)                         |                 |                                         |
| C=カラム 6 (単価)                         |                 |                                         |
| C=カラム 7 (合計)                         |                 |                                         |
|                                      |                 |                                         |
|                                      | 月細テータ)          |                                         |
|                                      | E D V           |                                         |
|                                      | <b>昏亏</b> )     |                                         |
| C=カフム 3 (商品番号)                       | <b>`</b>        |                                         |
| C=カフム 4 (商品タイノ                       | )               |                                         |
|                                      |                 |                                         |
|                                      |                 |                                         |
|                                      |                 | 代人式:日(合計)                               |
| リンク終了                                |                 |                                         |
|                                      | ·フ              |                                         |
| L-照云リンク 3(間曲く<br>  C-カラ人 1(商旦釆旦)     |                 | インテンフス・コーク (商品来告) 位置はキ・D (商品来号)         |
| 0-2224 (間四番方)<br>  0=カラム 6 (画社数)     |                 | <b>正世的な、 U (向明田ち)、 世世的 八 . U (向明田ち)</b> |
|                                      |                 |                                         |
| レコード後処理                              |                 |                                         |
| □□□□□□□□□□□□□□□□□□□□□□□□□□□□□□□□□□□□ |                 |                                         |

このプログラムは、11.4.2の「受注明細レコードを一時テーブルにコピーするバッチタスク」とは反対方向の処理を行う もので、プログラムの作りは良く似ています。

ただし、「受注明細データ」テーブルにレコードを追加していくので、商品マスターレコードの「受注数」を調整する必要があります。この場合には、レコードの追加なので、単純な加算となります。これをレコード後処理で行っています。

## 11.4.5.新しい受注番号を発番するバッチタスク

これは新しく受注レコードを作成するときに、連番を新たに発番するものです。制御テーブルのレコードを読み込み、 最終受注番号に1加え、新しい番号としてパラメータで戻します。

| タスク特性             |                        |
|-------------------|------------------------|
| 名前:               | B_新受注番号発番              |
| タスクタイプ:           | B=バッチ                  |
| 初期モード:            | M=修正                   |
| トランザクションモード:      | P=物理                   |
| トランザクション開始:       | T=タスク前の前               |
| データビュー            |                        |
| メインソース:1(制御テ-     | ーブル) インデックス:1(制御キー)    |
| P=パラメータ PO_受注     | 番号 モデル:9(受注番号)         |
| C=カラム 1 (制御キー)    | 範囲小:1、範囲大:1            |
| C=カラム 3 (最終受注者)   | 备号)                    |
| レコード後処理           |                        |
| ┃<br>項目更新 C(最終受注報 | 番号) 式:C+1 (最終受注番号 + 1) |
| 項目更新 A (PO_受注番    | 号) 式: C(最終受注番号)        |

11.4.6.顧客マスタの受注累積額と取引回数を増減するバッチタスク

このバッチタスクは、顧客番号、受注合計額の増減値、加算か減算かのフラグの3つのパラメータをとります。 顧客マスタで、指定された顧客番号のレコードをフェッチし、受注合計額を加算/減算し、取引回数を +1/-1 します。

| タスク特性          |                                            |  |  |  |  |  |
|----------------|--------------------------------------------|--|--|--|--|--|
| 名前:            | B_顧客マスタ更新                                  |  |  |  |  |  |
| タスクタイプ :       | B=バッチ                                      |  |  |  |  |  |
| 初期モード:         | M=修正                                       |  |  |  |  |  |
| トランザクションモード:   | P=物理                                       |  |  |  |  |  |
| トランザクション開始:    |                                            |  |  |  |  |  |
| データビュー         |                                            |  |  |  |  |  |
| メインソース:2(顧客マス  | スタ) インデックス:1(顧客番号)                         |  |  |  |  |  |
| P=パラメータ PI_顧客都 | <b>昏号 モデル:1(顧客番号)</b>                      |  |  |  |  |  |
| P=パラメータ PI_受注台 | 合計額増分 モデル:17 (合計(10 桁))                    |  |  |  |  |  |
| P=パラメータ PI_加算源 | 或算?    L=論理、書式:5                           |  |  |  |  |  |
| C=カラム 1 (顧客番号) | 節     範囲小:A (PI_顧客番号)、範囲大:A (PI_顧客番号)      |  |  |  |  |  |
| C=カラム 6(受注累計)  | 額)                                         |  |  |  |  |  |
| C=カラム 7(取引回数)  |                                            |  |  |  |  |  |
| レコード後処理        |                                            |  |  |  |  |  |
| 項目更新 E (受注累計)  | 額〕   式:E+IF (C,B,−B)                       |  |  |  |  |  |
|                | (受注累計額+IF(PI_加算減算?,PI_受注合計額増分,-PI_受注合計額増分) |  |  |  |  |  |
| ┃項目更新 F (取引回数) | ) 式:F + IF (C,1,-1)                        |  |  |  |  |  |
|                | (取引回数+IF(PI_加算減算?,1,−1)                    |  |  |  |  |  |

# 11.5.タスクの修正

以上、単純なバッチタスクを6つ用意しましたが、これを使ってどのようにして一時テーブルを使った受注入カプログ ラムを作ることができるでしょうか?次節以降に、プログラムの修正点を説明します。

11.5.1.修正の概要

#### 受注明細データの扱い

#### 修正前:

● 子タスクで受注明細データをメインソースとし、直接更新していた。

問題点:

● 受注入力全体をトランザクションで囲まないといけないので、ロックが累積して並列性が著しく損なわれてしまった。

#### 修正後:

- 子タスクでは、受注明細データではなく一時テーブルをメインソースとして使う。
- 親タスクのレコード前処理で、受注明細データを一時テーブルにコピーする。
- ユーザの入力中は、明細データへの修正は一時テーブルのレコードに対して行う。
- 受注入力の確定時(親タスクのレコード後処理)に、一時テーブルの修正をバッチタスクで受注明細データに 反映させる。

#### 登録モードの時に、新しい受注番号を発番するには

修正前:

• 親タスクで制御テーブルをリンクし、最終受注番号に+1して求めていた。

問題点:

● 制御テーブルのレコードがロックされるので、他ユーザが受注入力を行えなくなってしまった。

修正後:

● 受注入力の確定時に、新しい受注番号はバッチタスクで発番するようにする。

#### 顧客マスタの受注累計額と取引回数の更新

#### 修正前:

● 親タスクで顧客レコードをリンクし、レコード後処理で更新していた。

#### 問題点:

● 顧客レコードにロックがかかり、他ユーザが同一の顧客レコードを選択できなかった。

#### 修正後:

- リンクされた顧客レコードのロックを回避するため、リンクコマンドの「アクセス」特性は「R=読込」にする。
- 受注入力の確定時(レコード後処理)では、項目更新コマンドによって直接更新することはやめる。
- その代わり、顧客マスタ更新のバッチタスクを呼び出して更新する。

# 商品マスタの受注個数の更新

# 修正前: 子タスクで商品レコードをリンクし、レコード後処理で更新していた。 問題点: 商品レコードがロックされ、他ユーザが同一商品を選択できなかった。 修正後: 商品レコードのロックを回避するため、リンクコマンドの「アクセス」特性は「R=読込」とする。 レコード後処理での更新はやめる。 受注入力の確定時、一時テーブルの修正を受注明細データに反映させるのと同時に、商品マスタの更新を

以下に、各タスクの各レベルごとに詳しく見ていきます。

# 11.5.2.リンクコマンドのアクセス特性

受注入カプログラムでは、次のようなレコードをリンクしています。

● 親タスク

行う。

- 制御テーブル
- 顧客マスタ
- 子タスク
  - 商品マスタ

これらのテーブルのレコードロックを回避するために、リンクコマンドの「アクセス」特性は、すべて「R=読込」にします。

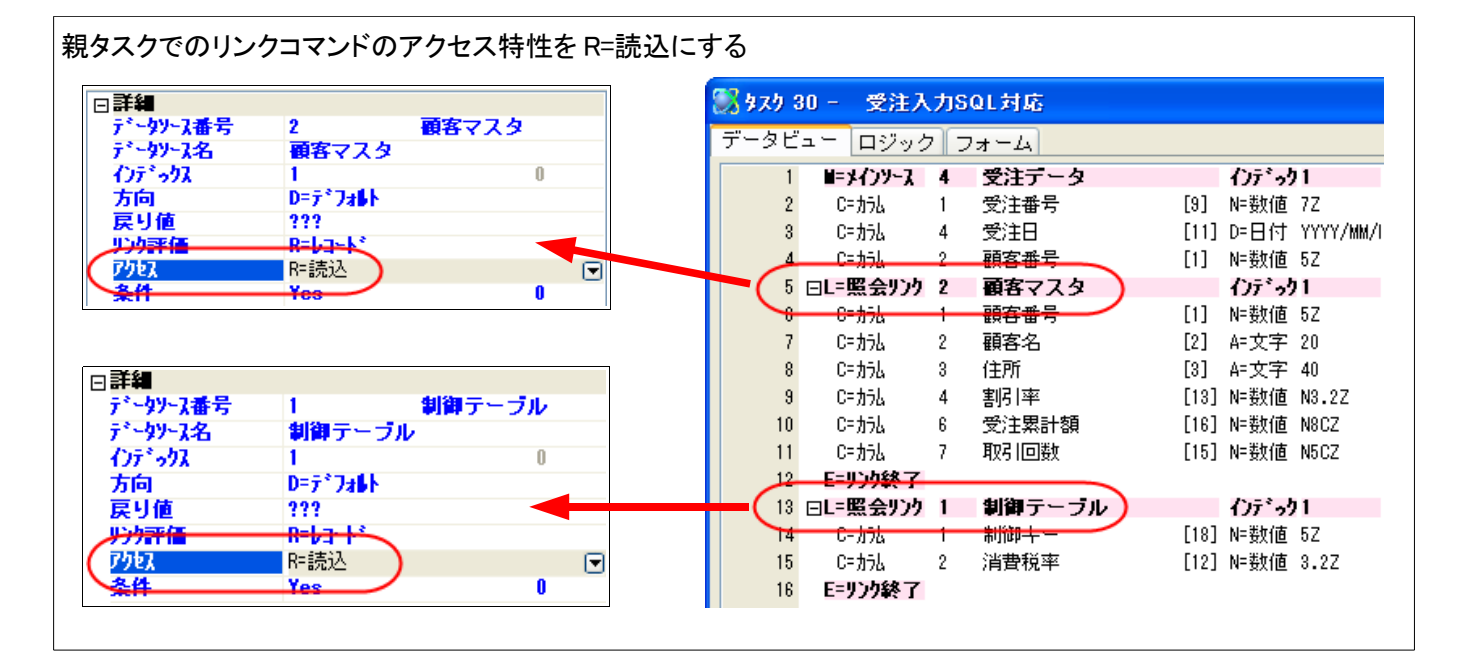

子タスクでのリンクコマンドのアクセス特性をR=読込にする

|          |              |       |   | <b>88</b> 973 | 9 30 | 0.1 - 受注  | 入力 | ISQL対応.照会 - 受 | 注明   | ヨデータ  |      |
|----------|--------------|-------|---|---------------|------|-----------|----|---------------|------|-------|------|
|          |              |       |   | データ           | Ľء   | エー ロジック   | 75 | 74-4          |      |       |      |
| 口詳細      |              |       |   |               | 1    | ヨーメインソース  | 6  | 受注明編データTMP    |      | インデック | 1    |
| データソース番号 | 3            | 商品マスタ |   |               | 2    | P=/\°ラメータ | 1  | PI_受注番号       | [9]  | N=数値  | 7Z   |
| データソース名  | 商品マスタ        |       |   |               | 3    | C=カラム     | 1  | 受注番号          | [9]  | N=数値  | 7Z   |
| インデックス   | 1            | 0     |   |               | 4    | C=カラム     | 2  | 受注明細番号        | [10] | N=数値  | 3Z   |
| 方向       | D=デフォルト      |       |   |               | 5    | C= カラム    | 3  | 商品番号          | [6]  | N=数値  | 5Z   |
| 民り他      | 777<br>D-1 1 |       |   | (             | 6 6  | ヨL=照会リンク  | 3  | 商品マスタ         |      | インデック | /1   |
| 7467     | 2=痣认         |       |   |               | 7    | 6-77P     | 1  | 商品番号          | [6]  | N=数値  | 5Z   |
| 2/1      | Yes          | 0     | 0 |               | 8    | C=カラム     | 2  | 商品名           | [7]  | A≕文字  | 20   |
|          |              |       |   |               | 9    | C= カラム    | 3  | 商品タイプ         | [8]  | A≕文字  | UA   |
|          |              |       |   | 1             | 10   | C= カラム    | 4  | 単価            | [16] | N=数値  | N8CZ |
|          |              |       |   | 1             | 11   | C=カラム     | 6  | 受注数           | [14] | N=数値  | N5CZ |
|          |              |       |   |               | 12   | E=リンク終了   |    |               |      |       |      |

# 11.5.3.親タスクのデータビューとレコード前処理

ー時テーブルを利用する方法では、各受注レコードについて、明細レコードをデータベースから一時テーブルにコピー してやらなければなりません。これは、受注入カプログラムの親タスク側のレコード前処理で行います。

- 一時テーブルは、まず内容をクリアする必要があります。これには「11.4.1 一時テーブルのレコードを削除す るバッチタスク」(96ページ)で説明したプログラム「B\_受注明細 TMP 削除」を呼び出します。
- 次に、「11.4.2 受注明細レコードを一時テーブルにコピーするバッチタスク」(96 ページ)で説明した、コピープ ログラム「B\_明細コピー(元→TMP)」を呼び出します。ただし、タスクが登録モードの場合には、データベース に明細レコードがまだ存在しないので、コピープログラムは呼び出す必要はありません。従って、 Stat(0,'QM'MODE)を条件に設定します。

また、顧客マスターでのレコード後処理で顧客マスタの受注合計額と取引回数を調整するために、顧客番号と受注合計額の初期値を変数に退避しておきます。

- データビューで、退避するための変数を定義しておきます。
- レコード前処理で、初期値を変数に設定しておきます。

さらに、修正前のプログラムでは、新規受注番号を発番するために制御テーブルの「最終受注番号」に1を加えていましたが、修正後はバッチタスク「B\_新受注番号発番」で発番するので、この項目は不要になります。そのため、リンク項目からはずします。

以上まとめると、親タスクのレコード前処理は次のような内容となります。

| データビュー                                        |  |  |  |  |  |
|-----------------------------------------------|--|--|--|--|--|
| 制御テーブルのリンク項目から C=                             |  |  |  |  |  |
| カラム 3 (最終受注番号)の行を削                            |  |  |  |  |  |
| 除する                                           |  |  |  |  |  |
|                                               |  |  |  |  |  |
| また、最後に以下の2行を追加                                |  |  |  |  |  |
| V=変数 1(V_顧客番号初期値) モデル: 1 (顧客番号)               |  |  |  |  |  |
| <u> V=変数 2 (V_受注合計額初期値) モデル: 16 (金額(8 桁))</u> |  |  |  |  |  |
| レコード前処理                                       |  |  |  |  |  |
| コール P=プログラム 31 (B_受注明細 TMP 削除)                |  |  |  |  |  |
| ブロック If 条件: Stat(0,'QM'MODE)                  |  |  |  |  |  |
| コール プログラム 32 (B_明細コピー(元→TMP) パラメータ: A (受注番号)  |  |  |  |  |  |
| ブロック End                                      |  |  |  |  |  |

| 8 | 😹 タスク 🗧 | 30 - 受            | 注入  | 力S | iQL対応                     |      |                     |        |      |     |           |
|---|---------|-------------------|-----|----|---------------------------|------|---------------------|--------|------|-----|-----------|
|   | データビ    | (= - D)           | ブック | 15 | フォーム                      |      |                     |        |      |     |           |
|   | 1       | ■=メインソ            | 1-2 | 4  | 受注データ                     |      | んたっり1               |        |      |     |           |
|   | 2       | C=カラム             |     | 1  | 受注番号                      | [9]  | N=数值 7Z             |        |      | 代入7 | 9999999   |
|   | 3       | C= ታንሥ            |     | 4  | 受注日                       | [11] | D=日付 YYYY/MM/       |        |      | 代入6 | Date ()   |
|   | 4       | C=カラム             |     | 2  | 顧客番号                      | [1]  | N=数値 5Z             |        |      |     |           |
|   | 5       | ⊡L=照会             | リンク | 2  | 顧客マスタ                     |      | インデ っり1             | 方向: D= | デフォト |     |           |
|   | 6       | C= ታጋዮ            |     | 1  | 顧客番号                      | [1]  | N=数値 5Z             | 位置付    | 終[1  |     |           |
|   | 7       | C= カラム            |     | 2  | 顧客名                       | [2]  | A=文字 20             |        |      |     |           |
|   | 8       | C= カラム            |     | 3  | 住所                        | [3]  | A=文字 40             |        |      |     |           |
|   | 9       | C= カラム            |     | 4  | 割引率                       | [13] | N=数值 N3.2Z          |        |      |     |           |
|   | 10      | C= カラム            |     | 6  | 受注累計額                     | [16] | N=数值 N8CZ           |        |      |     |           |
|   | 11      | C= カラム            |     | 7  | 取引回数                      | [15] | N=数值 N5CZ           |        |      |     |           |
|   | 12      | E=リンク編            | 冬了  |    |                           |      |                     |        |      |     |           |
|   | 13      | ⊡L=照会             | リンク | 1  | 制御テーブル                    |      | インデ っり1             | 方向: D= | デフォト |     |           |
|   | 14      | C= カラム            |     | 1  | 制御牛一                      | [18] | N=数值 5Z             | 位置付2   | 終72  |     |           |
|   | 15      | C=カラム             | -   | 2  | 消費税率                      | [12] | N=数值 3.2Z           |        |      |     |           |
|   | 16      | E=リンク\$           | 終了  |    |                           |      |                     |        |      |     |           |
|   | 17      | C= ታጋዮ            |     | 3  | 最終明細番号                    | [10] | N=数值 3Z             |        |      |     |           |
|   | 18      | C= ታጋዮ            |     | 5  | 明細合計額                     | [16] | N=数值 N8CZ           |        |      |     |           |
|   | 19      | C=カラム             |     | 6  | 受注割引額                     | [16] | N=数值 N8CZ           |        |      | 代入3 | 明細合計額*割引率 |
|   | 20      | C= ታጋዮ            |     | 7  | 消費税額                      | [16] | N=数值 N8CZ           |        |      | 代入4 | (明細合計額-受注 |
|   | 21      | C= ታጋዮ            |     | 8  | 受注合計額                     | [16] | N=数值 N8CZ           |        |      | 代入5 | 明細合計額-受注調 |
|   | 22      |                   |     |    | . State of Charles in the |      | and the later areas |        |      |     |           |
|   | 23      | ✓ ¥=変勢            | τ   | 1  | ♥_顧客番号 初期値                | [1]  | N= 数1直 5Z           |        |      |     |           |
|   | 24      | V <sup>+</sup> 変動 | τ   | 2  | V_受注合計額 初期値               | [16] | N=要灯值 N8CZ          | )      |      |     |           |
|   |         |                   |     |    |                           |      |                     |        |      |     |           |

親タスクのデータビュー

親タスクのレコード前処理

| S 979 3 | 80 - 受注入 | 力SQL対応    |    |                          |
|---------|----------|-----------|----|--------------------------|
| データビ    | ュー ロジック  | 7 フォーム    |    |                          |
| 1       | 🗆 R=bコード | P=前       |    |                          |
| 2       |          |           |    | ◆ 一時テーブルのレコードをクリアしてコピーする |
| 3       | a-14     | P=プログラム   | 31 | B_受注明細TMP削除              |
| 4       | フドロック    | I=If      | 12 | {Stat(0,'QM'MODE)        |
| 5       | a-N      | P=7°a5°56 | 32 | B_明細コピー(元→TMP][1 パラメータ]  |
| 6       | フドロック    | N=End     |    | }                        |
| 7       |          |           |    | ◆ 顧客番号と受注合計額の初期値を退避しておく  |
| 8       | 項目更新     | V=項目      | Q  | ∀_顧客番号初期値 値: 1 顧客番号      |
| 9       | 項目更新     | V=項目      | R  | Ⅴ_受注合計額初期値 値: 6 受注合計額    |

# 11.5.4.子タスクのメインソースの変更

SQL 化の基本方針は、明細レコードを一時テーブルにコピーして扱う、ということなので、受注明細のタスクのメインテーブルとしては、DBMS の受注明細ファイルを指定するのではなく、一時テーブルを使うようにします。

これには、子タスクのデータビューを開き、メインソースを受注明細テーブル (テーブル5番)から 受注明細テーブル TMP (テーブル6番)に変更するだけです。この二つのテーブルは、カラムの定義が全く同じなので、その他の部分に は手をつける必要はありません。

子タスクのメインソースの変更

| ※         |                      |            |     |         |    |  |  |
|-----------|----------------------|------------|-----|---------|----|--|--|
| データビュー ロシ | ブック フォーム             |            |     |         |    |  |  |
| 1 #=>+{>> | <mark>ŀ~Z (</mark> 6 | 受注明編データTWP |     | ()デゥウス: | 1  |  |  |
| 2 P=//    | °5%-9 🗡 🗕            | PI_受注番号    | [9] | N=数值    | 7Z |  |  |
| 3 C=力     | 5L 1                 | 受注番号       | [9] | N=数値    | 7Z |  |  |

## 11.5.5.子タスクのレコード後処理

次に、SQL 化のもうひとつの方針として、商品マスターへの更新(受注個数の更新)は、入力が確定したときに、最後 にバッチタスクで一度に行う、ということでした。したがって、子タスクの中では商品マスターに変更をかけることをしま せん。

従って、レコード後処理で商品ファイルの「受注数」を変更していた項目更新コマンドを削除します。同時に、ここで使っている式 4 番 (数量)も不要になるので削除します。

子タスクのレコード後処理(修正前)

| 3 🖂 R= | ミレコートギー | S=後  |    |           |     |     |        |      |              |
|--------|---------|------|----|-----------|-----|-----|--------|------|--------------|
| 4 🤇    | 項目更新    | V=項目 | BA | 受注数       | 値:  | 4   | 数量     |      |              |
| 5 0    | 項目更新    | V=項目 | М  | 明細合計額     | 値:  | 5   | 合計     |      |              |
| 6 0    | 項目更新    | V=項目 | L  | 最終明細番号    | 値:  | 10  | 受注明細番号 | 条件 9 | Stat (0,'C') |
|        |         |      |    |           |     |     |        |      |              |
|        |         |      |    | 子タスクのレコード | 後処理 | (修I | E後)    |      |              |
| 3 ⊡ R= | しコート*   | S=後  |    |           |     |     |        |      |              |
| 4 項    | 钼更新     | V=項目 | M  | 明細合計額     | 値:  | 4   | 合計     |      |              |
| 5 項    | 钼更新     | V=項目 | L  | 最終明細番号    | 値:  | 9   | 受注明細番号 | 条件 8 | Stat (0,'C'N |
|        |         |      |    |           |     |     |        |      |              |

## 11.5.6.親タスクのレコード後処理の変更

受注明細の一時テーブルに対する入力・修正内容は、受注入力(登録、修正)が確定したタイミングでデータベースに 反映させます。これは、プログラムで言えば、親タスクのレコード後処理になります。ここでは、親タスクのレコード後処 理で行うべき処理について説明します。

#### 受注番号の発番

登録モードのときには新しい受注番号を発番する必要があります。これには、バッチタスク「B\_受注番号発番」を呼び 出して行います。これは登録モードのときだけ実行されるものなので、条件としては Stat(0,' C' MODE) となります。

#### 明細レコードをデータベースに反映

ー時テーブルの内容をデータベースに反映する際には、登録モードの場合には単に一時テーブルの内容をデータベースに追加すればよいのですが、修正モードの場合も考えると、データベース中の明細レコードと一時テーブル中の 明細レコードとをつき合わせてマージする必要があります。

ここでは単純化のために、データベース中に格納されている現在の受注に関する既存の明細レコードをいったん全部 削除してから、一時テーブルの内容をデータベースに追加コピーするという方法を使います。

このステップは次のような二つの操作となります。

1. 修正モード、あるいは削除モードの場合には、データベースにある既存の明細レコードを「11.4.2」(97ページ)で

説明したバッチタスク「B\_明細(元)削除」により削除します。

2. 登録モード、あるいは修正モードの場合には、一時テーブルにあるレコードを、データベースに追加します。これは「11.4.3 一時テーブルのレコードを受注明細にコピーするバッチタスク」(98ページ)で説明したバッチタスク「B」明細コピー(TMP→元)」で行います。

これらのバッチタスクは、同時に商品マスタレコードの受注数の更新も行いますので、商品マスタの「受注数」も正しく 維持されます。

#### 顧客レコードの累計受注額と受注回数の更新

最後に、顧客レコードの累積受注額と受注回数の更新も行います。

この処理では、基本的に、受注レコードの「受注合計額」の差分(最終値と初期値の差)を、顧客レコードの「累積受注 額」に加えることになりますが、タスクのモード(登録、修正、削除)での場合分け、さらには、顧客番号が変更になる可 能性もあることを考慮すると、一度に行おうとすると意外と複雑になります。

ここでは、簡単化のために、バッチタスク「B\_顧客マスタ更新バッチ」を次のように2回呼び出すことにより行います。

| 回数 | 対象顧客レコードの顧客番号 | 累積受注額への変更 | 受注回数への変更 | 条件       |
|----|---------------|-----------|----------|----------|
| 1  | 初期状態での顧客番号    | 受注合計額の初期値 | -1       | 修正/削除モード |
| 2  | 最終状態での顧客番号    | 受注合計額の最終値 | +1       | 登録/修正モード |

例えば、修正モードのとき、顧客番号は変わらなかったとして、受注合計額が1000円から2000円になったとします。 すると、1回目の呼び出しで、顧客レコードの累積受注額が-1000円となり、受注回数も-1となります。次に2回 目の呼び出しで、累積受注額が+2000円となり、受注回数が+1となります。最終的に、累積受注額は

- 1000 + 2000 = + 1000 円

となり、受注回数は

 $-1 + 1 = \pm 0$ 

となります。

その他のパターンでも、正しくデータが更新されることを確認してみてください。

#### まとめると

以上をまとめると、親タスクのレコード後処理は次のようになります。

| 親タスクのレコード後処理                                                                  |                                                                              |
|-------------------------------------------------------------------------------|------------------------------------------------------------------------------|
| ブロック If Stat(0,'C'MODE)<br>コールプログラム 35 (B_新受注番号発番)<br>ブロック End                | パラメータ: A (受注番号)                                                              |
| ブロック If Stat (0,'MD'MODE)<br>コールプログラム 33(B_明細(元)削除)<br>コールプログラム 36(B_顧客マスタ更新) | パラメータ: A (受注番号)<br>パラメータ:<br>Q (V_顧客番号初期値)、<br>R (V_受注合計額初期値)、<br>'FALSE'LOG |
| ブロック End<br> ブロック If Stat (0,'CM'MODE)<br>  コールプログラム 34 (B_明細コピー(TMP→元))      | パラメータ: A (受注番号)                                                              |

## コールプログラム 36 (B\_顧客マスタ更新)

パラメータ: C (顧客番号), P (受注合計額), 'TRUE'LOG

ブロック End

| 💹 ५८७ ३ | 30 - 受注入  | 、力SQL 対応  | 5  |                   |             |
|---------|-----------|-----------|----|-------------------|-------------|
| データビ    | ュー ロジック   | フォーム      |    |                   |             |
| 10      |           |           |    |                   |             |
| 11      | ⊡ R=レコート* | S=後       |    |                   |             |
| 12      | フェロック     | I=If      | 9  | {Stat (0,'C'MODE) |             |
| 13      | 그네네       | P=7°a5°56 | 35 | B_新受注番号発番         | [1 //°ラメータ] |
| 14      | フドロック     | N=End     |    | }                 |             |
| 15      | フドロック     | I=If      | 13 | {Stat(0,'MD'MODE) |             |
| 16      | 그네네       | P=7°a5°56 | 33 | B_明細(元)削除         | [1 パラメータ]   |
| 17      | 그네네       | P=7°a5°56 | 36 | B_顧客マスタ更新         | [3 //°ラメータ] |
| 18      | フェロック     | N=End     |    | }                 |             |
| 19      | フェロック     | I=If      | 15 | {Stat(0,'CM'MODE) |             |
| 20      | 그네        | P=プログラム   | 34 | -B_明細コピー(TMP→元    | [[1 パラメータ]  |
| 21      | a-W       | P=7°ロク°ラム | 36 | B_顧客マスタ更新         | [3 //°5%-9] |
| 22      | フドロック     | N=End     |    | }                 |             |

# 11.6.実行して確認

プログラムができたので、実行して確認しましょう。

### 11.6.1.メニューへの登録

先に作った受注入カプログラムをメニューに登録します。メニューリポジトリを開き、「受注入力」のサブメニューとして、 今作った「受注入力(SQL)」を登録してください。

| 23 | 🕄 メニュー定義: 受注入力 📃 🗖 🔀 |           |             |    |    |        |  |
|----|----------------------|-----------|-------------|----|----|--------|--|
| #  | タイフ。                 | コーサ メニュー名 | 「論理メニ」パラメータ |    |    |        |  |
|    | 1 P=プログラム            | 受注入力      | プログラム:      |    | 19 |        |  |
|    | 2 P=プログラム            | 受注入力SQL対応 | プログラム:      | 30 |    |        |  |
|    |                      |           |             |    |    | $\sim$ |  |
| <  |                      |           |             |    |    | >      |  |
|    |                      |           |             |    | OK | ++>til |  |

## 11.6.2.テスト準備

テストを行うにあたって、確認を簡単にするために、データを掃除しておきましょう。

- 1. Ctrl+F7 キーにより、実行モードになります。
- 2. ポップアップメニューから、「データ入力(受注は空)」を選択します。

これにより、マスタファイルはすべて初期化され、受注データは空になります。

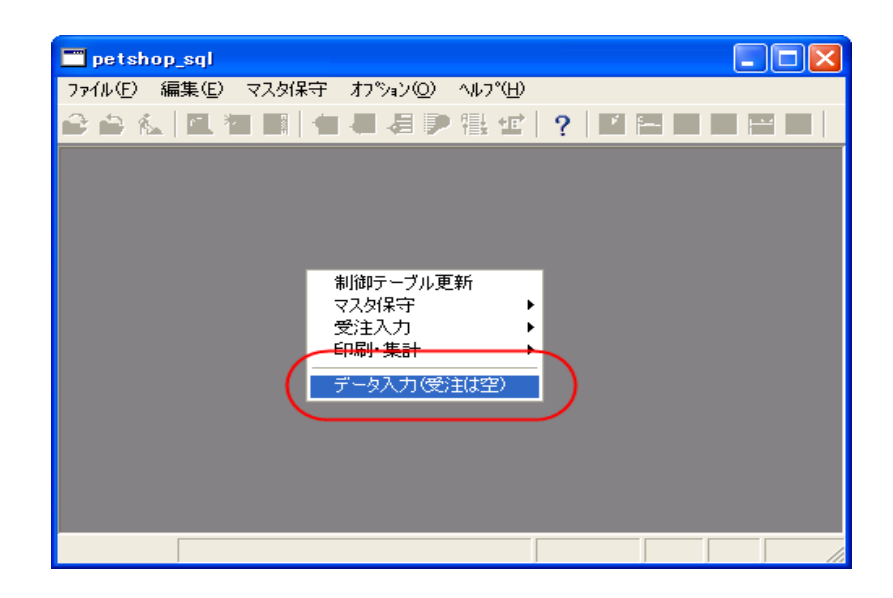

# 11.6.3.テストの実施方法

本来は、実行版を二つ動かして動作確認をするのがベストですが、本書では読者が実行版のライセンスを持っていない場合を想定し、前に行ったのと同じく、開発版で並行実行させて確認することにします。

本章で修正した「受注入力 SQL 対応」プログラムは、「受注入力」プログラムをコピーして作ったものなので、「並行実行」の設定がオンになっているはずです。実行に先立って、タスク特性 → 拡張(A) タブの「並列実行」がオンになっていることを確認しておいてください。

| \$75)特性: 30 - 受注入力SQL対J    | ά <u> </u>                                                | ×  |
|----------------------------|-----------------------------------------------------------|----|
| 汎用(G) 動作(B) インタフェース(I) デーソ | タ(D) オフ <sup>•</sup> ジョン( <mark>D</mark> ) 拡張( <u>A</u> ) |    |
| <b>並行性</b>                 |                                                           |    |
|                            |                                                           |    |
| ▶ メインノ ロク・ラムのンネル共用化        |                                                           |    |
| ✔りローが単変数の複写                |                                                           |    |
| □単一インスタンス                  |                                                           |    |
| ~サーバでの動作                   |                                                           | 21 |
| ∿₀\$°:                     |                                                           |    |
| 作成コンテキストの保持:               | No                                                        |    |
| チャンクサイスヾ(式):               | 0                                                         |    |
| 終了時URL :                   |                                                           |    |
|                            |                                                           |    |
|                            | OK \$+>>t                                                 |    |

テストは次のように行います。

- 1. Ctrl+F7 キーにより、実行モードになります。
- 2. ポップアップメニューから「受注入力 → 受注入力 SQL 対応」を選択します。本章で作成したプログラムが起動します。
- このプログラムを閉じずに、もう一度ポップアップメニューから「受注入力 → 受注入力 SQL 対応」を選択します。
   受注入カプログラムがもうひとつ起動します。
   この二つのプログラムを、二人のユーザになぞらえて、ユーザ A、ユーザ Bと呼びます。

まずは簡単なテストを行ってみましょう。

- ユーザAで、顧客 #1008 (千葉ペットショップ)を選択 し、商品として、#1002 (プー ドル)1 匹と、#1003 (フォッ クステリア)2 匹とを選択し ましょう。 受注合計額が17,543 円に なっているはずです。
- この状態で、ユーザBの方でも、全く同じデータを入力します。
   ここで、どちらでもロック待ちが発生しないことを確認してください。
- 3. ユーザA で、ESC キーを押 して終了します。
- 6. 同じく、ユーザ B の方でも、 ESC キーを押して終了しま す。

| 👌 🚔 🕵 🔁 🗐 🔁 🖉 🗐 🕌               | e   ?   🗈 🔚 🖬                     | ] 📰 🔜           |                                |                   |        |
|---------------------------------|-----------------------------------|-----------------|--------------------------------|-------------------|--------|
| 受注入力SQL対応                       |                                   |                 |                                |                   |        |
| 受注番号: 99999999 顧客番号 100         | 18 顧客名 千葉ベットシ                     | ヨップ             |                                |                   |        |
| 受注日: 2007/06/22 住所 千葉県千         | 葉市高柳 1234-                        | 1               |                                |                   |        |
|                                 | - 愛注入力501対応                       |                 |                                |                   |        |
| 文注明細番方 商品番方 商品名<br>1 1002 7°小ドル | 会注兼号: 19999999                    | 丽安米号 1000       | 丽安夕 了善…                        |                   |        |
| 2 1003 74%97 797                | 交注田号· 33333333<br>受注日: 2007/06/22 | 住所 千葉眞千3        | 3 観日日 <u>十乗べり</u><br>第市高柳 1234 | rンヨツノ<br>- 1      |        |
|                                 |                                   | Tiken Is        |                                |                   |        |
|                                 | 受注明細番号 商品番号                       | 商品名             | 商品タイプ 数量                       | 単価 合計             |        |
|                                 | 1 1002                            | 7°∽h°⊫<br>⊐, 52 | D 1                            | 10,200            | 10,200 |
|                                 | 2 1008                            | 74978 777       | U 21                           | 4,080             | 0,160  |
|                                 |                                   |                 |                                |                   |        |
|                                 |                                   |                 |                                |                   |        |
|                                 |                                   |                 |                                |                   | ~      |
|                                 |                                   |                 |                                |                   |        |
|                                 |                                   |                 | ۵,<br>ج                        | 用細合計額:<br>癸注≇尼 類・ | 18,360 |
|                                 |                                   |                 | ,<br>1                         | 肖費税額:             | 835    |
|                                 |                                   |                 | 3                              | む主合計額:            | 17,543 |
|                                 |                                   |                 |                                |                   |        |
|                                 | -                                 | _               |                                |                   |        |
| 行: petshop_sql                  |                                   |                 |                                | 修正                | 挿2     |

ロックの衝突が起こらないことを確認したら、次にはデータが正しく更新されているかを確認します。

🗂 petshop\_sql

ファイル(E) 編集(E) マスタ保守 オブション(Q) ヘルプ(H)
- 1. 実行画面を閉じて、開発画面に戻ります。
- 2. データリポジトリを開きます。
- 3. 次の値を確認してください。
- 制御テーブル: 最終受注番号は 102 になっている。(ユーザ A とユーザ B とから、それぞれ 1 回づつ受注を 受けたので)。

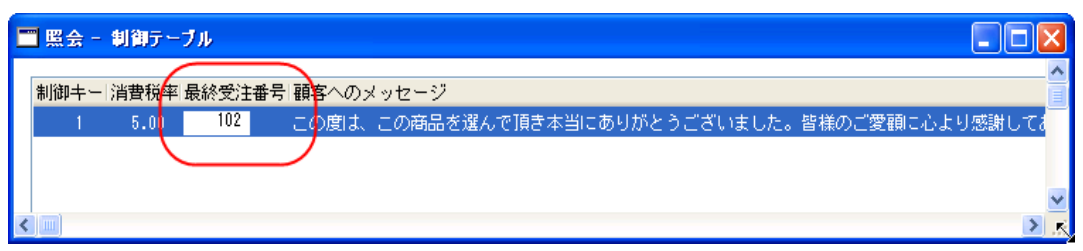

■ 顧客マスタ: #1008 (千葉ペットショップ) で、受注累積額が 35,086 円、取引回数が 2 になっている。(ユーザ A と、ユーザ B とから、それぞれ 17,543 円の受注を受けたので)。

| E | 【照会 - | 顧客マスタ     |             |        |       |         |        |                           |
|---|-------|-----------|-------------|--------|-------|---------|--------|---------------------------|
|   |       |           |             |        |       |         |        | ~                         |
|   | 顧客番号  | 顧客名       | 住所          |        | 割引率   | 条件      | (受注累計額 | 取引回数 顧客メモ                 |
|   | 1008  | 千葉ペットショップ | 千葉県千葉市高柳    | 1234-1 | 9.00  | 30日後支払い | 35,086 | 2 千葉 <mark>ペットショップ</mark> |
|   | 1234  | ベットセンター神田 | 東京都千代田区神田   | 1-2-3  | 10.00 | 現金      |        | 各種エサ、飼育用品                 |
|   | 3201  | コジマペット    | 東京都足立区綾瀬 3. | -11-5  | 5.00  | 現金      |        | 犬(自家繁殖あり)                 |

■ 商品マスタ: #1002 (プードル) の受注数が2、#1003 (フォックステリア)の受注数が4となっている。

| □照会 - | 商品マスタ                |                                       |                     |              |              |      |
|-------|----------------------|---------------------------------------|---------------------|--------------|--------------|------|
| 五日光문  | 山安日々                 | ····································· | 11単位 一七             |              | F## \$\$\$\* | -354 |
| 1002  | 18300-60<br>1944 (11 |                                       | 71年1回 14主<br>10 200 | 厚奴 又/1<br>50 |              |      |
| 1002  | 7 -r w               | D                                     | 10,200              | 50           |              |      |
| 1003  | 74978 777            | D                                     | 4,000               | 50           |              |      |
| 1004  | 7777<br>11552        | В                                     | 3,060               | 50           |              |      |
| 1005  | N99°1                | F                                     | 21,420              | 50           |              |      |

■ 受注データ: 受注番号 #101 と #102 とが登録されていて、それぞれ、受注合計額が 17,543 円となっている。

| <br>■照会 - | 受注デー | <u>9</u> |            |        |       |      |        |   |
|-----------|------|----------|------------|--------|-------|------|--------|---|
| 受注番号      | 顧客番号 | 最終明      | 細番号 受注日    | 明細合計額  | 受注割引額 | 消費税額 | 受注合計額  | ~ |
| 101       | 1008 | 2        | 2007/06/22 | 18,360 | 1,652 | 835  | 17,543 |   |
| 102       | 1008 | 2        | 2007/06/22 | 18,360 | 1,652 | 835  | 17,543 |   |
|           |      |          |            |        |       |      |        |   |

■ 受注明細データ: 受注番号 #101 と #102 とに、それぞれ明細行が二つづつ作成されている。それぞれは商 品番号 #1002 (プードル) 1 匹と、商品番号 #1003 (フォックステリア)2 匹である。

| - | ■照会 - | 受注明  | 細データ     |      |      |    |        |    |        |   |
|---|-------|------|----------|------|------|----|--------|----|--------|---|
|   | 受注番号  | 受注明將 | 油番号 商品番号 | 商品タイ | ブ 数量 | 単価 |        | 合計 |        | ~ |
|   | 101   | 1    | 1002     | D    |      | 1  | 10,200 |    | 10,200 |   |
|   | 101   | 2    | 1003     | D    |      | 2  | 4,080  |    | 8,160  |   |
|   | 102   | 1    | 1002     | D    |      | 1  | 10,200 |    | 10,200 |   |
|   | 102   | 2    | 1003     | D    |      | 2  | 4,080  |    | 8,160  |   |

以上が合っていれば、データの更新も正しく行われたことが確認できました。

#### 11.6.4.テストパターン

テストはこれだけではありません。もっといろんなテストパターンを使って、漏れがないことを確認しましょう。

大きくわけて次のようなポイントを確認しましょう。ここではひとつひとつについて細かく書きませんが、実際に行って試してください。

- 一人で使っている場合に、登録・修正・削除を行い、正しくデータが計算・登録されること。
  - > 新規で受注データ(明細行を複数含む)を登録する。
  - > 既存の受注データについて、以下のことを行う。
    - ◆ 明細行を1行追加する。
    - ◆ 既存の明細行の商品番号と個数を変更する。
    - ◆ 明細行を1行削除する。
    - → 明細行の商品番号と個数を変更した後にその行を削除する。
    - ◆ 親タスクにカーソルがある状態で、
      - 顧客番号を変更する。
      - F3 キーで削除する。
- 二人で同時に使っている場合に、利用を妨げるようなロック待ちなどや不正更新などが発生しないこと。
  - 同時登録の場合:
    - ◇ ユーザAが受注の入力を行い、タスクを終了しないでそのまま待っている状態で、ユーザBが同一顧 客番号、同一明細内容で入力を行う。このとき、ロック待ちが発生しないことを確認。
    - ◇ ユーザAがタスクを終了した後、ユーザBがタスクを終了する。このとき、ロック待ちが発生せず、デー タが両方とも正しく入力されていることを確認。
  - 同時修正の場合:
    - ◇ ユーザA、ユーザBが、それぞれ自分が入力したデータを開き、先に一人で使っている場合に行ったような修正を同時に行う。このときにロック待ちが発生しないことを確認。
    - ◇ ユーザA、ユーザBがそれぞれタスクを終了する。データが正しく更新されていることを確認。

このようなテストがすべてパスすれば、受注入力プログラムの SQL 化は完成です。

# 12.トランザクション設定の注意事項

前章では、受注入カプログラムについて、SQL対応を行いました。 本章では、前章で説明した事項のほかに、トランザクションを使う Magic プログラムを開発・設計する上で注意すべき 次のような点について簡単に説明します。

- トランザクションの開始と終了のタイミング
- 物理トランザクションのネストはできない
- トランザクションの対象となるデータベース
- テーブルを使わないタスク

## 12.1.トランザクションの開始と終了のタイミング

Magic のプログラムでのトランザクションの開始と 終了は、タスク特性の「データ(D)」タブの「トランザ クション開始」パラメータにより決定されます。

| 9スク特性: 30 - 受注入力SQI                                                                                                    | .対応                                                                                                    | × |
|----------------------------------------------------------------------------------------------------|----------------------------------------------------------------------------------------------------|---|
| タスク特性: 30 - 受注入力SQI       沢用(G) 動作(B) (ノタフェース(I)       トランザクション       トランザクション       トランザクション       ドラリ*クタョン(用始:       管理       空のデー处゙ュー許可:       ビ`ュー事前読込:       キャッシュ範囲:       ロック方式:       Iラー発生時:       SOLステートメントの表示 | :対応<br>デ <sup>*</sup> →(D) 打 <sup>*</sup> ション(0) 拡張(A)<br>「=なかすの前<br>「=ないず前の前<br>日日: 277<br>「=な」***<br>「日日: 277<br>「日日: 277<br>「日: 277<br>「日日: 277<br>「日日: 277<br>「日: 277<br>「日: 27 |   |
|                                                                                                    |                                                                                                    |   |
|                                                                                                    | ОК <b>+</b> +ур                                                                                                    |   |

このパラメータの意味は、以下の通りです。

| トランザクション開始 | トランザクション開始         | トランザクション終了  |
|------------|--------------------|-------------|
| パラメータ      |                    |             |
| T=タスク前の前   | タスク前処理の前           | タスク前処理の後    |
| L=レコードロック時 | レコードがロックされる直前      | レコードが更新された後 |
| P=レコード前の前  | レコード前処理の前          | レコードが更新された後 |
| S=レコード後の前  | レコード後処理の前          | レコードが更新された後 |
| U=レコード更新前  | レコード後処理の後、データベースに対 | レコードが更新された後 |
|            | して更新処理が行われる直前      |             |
| <br>N=なし   | トランザクションは開始されません   |             |
| G=グループ     | グループ前処理の前          | グループ後処理の後   |

参考:「G=グループ」は、バッチタスクで「グループレベル」が定義されている場合に指定できます。この場合には、 グループ項目を[項目]欄に定義します

トランザクションの開始と終了は、タスクのレベルで対称になっていることに注意してください。具体的には、

- 「T=タスク前の前」ならば、タスク前処理の前に開始し、タスク後処理の後に終了します。すなわち、タスクレベル で始まり、終わります。
- ●「L=レコードロック時」から「U=レコード更新時」は、開始時期はそれぞれ異なりますが、いずれも一つのレコードの処理の中であり、終了時期もそのレコードが更新されたときとなっており、いずれの場合にもレコード単位で閉じています。
- 「G=グループ」の場合には、同一のグループの前処理の前に始まり、後処理の後に終わります。すなわち、グル ープの中で始まり終わります。

となっています。

逆に言うと、異なるレベルにまたがってトランザクションの開始・終了が対応することはありません。例えば、次のよう なトランザクションの設定はすることができません:

- ★ あるレコードの前処理の前に始まり、タスクの後処理の後で終了する
- ★ 子タスクのレコード前処理の前で始まり、親タスクのタスク後処理の後で終了する。

## 12.2.物理トランザクションのネストはできない

あるタスクでトランザクションの設定がされており(つまり、「N=なし」以外に設定されている)、そのタスクが別のタスクを 呼び出したとき、そのタスクにもトランザクションの設定がされている場合には、トランザクションはどのように扱われる のでしょうか?親タスクでトランザクションが開始され、子タスクでも別のトランザクション(ネストされたトランザクション) が開始されるのでしょうか?

結論から言うと、Magic では、物理トランザクションの場合には、トランザクションのネストを行いません。今の例では、 親の方でトランザクションが開始されたら、それ以降は、呼び出されるタスクのトランザクションの設定のいかんにかか わらず、すべての処理は親タスクのトランザクションの中で処理されます。

受注入力タスクの例で、具体的に説明しましょう。図 20 は、前章で作成した受注入力プログラム(SQL 対応版)から呼び出されるタスクと、それぞれのトランザクション設定を表しています。

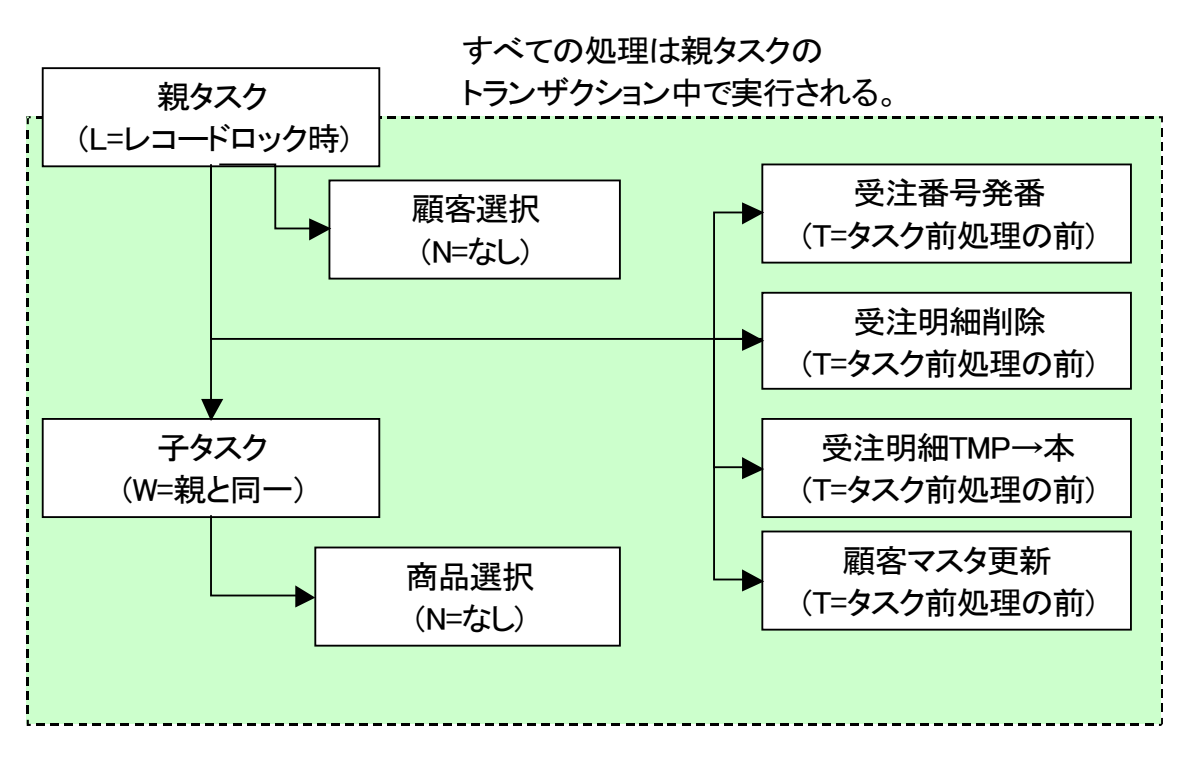

図 20 受注入力(SQL)から呼び出されるタスクのトランザクション設定

受注入力タスクでは、親タスクで「L=レコードロック時」にトランザクションが開始されます。これは、顧客選択を行って データの変更を行ったりした時点で始まります。

以後、受注入力では、子タスクに移って商品選択・個数の入力をし、親タスクに戻ってからレコード後処理で一連のバッチタスクを実行します。

このとき、子タスクは「W=親と同一」のトランザクション設定となっており、受注番号発番などの一連のバッチタスクでは、それぞれで「T=タスク前の前」と設定されています。

しかし、これらのタスクのトランザクションの設定にかかわらず、すでに最初のタスク(親タスク)でトランザクションが開始されてしまっているので、すべての処理はこのトランザクションの中で行われます。このトランザクションは親タスクのレコードの更新が終了した時点で終了します。このときに、下位のタスクで行った修正がすべて一度にコミットされます。逆に言うと、このときまでは、修正内容はコミットされていないので、他の人からは見ることができません。また、「9.5.2 ロックとトランザクションの関係」(77ページ)で説明したように、トランザクションの中ではロックが累積され、トランザクションをコミットするときにすべてのロックが一度に解除される、というようになっていますので、下位のタスクでロックしたレコードも、親タスクでレコード書き込みが行われてコミットされるまで解除されないことになります。

これは単純な約束事ですが、実際にいろいろなタスクを呼び出す複雑なプログラムになると、どこでトランザクションが 開始されるのかをあらかじめよく考えて設定しておかなければ、書き込んだつもりでいるレコードがコミットされずに他 から見えなかったり、あるいはロックが解除されないでロック待ちが頻発したりなどの事態が起こります。この手の不 具合は、単体テストでは見つかりにくく、複数のユーザが同時に使い始めて初めて気がつく、というケースが多く、また、 原因を追究するのも面倒になりがちなものです。

### 12.3.トランザクションの対象となるデータベース

次に注意すべき点は、トランザクションが開始されるとき、「どのデータベースがトランザクションの対象になるか?」ということです。

あるタスクで異なるデータベース上のテーブルを利用していたとします。受注入力の場合には、MSSQL Server 上のテ ーブルと、明細データの一時格納場所としてメモリゲートウェイを利用していました。もう少し複雑な構成では、例えば 社員マスタと受注データとを異なるサーバマシンの MSSQL Server に格納してあるものを同時にアクセスし、一時ファ イルとして Pervasive.SQL をローカルに保存したり、小さなデータはメモリゲートウェイに保存する、などといった使い 方もするかも知れません。ことによると、Magic の「データベーステーブル」には、もっと多くのデータベースが登録され ているかもしれません。

このタスクでトランザクションが開始されるとき、どのデータベースにトランザクション開始を伝達するのでしょうか?

#### 12.3.1.データビューに登録されているテーブルに属するデータベース

答えは、トランザクションを開始する時点で、オープンされているテーブルが格納されているデータベースに対して、ト ランザクション開始を伝達します。すなわち、

- このタスクの「データビュー」に登録されているテーブルの属するデータベース
- このタスクを呼び出ししたタスク(あるいはその上位のタスク)の「データビュー」に登録されているテーブルの 属するデータベース

にはトランザクションが伝達され、それ以外のデータベースには伝達されません。 この規則を具体的な例で考えて見ましょう。図 21 を見てください。

図 21 トランザクション開始の伝達されるデータベース

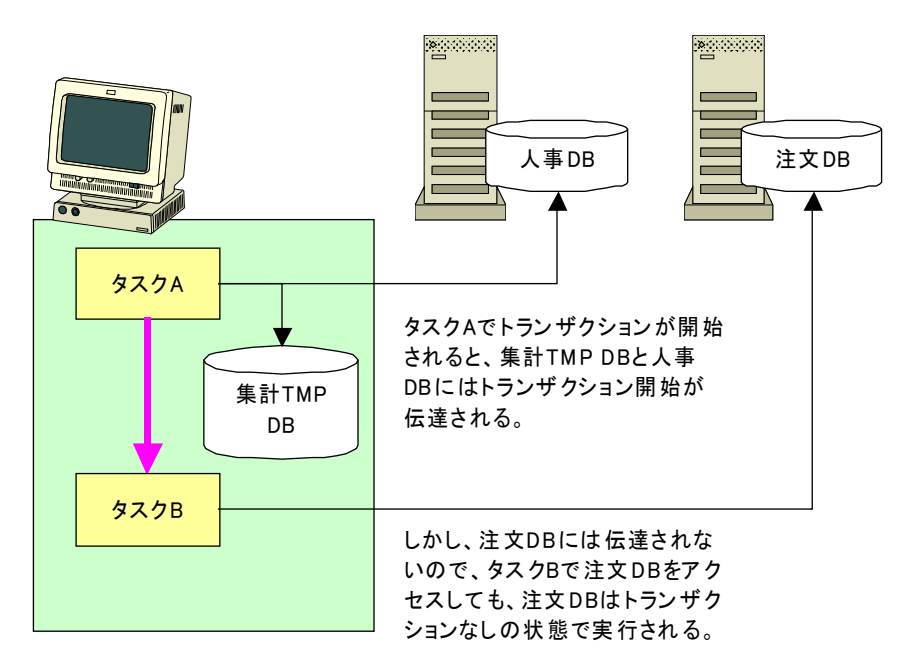

これは今までのペットショップデモよりも複雑で、二つの MSSQL Server のデータベース「人事データベース」と「注文 データベース」およびローカルの Pervasive.SQL を集計の一時テーブルとして使っているとします。

ここで、タスクAでは集計の一時テーブル(Pervasive.SQL)と、社員マスタ(人事データベース)とを利用しています。ここでタスクAがトランザクションを開始したら、Pervasive.SQLと人事データベースにはトランザクション開始(BEGIN TRANSACTION 命令)が伝達され、トランザクションが開始されます。しかし、受注データのある受注データベースは、タスクAが利用していないので、上の規則に従いトランザクション開始は伝達されません。

次に、タスクAがタスクBを呼び出します。タスクBは受注テーブルを使うので、受注データベースをアクセスします。 しかしこのような設定では、受注データベースにはトランザクションが開始されないままアクセスされる状態になります。 MSSQL Server の場合、トランザクションを使わずに、つまり明示的に BEGIN TRANSACTION を発行せずに DML 文 (SELECT、UPDATE、DELETE、INSERT など)を実行すると、各 DML 文ごとにトランザクションが自動コミットされるもの となります。トランザクションが DML 文ごとにコミットされてしまうので、レコードロックはすぐに解除されてしまい、実質 的にはロックがかからずに実行されることになります。 もし、タスクBで受注テーブルにロックをかけて排他制御を行うことを意図して設計されているとするならば、実際には 意図に反して、受注テーブルへのロックはかからないことになってしまいます。このような動作の不正は、テストでなか なかひっかかりにくいもので、本番で多くの人が使い始め、データの不正が不定期的に散見されるようになり始めて 露呈するようなものです。

このような状況の場合の解決法は、注文 DB に属するテーブルを、タスクA のデータビューに「D=宣言」コマンドで追加登録しておくことです。これは「これから呼び出すタスクでこのテーブルを使います」ということをあらかじめ宣言しておくことになります。

上の例で言えば、タスクAのデータビューに「D=宣言」行を追加し、受注および受注明細テーブルを登録しておきます。 このようにしておけば、タスクAでトランザクションが開始されるときに、Perevasive.SQL、人事データベースのほかに、 注文データベースにもトランザクションの開始が伝達されますので、タスクBにおいてもトランザクションの中で動作す ることになり、意図していた通り、ロックなどもかかるようになります。

よって、開発時の留意点を大雑把に言えば、

- トランザクションが開始されるタスクを正しく把握する。
- そのタスクのデータビューに、トランザクション中に利用するテーブルをすべて登録しておく。(必要な らば D=宣言 コマンドを用いて、後に利用する意図を宣言しておく。)

ということになります。

#### 12.3.2.SQL データベースと ISAM データベースの違い

SQLデータベースでは、データロックやデータ更新にトランザクションの利用が必須です。このため、SQLデータベースに対しては、先に説明した規則に従い、トランザクションの開始が伝達されます。

ー方、ISAM データベース (Pervasive.SQL やメモリゲートウェイ)では、データロックやデータ更新にトランザクションの 利用が必須ではありません。このため、ISAM データベースではトランザクションをかけないで利用することが多いです。 ISAM データベースでトランザクションを利用するかしないかは、動作環境の「マルチユーザ」タブの「ISAM トランザク ション」パラメータの設定により制御することができます。(図 22)

#### 図 22 ISAM トランザクションの設定

| 動 | F環境                                                     |
|---|---------------------------------------------------------|
| [ | マステム(S) アルチユーザ(M) 動作設定(P) 国別設定(I) 外部参照(E) プツケーションサーバ(N  |
|   |                                                         |
|   |                                                         |
|   | <del>3 デッドロック防止<u></u><br/>4 ロックファイル mglock.dat</del>   |
|   | 5 リソースロックファイル mgres.loc<br>6 ロック前にトランサドクション開始(ISAM) Yes |
|   |                                                         |
|   |                                                         |
|   |                                                         |
|   | ОК <b>+</b> >тец                                        |

このパラメータが No (デフォルト)の場合には、ISAM データベースに対してトランザクションを利用しません。Yes の場合には、トランザクション開始が伝達されます。

なお、SQL データベースの場合には、トランザクションの利用が必須なので、これを制御するパラメータはありません。

ところで、前にも書いたとおり、トランザクションを利用する場合には、レコードロックはすべてトランザクション内で行われることになります。すなわち、レコードロックに先立ってトランザクションが開始されていなければなりません。 ところが、トランザクション開始のタイミングとレコードロックのタイミングとは、それぞれ独立して設定することができます。 右図は、タスク特性の「データ(D)」タブで、ここで、

- トランザクション開始(トランザクション開始のタ イミングを指定)
- ロック方式 (ロックのタイミングを指定) をそれぞれ指定できます。

この二つのパラメータは独立して設定できるので、 設定によっては、「ロックはトランザクションの中で」 という規則に反する設定をすることもできます。例え ば、「トランザクション開始」が「レコード後処理の前」 なのに、ロック方式が「入力時」だと、ロックの開始 がトランザクションの開始に先立ってしまい、矛盾し ます。

このような規則違反は、Magicの文法チェック機能 (プログラムリポジトリで F8 で実行)により検出する ことができ、違反している場合には「チェック結果」 ウィンドウにエラーが報告されます。

このチェック機能は、うっかりミスを検出する上で役 に立つのですが、ISAM データベースでトランザクシ ョンを利用しない場合には、この規則違反のチェッ クは不要になります。このような場合、「ロックとトラ ンザクションの開始の関係のチェックはしなくても良 いよ」と Magic に対して指示するのが、同じく図 22 動作環境のマルチユーザタブにある「ロック前にト ランザクション開始(ISAM)」というパラメータです。こ れが No になっている場合には、ISAM データベー スのみを使うタスクについては規則違反のチェック を行いません。Yes の場合には、ISAM データベー スのみを使うタスクでもチェックを行います。

|                                                                                       | L对応 🛛                                                                                                    |
|---------------------------------------------------------------------------------------|----------------------------------------------------------------------------------------------------|
| 汎用(G) 動作(B) インタフェース(I                                                                 | データ(型) オ)゚ション(0) 拡張(A)                                                                                          |
| トランザクション                                                                              |                                                                                                    |
| トランサドクジョンモートド:                                                                        | P=物理 ✓                                                                                                    |
| (トランサックション開始 :                                                                        | L=Lコート Tuy り時 項目: ???                                                                                           |
| 管理                                                                                    |                                                                                                    |
| 空のデータビュー許可:                                                                           | No                                                                                                    |
| ビュー事前読込:                                                                              | No                                                                                                    |
| キャッシュ範囲:                                                                              | S=メインソースに依存                                                                                                    |
| 0.0方式:                                                                                | 0=入力時                                                                                                    |
| 17-発生時:                                                                               |                                                                                                    |
|                                                                                       |                                                                                                    |
| SQLステートメントの表示一                                                                        |                                                                                                    |
|                                                                                       |                                                                                                    |
|                                                                                       |                                                                                                    |
|                                                                                       |                                                                                                    |
|                                                                                       |                                                                                                    |
|                                                                                       | ок <b>†</b> +>tu                                                                                                |
|                                                                                       | OK \$+>t                                                                                                    |
|                                                                                       | OK \$+;>til                                                                                                    |
| F1127結果<br>目 曇 7117万4 30. 受注入力SG                                                      | OK ++)地                                                                                                    |
| <sup>F</sup> 19<br>ク<br>5<br>5<br>5<br>5<br>5<br>5<br>5<br>5<br>5<br>5<br>5<br>5<br>5 | OK         キャンセル           OL対応(1)           開始)特性は、「ロック方式」特性と非互換です… なび特性/トランサウション開                             |
| <sup>&lt;12</sup> 20結果<br>□ 続 7泊254 30. 受注入力S(<br>□ ☆ EP0062 【トランザクション                | OK         キャンセル           QL対応(1)           開始)特性は、[ロック方式]特性と非互換です!: なな/特性/トランサウション開                           |
| F197結果<br>□ 為 711が54 30. 受注入力SC<br>□ 反 EP0062: 「トランザクション                              |                                                                                                    |
| F <u>19</u> ク結果<br>□ 過 7 10 ゲラム 30. 受注入力 SG<br>□ 図 EP0062 「トランザクション<br>か作環境           | OK キャン地<br>QL対応(1)<br>開始時性は、「ロック方式」特性と非互換です: タスク特性/トランザウション開                                                    |
| F1ック結果                                                                                |                                                                                                    |
| F17ウ結果<br>日 過 710ゲラム 30. 受注入力S0<br>上 図 EP0062 「トランザクション<br>助作環境<br>システム(S) アルチユーザ(M   | OK キャンセル<br>OK キャンセル<br>OL対応(1)<br>開始1特性は、「ロック方式」特性と非互換です:ななり特性/トランサウション開<br>動作設定(P) 国別設定(1) 外部参照(E) プリケーションサール |

No

No

50

mglock.daf

OK

) **t**eytell

簡単には、「ISAMトランザクション」は実行時のパラメータ、「ロック前にトランザクション開始(ISAM)」は開発時のパラ メータと覚えておくとよいでしょう。通常はこれらのパラメータの値は同じ(両方 No、あるいは両方 Yes)に設定しておき ます。

ISAMトランサドクション

デット「ロック邓方止」

20-27

6 ロック前にトランサ<sup>\*</sup>クジョン開始(ISAM)

4 ロックファイル

#### 12.3.3. トランザクションをサポートしない DBMS

Magic が扱う DBMS には、トランザクションをサポートしない DBMS もあります。例えばメモリゲートウェイは、メモリ上 での一時データのみを扱い、複数ユーザでデータの共有も行わないものなので、トランザクションの必要性もないので、 トランザクションはサポートしていません。当然のことながら、このような DBMS の場合には、「ISAM トランザクション」 の設定に関わらず、実行時にトランザクションは伝達されません。

#### 12.3.4.まとめると・・・

以上のことをまとめると、Magic がトランザクションを開始する場合に DBMS にもトランザクション開始が伝達されるか どうかは、下表のようにまとめられます。

| DBMS のタイプ | DBMS のトランザク | ISAM トランザクション設定 | トランザクションが DBMS に伝達 |
|-----------|-------------|-----------------|--------------------|
|           | ションサポート     |                 | されるか?              |
| SQL       | サポートする      | (いずれでも)         | 0                  |
| ISAM      | サポートする      | Yes             | 0                  |
|           |             | No              | ×                  |
|           | サポートしない     | (いずれでも)         | ×                  |

## 12.4.テーブルを使わないタスク

アプリケーションの中には、まったくテーブルを使わないタスク、というものもあります。このようなタスクの場合には、トランザクションの設定はどのようにすればよいでしょうか?

例えば、ペットショップアプリケーションに、「価格変更」のタスクがありました。右図がその初期画面です。このタスクでは、ボタンが三つメニューとして定義されており、自動価格変更の場合には変更のパーセントを指定する数値型の変数項目があります。このタスクでは一切テーブルは使いません。

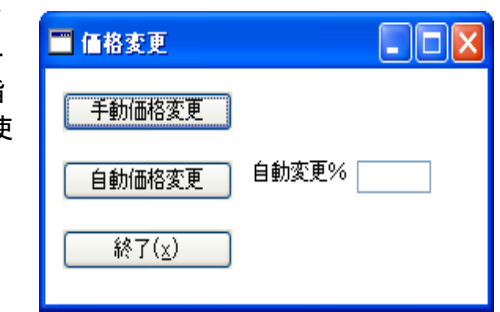

このような、メニューのような役目で使われている タスクでは、一般にはトランザクションを開始しな いように設定します。トランザクションを開始しな いようにするには、タスク特性の「データ(D)」タブ での設定で、

- 「トランザクションモード」を「P=物理」
- 「トランザクション開始」を「N=なし」
- 「ロック方式」を「N=なし」

にします。

このようにしておけば、親のメニューのタスクでは トランザクションが開始されません。

このタスクから呼び出される「商品マスタ更新」の オンラインタスクや、「自動価格変更」のバッチタ スクでは、それぞれにトランザクションの設定がさ れているので、それぞれのタスクの中でトランザク ションが開始され終了します。

このため、親に戻ってきたときには、すでにトラン ザクションがコミットされた状態なので、処理中の ロックなどもすべて解放され、変更はデータベー スに反映された状態となっています。

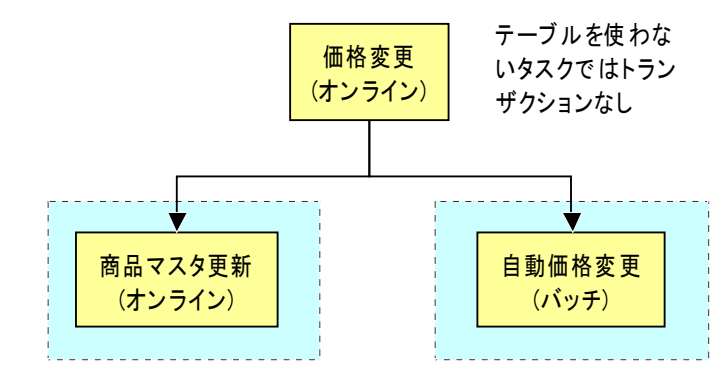

トランザクションはそれ ぞれのタスクで閉じる

もし、親の「価格変更」タスクでトランザクションを開始するような設定にしてしまったら、どういった不都合が起こるでしょうか?例えば、トランザクション開始を「S=レコード前処理の前」などにしたらどうなるでしょう?

親タスクでは、レコードサイクルの最初(レコード前処理の前)にトランザクションが開始されます。このとき、このタスク のデータビューには何もテーブルが登録されていません。このため、Magicの実行エンジンとしては「トランザクション は開始された」という状態になっているものの、実際にトランザクション開始を伝達されたデータベースはひとつもあり ません。

ここでユーザが「手動」ボタンを押して、オンラインの「商品マスタ更新」タスクが呼び出されたとします。このタスクでは、 オンラインのデフォルトとして、トランザクション開始が「O=入力時」になっていますので、ユーザがキー入力をした瞬 間、Magic はレコードロックをかけようとします。本来ならばここで、MSSQL Server に BEGIN TRANSACTION が送っ てトランザクション開始を伝達しなければならないのですが、Magic の実行エンジンとしては、すでに「トランザクション は開始された」という状態になっていますので、「トランザクションのネストはできない」という規則により、Magic はトラ ンザクション開始を伝達しません。

このため、MSSQL Server はトランザクションなしの状態で動くことになります。この状態では、前にも説明したとおり、 各 DML 文ごとにトランザクションが自動コミットされるモードなので、ロックがかからなくなってしまいます。従って、排 他制御に問題がでてくることになります。 バッチタスク「自動価格変更」の場合も、トランザクション開始のタイミングが、バッチのデフォルトとして、レコード前処 理の前であるところが異なりますが、トランザクションなしで動作するようになることは同じで、同じく排他制御の問題 が起こります。

# 13.おわりに

本書では、Magicの SQL 対応機能について、ペットショップデモを題材に説明してきました。

SQL データベースとしてここでは MSSQL Server を例にとって説明してきましたが、本書の内容は他の SQL データベース(Oracle や DB2/UDB など)にも応用が利くものです。

SQLデータベースを使ったプログラムを設計・開発する上で、一番問題になるのはトランザクションの利用についてのことで、本書では、Pervasvie から移行してきた開発者が一番ひっかかる内容、すなわちトランザクションとロック関係について重点的に説明してきました。

この他にも、トランザクションについては、テーブルレベルのロック、パフォーマンスとの兼ね合い、データベース管理 システムでのチューニングに関する問題などいろいろなトピックがあるのですが、本書の範囲を超えてしまうので、ここ では扱いません。

また、Magic の SQL 対応機能として、任意の DML 文を指定して実行することのできる埋め込み SQL の機能や、複雑 な条件文を指定できる SQL WHERE 句、Magic 独自の高度なトランザクション機能である遅延トランザクションなどが ありますが、これも紙面の都合で割愛いたしました。

これらのより高度なトピックについては、弊社のセミナーコース、自習テキスト、サポートセンターの技術資料などでより広く深い範囲で扱っておりますので、ぜひご利用ください。

SQLデータベースは、大規模なエンタープライズ基幹システムなどでは必ずといってよいほど使われるものですので、 Magic の持つ SQL 対応機能を十分に生かすことにより、システム開発の範囲が大きくひろがるものと確信しておりま す。今後とも、Magic eDeveloper V10 をご愛用くださいますようお願い申し上げます。

## 14.参考資料:SQLへの移行時の注意事項

ここでは参考情報として、Pervasive 対応のアプリケーションから、MSSQL Server 対応アプリケーションに移行するためのポイントをまとめました。本書では説明していない機能も多数出てきますが、それらについてはリファレンスマニュアルやセミナーなどを通して習得してください。

#### 14.1.1.デフォルト値の違い

データリポジトリとプログラムの各特性に設定されるデフォルト値は、DBMSごとに細かな違いがあり、それらは、デー タリポジトリの各テーブルのデータベース欄の設定時、または変更時に決定されます。これらはアプリケーションの特 徴によって、ユーザが変更できるように設計されていますが、一つひとつの仕様を正しく理解せずに変更すると、意図 した動作が行われないことがあります。

したがって、最初にデータベースを変更する際は、テーブルのデータベース欄を一つひとつ変更していただき、必要に応じて手動で設定していただくことを推奨いたします。

#### 14.1.2.データソース名

Pervasive.SQL の場合、「データソース名」欄に は Pervasive.SQL のファイル名を、Windows の ファイル名規約に従って指定します。 MSSQL Server の場合には、「データソース名」 欄にはテーブル名を、MSSQL Server のテーブ ル名の規約に沿って命名する必要があります。

- サイズはデータベース名、スキーマ名 を含めて、128 バイトまでです。
- 使用できる文字も決められており、例えば拡張子を示す.(ドット)文字はスキーマ名とテーブル名の区切文字として認識されるため、テーブル名に含めることはできません。すなわち「~.dat」などといった拡張子は、すべて削除します。

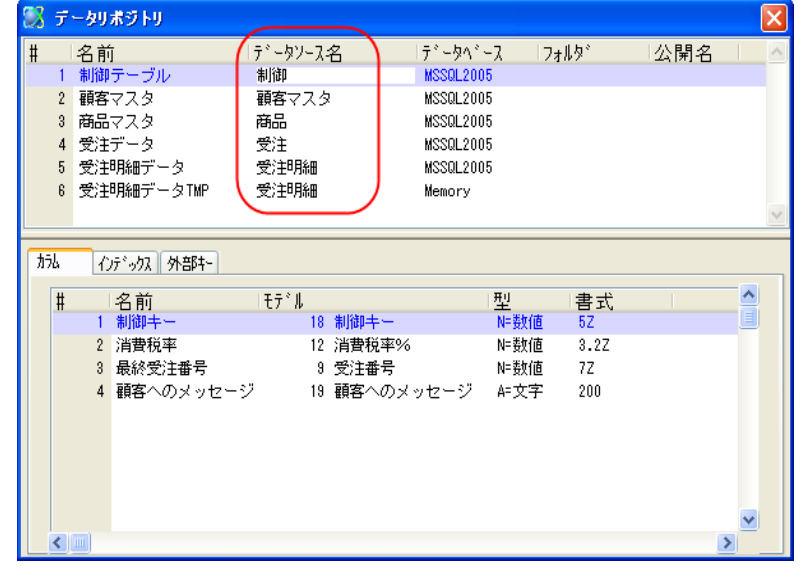

- 先頭に @, @@, #, ## をつけると、特別 な性質をもつテーブルとなりますので、注意してください。
- 更に MSSQL Server で決められた予約語(CHECK, ORDER など)も避ける必要があります。

命名規約の詳細は、MSSQL ServerのSQLリファレンス等を参照してください。命名の規約は、DBカラム名、DBインデックス名にもあてはまります。

#### 14.1.3.テーブルの存在チェック

Magic では、プログラムでテーブルをオープンする時 にテーブルが存在しなかった場合、自動的にテーブル を作成する機能があります。

MSSQL Server データベースにアクセスするときには、 これらの処理のために SELECT コマンドと CREATE コ マンドを発行しますが、アプリケーション環境でテーブ ルが存在することがわかっている場合は、これらの処 理は余計なオーバーヘッドとなり、パフォーマンスを劣 化させる原因になります。

予め存在することがわかっているテーブルに対しては、 テーブル特性のテーブル存在チェックパラメータを No にすると、この存在チェックの処理を省略するので、パ フォーマンスを改善できます。

| 高度な設定(A) SOL(Q) SOL データペース情報 ○                                                                | ]                                                                                                    |  |
|-----------------------------------------------------------------------------------------------|----------------------------------------------------------------------------------------------------|--|
| ホナ名:<br>位置:<br>クティッカス:<br>デ <sup>・</sup> フォルの位置:<br>デーフ <sup>・</sup> ルの存在チェック:<br>ビハ:<br>カーツ: | D=テ*74Wh<br>0<br>1 封御子ー<br>D=デーンベい〜フスに依存 、<br>7*Voy<br>1*T=テーフ*W<br>1*T=テーフ*W<br>0<br>0<br>1*T=テーフ*W<br>1*T=テーフ*W<br>1*T=テー<br>1*T=テーフ*W<br>1*T=テーフ*W<br>1*T=テー<br>1*T=テー<br>1*T=テー<br>1*T=テー<br>1*T=テー<br>1*T=テー<br>1*T=テー<br>1*T=テー<br>1*T=テー<br>1*T=<br>1*T=テー<br>1*T=<br>1*T=<br>1<br>1*T=<br>1*T=<br>1<br>1 |  |
| BC94609944*:<br>973*: 218                                                                     | 0<br>0K (+v)tik                                                                                                    |  |

このパラメータは、

- Yes(存在チェックを毎回行う)
- ◆ No(存在チェックを行わない)
- ◆ D=データベースに依存

で、デフォルト値は、「D=データベースに依存」です。この設定では、データベーステーブルの「SQL(Q)」タブでの設定を見て判断します。

| データベース特                                                            | 性: MSSQL2005 🛛 🔀                                                               |
|--------------------------------------------------------------------|--------------------------------------------------------------------------------|
| ログオン(L)<br><b>SQLの設</b> 策<br>[ [ ] [ ] ] [ ] ] ] ] ] ] ] ] ] ] ] ] | オプション(() SOL(Q)<br>を<br>SOLデータベースに接続するための追加情報を定義します<br>デ <sup>、</sup> -外、、Z情報: |
| C                                                                  | とント:<br>照合順序ファイル:<br>配列/のサイス <sup>*</sup> : 0<br>ディブルの存在チェック                   |
|                                                                    | ОК <b>+</b> +урі,                                                              |

逆に存在しないテーブルに対して、この設定のままアクセスすると、MSSQL Server からエラーが返りますので注意が必要です。

#### 14.1.4.カラム/DB カラム名

Pervasive の物理的なテーブルにはカラムの名前はありませんが、MSSQL Server のテーブルには存在します。デー タリポジトリのカラムの「名前」欄の名前は Magic の中だけで有効な名前であり、MSSQL Server のテーブルのカラム 名は、[カラム特性]/[DB カラム名]で設定します。

| 🛞 petshop_sql – Magic Studio                         |                                                                                  |             |
|------------------------------------------------------|----------------------------------------------------------------------------------|-------------|
| ファイル(E) 編集(E) 表示(V) プロシェクト(P)                        | オフ <sup>®</sup> ション( <u>O</u> ) デバッグ( <u>D</u> ) ツール( <u>T</u> ) ヘルプ( <u>H</u> ) |             |
| 🎦 🕞 👌 🕨 📰 🗳 🔳 🔯 II 💷                                 | i /i   🛨 🎘   A 😑   B 🔁 🖷 😭 🖬 🖓 🗷 🖉 🕤 鈽 I                                         |             |
| カラム特性 №数値 : 顧客番号 🛛 🗙                                 | 「「 デーカロボジトロ                                                                      |             |
| 区分(C) 全体(A)                                          |                                                                                  |             |
| NULL 値可 No 🔍                                         | # 名前 「テ`ータソーム名 「テ`ータヘ`ーム フォルタ`」<br>またがあった。                                       | 公開名         |
| NULL 計算值                                             | 1 制御テーフル 制御 MSSUL2005                                                            |             |
| NULL 表示文                                             | 2 観客マスタ - 観客マスタ MSSUL2005                                                        |             |
| NULL 7°746 No                                        | 3 商品マスタ 商品 MSSUL2005                                                             |             |
| デフォルト値                                               | 4 受注データ 受注 MSSQL2005                                                             |             |
| データヘジーステジフォ                                          | 5 受注明細テータ 受注明細 MSSQL2005                                                         |             |
|                                                      | 6 受注明細データTMP 受注明細 Memory                                                         |             |
| 文子 USP A-ANGI<br>F/ Tail kED 檜舟U Ma                  |                                                                                  | <u>×</u>    |
| 7 Millac Re主 No<br>記憶型式 Signed Integer               |                                                                                  |             |
| 修正許可 Yes                                             | カラム インテドックス 外部キー                                                                 |             |
| <u>9(}</u> 4                                         |                                                                                  |             |
| データベース定。N=標準                                         |                                                                                  | - 舌式<br>57  |
| 更新形式 A=值更新                                           |                                                                                  | 20          |
|                                                      |                                                                                  | 40          |
|                                                      |                                                                                  | 40<br>NO 07 |
| 100 <u>176-15</u><br>約73°                            |                                                                                  | 20          |
| <u>~1/</u><br>7-#*\$4/7*                             | 0 采叶 4 采叶 A-X于<br>0 经注思计额 10 金额(045) M-数/选                                       | 20          |
| - 7 PD7                                              | 0 文/主祭計録 10 金額(0117) N-数/但<br>7 取引同時 15 注意(取引同時 N-数/表                            | NOUZ        |
| DB カラム名                                              |                                                                                  | 200         |
| RDBMSにおけるカラムの名前この名前は、便用<br>できかい予約語かど RDBMSに上って到限され   |                                                                                  | 200         |
| る場合がありますカラムを作成する場合、カラム名                              |                                                                                  | ✓           |
| がDBカラム名にコピーされますが、その時に空白は<br>下線に震き過えられます DRカラ人名け変更できま |                                                                                  | >           |
| 開発モード: petshop_sql                                   |                                                                                  | 広境          |

この DB カラム名は、MSSQL Server のテーブルのカラム名に対応するため、両者に相違があるか、MSSQL Server のカラム名の規約に違反するか、1つのテーブルで同じ名前が複数設定されていると正しくアクセスできません。 また、開発時には次の3つの場合、自動的にカラムの名前が DB カラム名としてコピーされます。

- 1. 新規にテーブルを定義したとき
- 2. ISAM 系のデータベース(Pervasive.SQL や Memory)から MSSQL Server に変更したとき。

したがってカラムの名前が規約に違反していた場合、不正な DB カラム名が設定されることがあるので、確認する必要があります。

#### 14.1.5.カラム/カラムタイプ

Pervasive.SQL からの移行時には設定されませんが、あらかじめ作成された MSSQL Server テーブルを利用する場合、あるいは項目の型に対応したカラムタイプ以外のタイプを利用する場合、この欄に MSSQL Server のカラムタイプ を指定します。

下図は、日付型のデータを CHAR(8) で格納した例です。「受注日」のカラム特性「タイプ」に、「CHAR(8)」と定義されています。

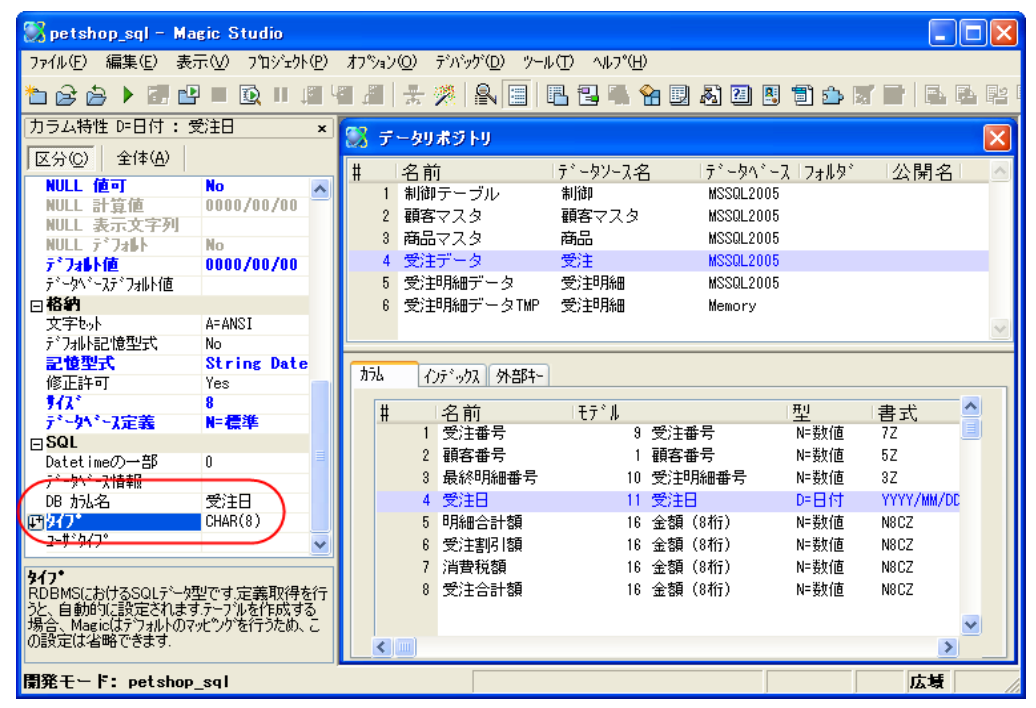

Cこでの設定は、Magic がテーブルを作成する時にだけ有効です。すなわち、テーブルが存在しない場合、 Magic の存在チェック機能で存在しないことが検出されたときに、CREATE TABLE が発行されますが、この CREATE TABLE 文に「タイプ」特性の設定が反映されます。

すでに存在しているテーブルについて、データリポジトリで「タイプ」特性を変更すると、データリポジトリのファイル自動再編成機能が起動されます。

#### 14.1.6.日付型カラム

Pervasive.SQL では、内部では数値のデータ(0001/01/01を基点とする日数)ですが、デフォルトでは MSSQL Server の DATETIME タイプとして定義されます。この場合、存在しない日付(0000/00/00, 0000/01/01 など)がデータとして格納できないため、システム上 0000/00/00 等を日付データとして利用している場合は、次のような方法で対応できます。

- 1 カラムタイプに CHAR(8)と記述して、アプリケーションでは日付型データ、MSSQL Server のカラムでは CHAR 型として格納する。
- 2 NULL 値許可 Yes として、NULL 計算値に 0000/00/00 とする。

ただし2の場合、NULL値としての細かな仕様を理解しておく必要があります。(14.3.1「NULL値」(130ページ)を参照してください)

#### 14.1.7.インデックス/仮想キーの設定

インデックスは、Pervasive.SQLでは常にデ ータファイルの物理的なキーとして定義され、 レコードの位置情報を管理していますが、 MSSQL Serverでは、テーブルとは別のオブ ジェクトとしてインデックスが存在します。した がって、テーブルの作成と削除、あるいはレ コードの挿入と削除を頻繁に行うテーブルで は、インデックスが多いほどパフォーマンス に影響します。したがって、アプリケーション で使用するものの、必ずしもMSSQL Server のインデックスとして必要ではないと思われ るものは、[インデックス特性]/[タイプ]で仮 想キーに設定します。 それを判断する指針は次の点を参考にして

| インデックス特 | 性: 商品タイナ  |            | X        |
|---------|-----------|------------|----------|
| 高度な設定(# | 4) SQL(Q) |            |          |
| SQL デー  | タベース情報:   |            |          |
|         |           |            |          |
| DE      | 3 化疗物机名:  | 商品タイプ      |          |
| 21      | (フ°:      | V=仮想+- 🗸 🔪 |          |
| E)      | <b>ሉ:</b> | Yes        |          |
| 25      | j29(F:    | No         |          |
|         |           |            |          |
|         |           |            | UK ++/21 |

- ユニークインデックスに設定されていないもの。またはインデックスの重複チェックをアプリケーションで行う必要 がないもの。
- データ数が少ないもの。

ください。

- そのインデックスを使う処理が高いパフォーマンスを必要としないもの
- これらの条件を満たすインデックスは、[インデックス特性] / [タイプ]で仮想キーに変更し、既にインデックスが作成されている場合は MSSQL Server ツール等で削除します。

仮想インデックスをプログラムのインデックスに設定した場合、Magic では範囲や位置付処理、または並び 順を制御する際に生成される SELECT 文は、実キーと何ら変わることはありません。動作が変更されると すれば、MSSQL Server サーバの中で、その SQL 文を解析して結果を返すプロセスの中でインデックスを 使わずに実行されることです。アプリケーションのパフォーマンスを考慮する場合には、MSSQL Server のパフォーマ ンスチューニングの手法を習得した上でインデックスを設計してください。

#### 14.1.8.DB インデックス名

MSSQL Server のインデックスは、テーブルとは別のオブジェクトとして管理されているため、テーブルやカラムと同様の注意が必要です。インデックス名の規約はテーブル名と同じです。開発時には次の3つの場合、自動的にインデックスの名前が DB インデックス名として設定されます。

- 新規にテーブルを定義したとき
- リポジトリ入力したとき
- Pervasive.SQL から MSSQL Server に変更したとき。

したがってインデックスの名前が MSSQL Server の規約に反する場合、不正な DB インデックス名が設定されるため、 正しくアクセスできませんので、インデックスの名前と DB インデックス名を1つひとつ確認する必要があります。また1 つのテーブルの中で同じインデックス名が重ならないように注意が必要です。

#### 14.1.9.重複不可インデックスの定義

Pervasive.SQL では、テーブルに重複不可インデックスがなくてもエラーは起こりませんが、MSSQL Server データベースでは最低1つ重複不可インデックスが必要です。このため、重複不可になるカラムを組み合わせるか、新しいカラムを追加して新たな重複不可インデックスを作成する必要があります。

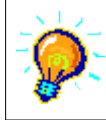

重複不可データを自動作成する方法として、カラムタイプに INTEGER IDENTITY を付加して、MSSQL Server の IDENTITY を利用することもできます。

#### 14.1.10.セグメントのサイズ

Pervasive.SQL では、インデックスはレコ ードの位置とサイズで指定されるので、文 字型項目の場合、セグメントのサイズもデ ータリポジトリで指定することができます。 しかし、MSSQL Server ではインデックス のセグメントは「カラム」の集まりなので 「サイズ」は必ずカラムサイズと同じでなけ ればなりません。もし、Pervasive.SQLの テーブル定義で「サイズ」をカラムのサイ ズより小さくしている場合、修正する必要 があります。

| 156 | インテ、ックス 外部キー |          |              |                     |                    |   |  |  |  |
|-----|--------------|----------|--------------|---------------------|--------------------|---|--|--|--|
| #   | 名前           | タイフ。     | ر<br>ارت ا   | イマリキー               |                    |   |  |  |  |
| . 1 | 商品番号         | U=重複不可   |              |                     |                    |   |  |  |  |
| 2   | 商品名          | しき重複不可   |              |                     |                    |   |  |  |  |
| 3   | 商品タイブ        | U=重複不可   |              |                     |                    | ~ |  |  |  |
| セク  | セグメント        |          |              |                     |                    |   |  |  |  |
| #   | 加名前          | (サイス*)順序 | L <u>~</u> # | 名前                  | 型                  |   |  |  |  |
|     | 1 2 商品名      | 20 4=昇順  |              | 1 商品番号              | N= 数/直             |   |  |  |  |
|     | 2 1 商品番号     | 4 升 异规   |              | 2 商品名               | A=文字               |   |  |  |  |
|     |              | $\smile$ |              |                     | AF义子<br>MF新/东      |   |  |  |  |
|     |              |          |              | 4 単1面               | N=安贝1世<br>N=米板/本   |   |  |  |  |
|     |              |          |              | 0 任理我               | N= 安火1世<br>N= 米長/赤 |   |  |  |  |
|     |              |          |              | 0 又/主女(<br>7 又称:主法相 | N-安久1回<br>N-米ケ/市   |   |  |  |  |
|     |              |          |              | 7 9年7主教             | N- 5XILL           |   |  |  |  |
|     |              |          | × .          |                     |                    |   |  |  |  |
|     |              |          |              |                     |                    |   |  |  |  |
|     |              |          |              |                     |                    |   |  |  |  |

#### 14.1.11.論理型カラムのインデックス

論理型のカラムをインデックスのセグメント項目として定義されたテーブルはエラーになることがあります。これは、デフォルトの論理型のカラムは、MSSQL Serverの BIT タイプに割り当てられますが、BIT タイプはインデックス項目に定義できないためです。これを回避する方法の1つは、[カラム特性]/[サイズ]を2に変更することです。これにより、論理型カラムが BIT タイプでなく SMALLINT タイプに割り当てられますので、インデックスのセグメント項目に設定することができます。

#### 14.1.12.重複不可データのチェック

Pervasive.SQLのテーブルでは重複不可インデックスを定義した場合には、実行時に重複したデータを入力した場合、 無条件に重複エラーが発生しましたが、MSSQL Server ではエラーが発生しなかったり、エラーの発生するタイミング が異なることがあります。

#### 仮想インデックスでは重複エラーが発生しない

仮想インデックスは、アプリケーションの中だけの定義であり、MSSQL Server にユニークインデックスが定義されてい ません。したがって MSSQL Server のデータ処理の際には重複エラーが発生しませんので、Magic アプリケーションで もエラーを発生させることができません。レコードの修正時や登録時に重複データのチェックをプログラムで行わず、 Magic の機能でチェックする場合は、実インデックスとして定義する必要があります。

#### 同一レコードのカラム間の移動時に重複エラーが発生しない

Pervasive.SQLでは、インデックスセグメントのカラムに重複した値を入力して、次のカラムに移動した直後に重複エラ ーが発生しますが、MSSQL Serverのデフォルトの設定では、すべてのカラムを入力してレコードを格納する直前にエ ラーが発生します。これは、Pervasieveではクライアントエンジンがあることを想定して、カラム間の移動時に Pervasive.SQL エンジンに重複データのチェックを行いますが、MSSQL Serverではクライアントサーバ環境を想定し て、そのパフォーマンスの劣化を考慮し、サーバエンジンへの余計な重複データのチェックを抑止しているためです。 パフォーマンスよりも、Pervasive.SQL と同等の動作を優先する場合は、[設定]/[データベース]の MSSQL Server に 対するデータベース特性にある[データーベース情報]に CHECK\_KEY=Y を設定してください。

Pervasive.SQL の重複データ入力時の動作は、データベース特性の「インデックスチェック」の設定により変わります。Pervasive.SQL のデフォルトの設定では「インデックスチェック」がオンとなっているので、カラム移動時にチェックが入りますが、「インデックスチェック」をオフにすると、MSSQL Server のデフォルトの動作と同じく、レコード書込み時になってからエラーとなります。

## 14.2. プログラムに関する変更

#### 14.2.1.レコードアクセス

レコードアクセス処理に関して、Pervasive.SQLからMSSQL Server にそのまま移行すると、次のようなケースでエラーになることがあります。

#### レコード登録時にテーブルが存在しないとき

「テーブルの存在チェック」で述べたように、テーブルの作成とレコードの作成は異なるレベルの処理です。存在しない テーブルに対してレコード登録する場合、テーブル作成とレコード作成の2つの処理を実行しなければなりませんが、 次の場合、テーブル作成が行うことができませんので、実行環境を確認する必要があります。

- 「テーブルの存在チェック」が No の場合。テーブルが存在しない可能性がある場合には、「テーブルの存在チェック」を Yes にしてください。
- MSSQL Server サーバの権限により、サーバログオンユーザに CREATE TABLE 権限がない場合。CREATE TABLE 権限を付与するか、許可されない場合、あらかじめ別のアカウントで作成しておきます。
- トランザクションが開始されたプログラムからコールした子プログラムでテーブルを作成しようとした場合。この場合、トランザクションを開始するタスクで新規作成します。(トランザクションについては後述します。)

#### レコード登録時にすべてのカラムがデータビューに定義されていないとき

テーブルに定義されているカラムの中に、データビューで定義されていないものがあるとき、レコード登録を行うプログ ラムでエラーになることがあります。Magic では、レコード登録を行うInsert 文を生成する際、データビューで定義され たカラムのみ付加されるため、それ以外のカラムに対して、MSSQL Server が NULL 値、あるいはデータベースデフォ ルト値を格納しようとします。Pervasive.SQL から移行したテーブル定義のデフォルトの状態では、どちらも許可されて いないためにエラーが発生します。これを解決するためには、次のいずれかの変更を行います。

- レコード登録を行うプログラムで、すべてのカラムをデータビューで定義する。
- [カラム特性] / [NULL 値可]を Yes に変更して、物理テーブルの定義を変更する。(NULL 値可のカラムについて、 下記「NULL 値」を参照してください。)
- [カラム特性]/[データベースデフォルト値]に任意の値を設定して、物理テーブルの定義を変更する。

#### データソース名を式で設定しているとき

テーブル名は MSSQL Server の規約にあったテーブル名に変更する必要があります。

#### 14.2.2.ロックとトランザクション

#### <u>ロック</u>

Pervasive.SQL ではトランザクションの設定を行わずにアプリケーションの作成ができますが、MSSQL Server の場合 は、MSSQL Server でレコードロックを行う場合、必ずトランザクション処理を開始する必要があるため、トランザクショ ンを常に考慮する必要があります。したがって、[タスク特性]/[ロック方式]が「入力時」の場合、同じダイアログにあ る[トランザクション開始]が入力時より前の時期に設定することが基本です。ロックトランザクションに関するその他の 詳細はリファレンスマニュアルの「13章 データ管理」を参照してください。

#### トランザクション

複数のタスクで構成されたプログラムでは、トランザクションの設定によっては、予期しないエラーが発生したり、正しく データ更新やロールバックが行われないことがあります。このようなことを未然に防ぐため、トランザクション設定のポ イントを以下に挙げます。

●「物理」と「遅延」のどちらか一方のトランザクションモードにあわせる:既存のアプリケーションを移行する場合は、 同じモードが引き継がれますが、新規作成のデフォルトではオンラインタスクが「遅延」、バッチタスクが「物理」に 設定されます。このままオンラインとバッチを組み合わせてプログラムを構成すると、これらのモードが混在してし まうことがあります。この場合、「物理」のタスクから「遅延」のタスクをコールするとエラーになりますので、どちら かのモードにあわせることが必要です。

- トランザクションの開始と終了(コミット)、およびネストを把握する:タスクの構成が複雑な場合は、次のような順序でプログラムを確認して、トランザクションの開始と終了がいつ行われるかを確認します。
- 親のプログラムのデータビューで参照されているテーブルの設定とトランザクション開始と終了を確認します。デ ータビューで参照されていないと、トランザクションの開始が行われないことも考慮します。
- プログラムの中のコールタスクおよびコールプログラムを確認し、それらがトランザクションの開始前なのか、トランザクションの中なのか、トランザクションの終了後なのかを確認します。例えば、親がレコード前処理に開始した場合、タスク前処理テーブルのコールコマンドでのタスクは独立した別のトランザクションとして処理されますが、レコード前処理のタスクは親と同じトランザクションの中で処理されます。更に、ユーザイベントハンドラの処理テーブルの場合は、デフォルトでは同じトランザクションの中で処理されますが、イベントの[強制終了]パラメータが「レコード」の場合はレコード後処理の後でコールコマンドが実行されます。これによりトランザクションが終了(コミット)してから、コールプログラムが実行されることがありますので、特に注意が必要です。
- トランザクション中にコールされるタスクのトランザクションモードおよび開始パラメータにより、その中でデータベースへの更新が子の終了時か、親の終了時かを確認する。
- トランザクションの開始前、および終了後にコールされるタスクが、親のトランザクションとは独立したトランザクションであることを確認する。

#### 14.2.3.関数

データベース処理を行う次のような関数の処理は確認が必要です。

- File 関数(FileDelete など)によって、Pervasive.SQL のテーブルを操作している場合、DB 関数に置き換えるなどの 変更が必要です。
- DB 関数(DBDEL など)で第2引数にファイル名を指定している場合、MSSQL Server のテーブル名への変更が必要です。
- OS コマンドや CALL UDF、CALLDLL などによって、Pervasive.SQL のユーティリティを実行している場合は、処理 を検討する必要があります。

#### 14.3.1.NULL 値

Pervasive.SQL ではカラムにスペースや0を挿入すると、常に空白文字(文字型の場合)や0(数値型の場合)を格納しますが、MSSQL Server では NULL 値としてデータを処理することができます。NULL 値の格納を許可するか否かはテーブル作成時に決められます。Magic でテーブルを作成する場合、カラム特性の NULL 値可パラメータで制御できます。更にこのパラメータのデフォルトは[設定]/[DBMS]の NULL パラメータで制御されます。

NULL 値可 Yes のカラムは、レコード登録時に格納する値がないときにはデータビューで定義する必要がない、データ ベースに余計な領域を確保しない、などのメリットがあります。しかしながら、次のような動作の違いが発生することが ありますので、十分な検討が必要です。

- 範囲や位置付けに0や"(スペース)を設定していた場合、NULL 値のデータがこの条件に満たさないので、今まで 行われたレコードの処理が行われないことがあります。
- (数値項目)=0、(文字項目)="などの定義式の結果が、項目が NULL 値の場合に'FALSE'LOG が返ります。
- (数値項目)+1、(文字項目)&'\*'などの定義式の結果が、1や'\*'でなく、NULL値が返ることがあります。
- NULL 値を含むカラムで構成されたインデックスで絞込みをしたバッチ処理のパフォーマンスが相対的に悪くなり ます。

#### 14.3.2.ソート順について

MSSQL Server のデフォルトのデータベース設定では、照合順序(ソート順)について、大文字と小文字、ひらがなとカ タカナの区別がありません。したがって異なる文字種の範囲大小で絞り込むと、Pervasive.SQLとは異なるデータが取 得されることがあります。これを回避して Pervasive.SQL と同じ動作にするには、MSSQL Server のデータベースの照 合順序を「バイナリ順」に変更します。

# Magic eDeveloper V10

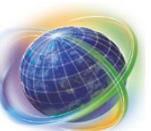

Magic eDeveloper V10 チュートリアル SQL編 Copyright © 2007, Magic Software Japan K.K., All rights reserved.

第1版 2007年7月31日

発行 〒151-0053 東京都渋谷区代々木三丁目二十五番地三号 あいおい損保新宿ビル14 階
 マジック ソフトウェア ジャパン(株)
 http://www.magicsoftware.co.jp/